96M132 High-speed, High-accuracy CCD Laser Displacement Senser

# **LK-G** Series

# **User's Manual**

Read this manual before using the system in order to achieve maximum performance. Keep this manual in a safe place for future reference.

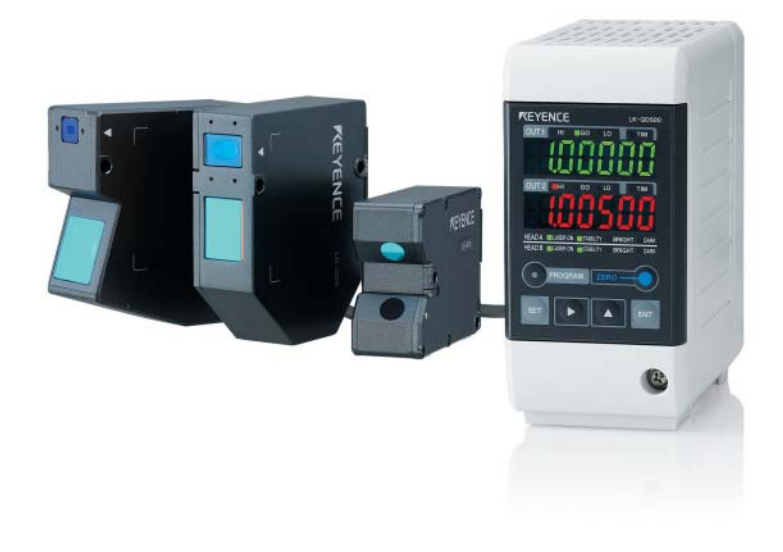

KEYENCE

# Introduction

This Instruction Manual describes the basic operations and hardware functions of the LK-G Series. Read this manual carefully to ensure the optimum performance and full function of the LK-G Series before use.

Keep this manual in a safe place for future reference.

Be sure that the person who will finally operate this product receives this manual.

# Symbols

These symbols alert you to matters concerning the prevention of human injury and product damage.

# 

Failure to follow the instructions may lead to death or serious injury.

# 

Failure to follow the instructions may lead to injury.

# 

Failure to follow the instructions may lead to product damage or failure of the product.

# Note

Provides additional information on proper operations that can be easily mistaken.

Reference

Provides advanced and useful information for operation.

www.DataSheet4U.com

# Safety Precautions

# **General Cautions**

- At startup and during operation, be sure to monitor the functions and performance of the LK-G Series.
- We recommend that you take substantial safety measures to avoid any damage in the event of a problem occurring.
- Do not attempt to open or modify the LK-G Series or use it in any way other than as described in the specifications. If the LK-G Series is modified or used other than as described, the warranty will be voided.
- When the LK-G Series is used in combination with other devices, functions and performance may be degraded, depending on the operating conditions and surrounding environment.
- Do not use the LK-G Series for the purpose of protecting the human body.
- Do not allow the temperature to change sharply around the LK-G Series, including the accessories. Otherwise, condensation may lead to malfunction.

# 

## Follow the safety precautions below to ensure safe operation

- Apply the correct power voltage. Failure to do so may cause fire, electric shock, or malfunction.
- Do not attempt to disassemble or modify the unit. Doing so may cause fire or electric shock.

#### Handling abnormalities

Turn off the power immediately in the following cases. Using the unit in an abnormal condition could cause fire, electric shock, or accident.

Contact the nearest KEYENCE office for repair.

- If liquid including water, chemicals or debris enters the unit.
- If the unit is dropped or the case is damaged.
- If abnormal smoke or odor is present.

# 

#### Follow the safety precautions below to ensure safe operation

- Be sure to turn the power off when you plug/unplug the cable that leads to the unit and its accessories. Not following this caution may result in damage.
- Do not turn off the power while setting items. The data being set or all the data may be lost.
- Do not block the vent holes on the unit. Increase of internal temperature may cause failure.

#### Installation environment

To use the LK-G Series correctly and safely, avoid installing it in the following locations; doing so may lead to breakdown of the unit.

- · Location that is humid, dusty or poorly ventilated
- · Location with a high temperature such as a place exposed to direct sunlight
- · Location where there are flammable or corrosive gases
- · Location where the unit may be directly subjected to vibration or impact
- · Location where water, oil or chemicals may splash onto the unit
- Location where static electricity is easily generated

#### Corrective action for noise

Do not install the LK-G Series near a power source or high-voltage cable, otherwise noise may cause the LK-G Series to malfunction. Take corrective action for noise by using noise filters, laying cables separately, and/or installing insulation on the controller and the measuring unit. Use the single core shielded cable for the analog output cable.

#### Influence of ambient temperature

A change in the ambient temperature may cause the measurement to fluctuate. Be sure to keep it stabilized. When the ambient temperature changes by 10 °C, it takes 60 minutes for the distribution of internal temperature to equalize.

## **Operating ambient light intensity level**

Do not use the LK-G Series near a lighting system that repeatedly and rapidly turns on and off. If it is unavoidable to use the unit in such a place, install a light shielding board or the like so that the light will not affect the measurement.

## Warming up

Before using the LK-G Series, wait approximately 30 minutes after the power is turned on. Otherwise, the measured value may gradually fluctuate because the circuit is not immediately stable after the power is turned on.

# www influence of dust or dirt

The measurement may fluctuate due to dirt, dust or fluid such as water or oil in the following cases:

- Adhesion on the protection glass: Blow the dirt off with clean air. If dirt persists, wipe the glass surface gently using a soft cloth moistened with alcohol.
- Adhesion on the surface of the measuring target: Blow the dirt off with clean air or wipe it off.
- Intrusion of floating or sprinkled dust or dirt into the light-axis range: In this case, take corrective action with a protective cover or air purge.

## Notes

#### Influence of vibration

When the measuring target is vibrating, the measured value may fluctuate. In this case, increase the average number of times of measurement to achieve a more accurate value.

#### Measuring target

The measured value may fluctuate if the shapes or surfaces of the measuring targets vary. In this case, use a known target and perform appropriate correction using the calibration function.

#### Handling

Do not wipe with a wet cloth, benzene, or thinner. Doing so may change the color or shape of the unit. If the unit has much dirt on it, wipe it off with a cloth moistened with a mild detergent, then wipe with a soft dry cloth.

#### Effect of atmospheric motions

Slow atmospheric motions may affect the measurement and result in fluctuation of the measured value. In such a case, take the following countermeasures.

- Enclose the measurement portion with an appropriate enclosure.
- Agitate the air between the measurement portion and the workpiece more strongly with a fan.

# **Precautions on CE Marking**

The LK-G Series conforms to the EMC Directive subject to the conditions that the following requirements are satisfied. In order to use this equipment in the EU countries, be sure that the following requirements have already been satisfied beforehand.

The applicable standards are explained below.

EMI: EN61326, class A

EMS: EN61326

Length of the power cord that is connected to the Controller, and length of all input/output cords must be limited to shorter than 30 m.

# Safety Precautions on Laser Products

| Model                                        |                | LK-G35/LK-G30<br>LK-G155/LK-G150 | LK-G37/LK-G32<br>LK-G157/LK-G152 | LK-G15/LK-G10 |
|----------------------------------------------|----------------|----------------------------------|----------------------------------|---------------|
| Wavelength                                   |                | 650 nm                           |                                  |               |
| FDA (CDRH)                                   | Maximum output | 4.8 mW                           | 0.95 mW                          | 0.3 mW        |
| Part 1040.10                                 | Class          | Class II a                       | Class I                          | Class I       |
| IEC60825-1:<br>1993 + A1:<br>1997 + A2: 2001 | Maximum output | 4.8 mW                           | 0.95 mW                          | 0.3 mW        |
|                                              | Class          | Class 3R                         | Class 2                          | Class 1*      |
| JIS C6802: 1997                              | Maximum output | 4.8 mW                           | 0.95 mW                          | 0.3 mW        |
|                                              | Class          | Class 3A                         | Class 2                          | Class 1       |

The models of the LK-G Series are classified in terms of laser class as follows:

\*LK-G15/LK-G10 is a class 1 laser product according to IEC60825-1.

# - 🗥 WARNING-

Use of controls or adjustments or performance of procedures other than those specified herein may result in hazardous radiation exposure.

## Cautions on class II a/3R/3A laser products

Observe the following instructions. Otherwise, injury to the human body (eyes and skin) may result.

- Do not direct the laser beam at other persons.
- Never look at the laser beam through optical instruments such as a microscope, magnifier or telescope.
- Make the laser path as short as possible and be sure to terminate the laser path with a diffusion reflector or diffusion absorber so that the laser beam does not diffuse. (It is recommended to install the protection enclosure.)
- Install the laser product so that the laser beam be located well above or below eye level.
- Install the laser product carefully so that the laser beam is not unitentionally directed at mirror-like surfaces.
- It is recommended to wear protective eye goggles.
- Do not disassemble the LK-G Series.
- Do not look directly at the laser beam.

#### wwwCautions on Class II / 2 laser products

Observe the following instructions. Otherwise, injury to the human body (eyes and skin) may result.

- Do not direct the laser beam at other persons.
- Do not disassemble the LK-G Series.
- Do not stare at the laser beam.

# Cautions on Class 1 laser products

- Do not look directly at the laser beam for an extended period of time.
- Do not disassemble the LK-G Series.

www.The Local Series is equipped with the following safety features based on IEC60825-1 and CDRH Part 1040.10 (Safety of laser products).

# Laser radiation emission warning indicator

Lights or flashes while the LK-G Series is in operation.

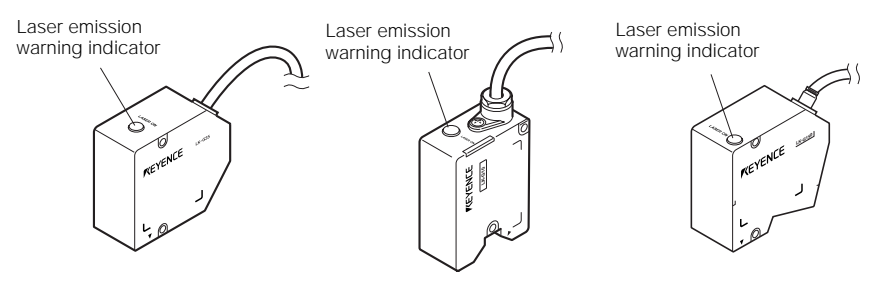

# Laser remote interlock connector

The laser beam stops radiation emission upon opening the circuit between the REMOTE terminal and the COM IN terminal.

Refer to "12-pin I/O terminal block" (page 4-2) for connecting terminals.

# Beam stop or attenuator

The laser beam stops radiation emission by the following operations :

- NPN type: Short-circuiting between the LASER OFF terminal and COM IN terminal.
- PNP type: Apply the voltage between the LASER OFF terminal and COM IN terminal.

Refer to "Expansion Connector" (page 4-5) for connecting terminals.

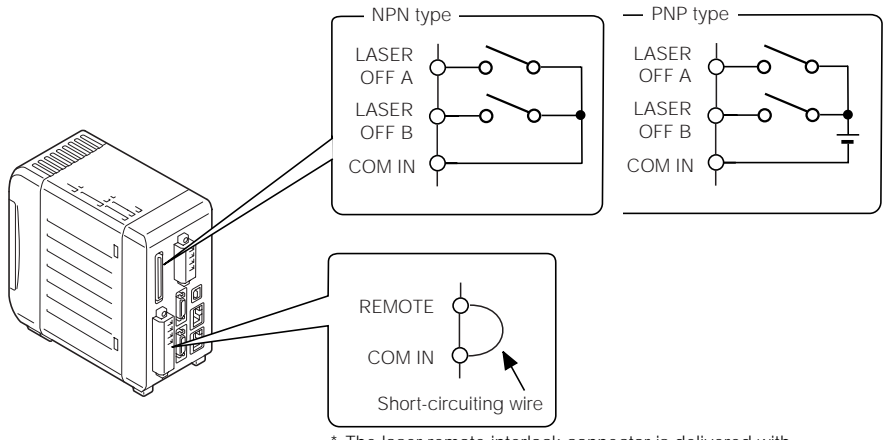

\* The laser remote interlock connector is delivered with the wire for short-circuiting installed.

> www.DataSheet4U.com LK-G-M-NO0-E

#### www.DWarning4labels

The contents of warning indications and locations for attaching warning labels are described below.

The FDA (CDRH) warning labels are attached to the unit when shipped from the factory. Labels other than the FDA (CDRH) label are supplied with the unit. Attach the other label(s) to the locations as shown in the figure on page 9 according to the destinations of the product.

Warning label are not supplied with LK-G15/LK-G10, because these models are IEC class 1 and JIS class 1 products.

## Label contents

# • LK-G35/LK-G30/LK-G155/LK-G150

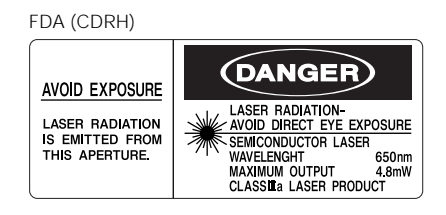

IEC (English)

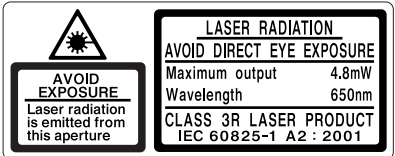

#### IEC (German)

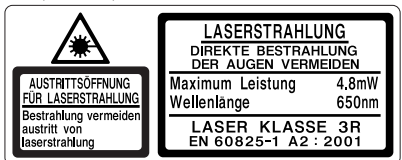

IEC (French)

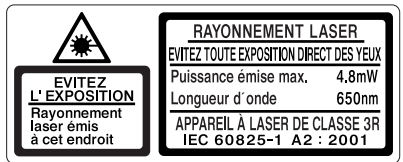

#### JIS (Japanese)

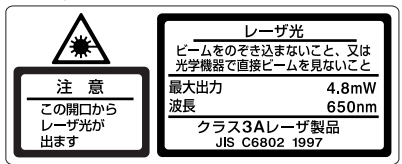

GB (Simplified Chinese)

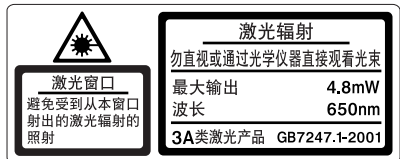

#### www.Date:SLK:G37/JcK:G32/LK-G157/LK-G152

# FDA (CDRH) AVOID EXPOSURE CAUTION LASER RADIATION LASER RADIATION IS EMITTED FROM SEMICONDUCTOR LASER WAVELENCTH 650nm MAXMUM OUTPUT 0,95mW CLASSII LASER PRODUCT CLASSII LASER PRODUCT

#### IEC (German)

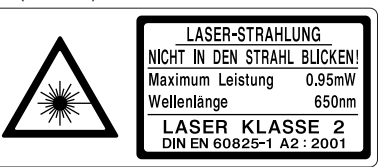

#### IEC (English)

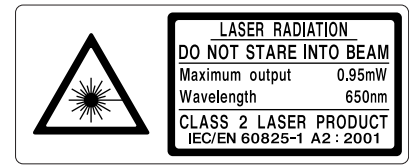

#### IEC (French)

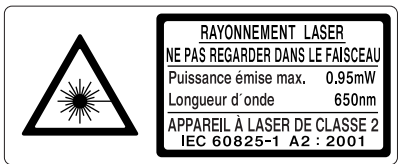

#### JIS (Japanese)

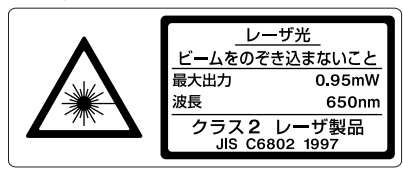

## • LK-G15/LK-G10

#### FDA (CDRH)

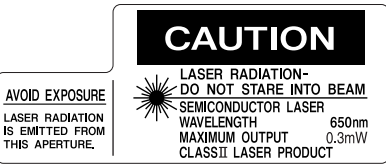

GB (Simplified Chinese)

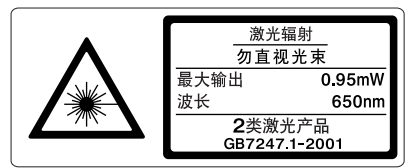

#### www Duabebattachment locations

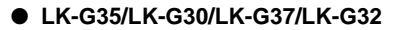

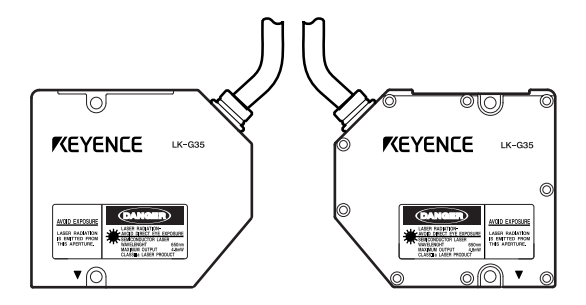

## • LK-G155/LK-G150/LK-G157/LK-G152

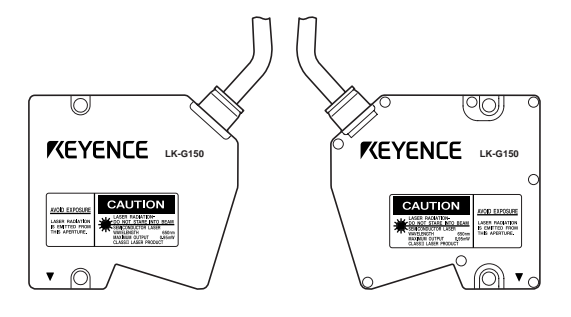

#### • LK-G15/LK-G10

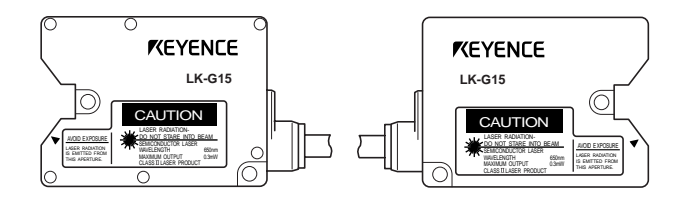

www.DataSheet4U.com

MEMO

www.DataSheet4U.com LK-G-M-NO0-E

# **Organization of this Manual**

| Chapter<br>1        | Before Use                                  | Describes cautions and preparations before use.                                                                                        |
|---------------------|---------------------------------------------|----------------------------------------------------------------------------------------------------|
| Chapter<br><b>2</b> | Operations and Functions during Measurement | Describes the operations that can be performed during dis-<br>placement measurement and their functions.                               |
| Chapter<br><b>3</b> | Function Settings                           | Describes the functions and setting procedures of the<br>Head settings, Output settings, Common settings, and<br>Environment settings. |
| Chapter<br><b>4</b> | Input/Output<br>Terminals                   | Describes the specifications of the input/output terminals and timing chart.                                                           |
| Chapter<br>5        | RS-232C                                     | Describes the functions of the RS-232C interface and the setting procedures.                                                           |
| Chapter<br>6        | Specifications                              | Describes the specifications of the controller and the head, outside dimensions, and characteristics.                                  |
| Appendices          | Appendices                                  | Describes the troubleshooting methods, contents of error messages and optional products.                                               |

# **WTable of Contents**

# Chapter 1 Before Use

| System Configuration1-2                                               |
|-----------------------------------------------------------------------|
| Checking the Package Contents1-3                                      |
| LK-G3001V/LK-G3001VP                                                  |
| (Single Unit Type Controller)1-3                                      |
| LK-G3001/LK-G3001P                                                    |
| (Separate Type Controller)1-3                                         |
| LK-GD500 (Separate Type Controller) 1-4                               |
| LK-G35/LK-G30 (Head)1-4                                               |
| LK-G15/LK-G10 (Head) 1-4                                              |
| LK-G155/LK-G150/LK-G157/LK-G152 (Head) . 1-5                          |
| LK-GC2/GC5/GC10/GC301-5                                               |
| Identifying Part Names and Functions . 1-6                            |
| Controller1-6                                                         |
| Head 1-8                                                              |
| Installing and Connecting the Heads and Option $\ldots 1\mathchar`-9$ |
| Installing the Head 1-9                                               |
| Attaching the ND Filter (Option) 1-12                                 |
| Installations Depending on the                                        |
| Measurement Target1-13                                                |
| Installing the Controller 1-14                                        |
| Connection1-19                                                        |
| Outline of Measurement and Settings 1-21                              |
| Switching Modes 1-21                                                  |
| Setting Mode1-22                                                      |
| Returning the LK-Series to the Factory                                |
| Default Settings 1-23                                                 |
|                                                                       |

# Chapter 2 Operations and Functions during Measurement

| Switching the Measurement Value Displays 2-2 |
|----------------------------------------------|
| Setting the Tolerance Comparator Value 2-3   |
| The Function of the Tolerance Settings 2-3   |
| Hysteresis2-5                                |
| Setting the Display Value Instantaneously    |
| to Zero (Auto-Zero)2-6                       |
| Program Function2-8                          |
| Switching Program Nos2-9                     |
| Performing Statistical Computation with the  |
| Measurement Value2-10                        |
|                                              |

# Chapter 3 Function Settings

| Measurement, Data Flow and Functions 3-2        |
|-------------------------------------------------|
| Setting the Head 3-3                            |
| List of Functions and Function Nos 3-3          |
| List of Default Values and Setting              |
| Ranges                                          |
| List of the Head Setting Screens 3-4            |
| Setting ABLE 3-5                                |
| Setting the Measurement Mode                    |
| According to the Measuring Target 3-7           |
| Specifying the Process When                     |
| Measurement is Not Possible                     |
| (Alarm Process)                                 |
| Automatically Teching the Adjustment Range      |
| of ABLE According to the Target                 |
| Setting the Mounting Mode                       |
| Setting the Conditions of the Measurement       |
| Value Output                                    |
| List of Functions and Function Nos 3-13         |
| List of Default Values and Setting Ranges 3-15  |
| List of the OUT Setting Screens 3-16            |
| Calculating Between the Heads 3-18              |
| Setting the Scaling for Measurement             |
| (Calibration) 3-20                              |
| Stabilizing the Measurement by Filtering 3-22   |
| Using the Hold Function (Measurement Mode) 3-25 |
| Setting the Trigger Condition 3-31              |
|                                                 |

www.DataSheet4U.com

| www.DaMeasuring.with Offset                   | 3-32  |
|-----------------------------------------------|-------|
| Setting the Unit and the Minimum              |       |
| Display Unit                                  |       |
| Scaling the Analog Output                     |       |
| Outputting the Analog Output Without Holding. | 3-36  |
| Setting the Common Function                   |       |
| List of Functions and Function Nos            | 3-37  |
| List of Default Values and Setting Ranges     | 3-37  |
| List of the Common Function Setting Screens   | 3-38  |
| Setting the Sampling Rate of                  |       |
| Measurement Value                             | 3-39  |
| Setting the Mutual Interference               |       |
| Prevention Function                           | .3-40 |
| Setting the External Timing Input             | 3-41  |
| Setting the Output Form of                    |       |
| the Tolerance Comparator                      | .3-42 |
| Setting the Strobe Output Time                | 3-43  |
| Accumulating the Measurement Value i          | n     |
| the Memory (Data Storage Function)            | 3-44  |
| Setting the Operations of the Equipm          | ent   |
| (Environment Settings)                        | 3-46  |
| List of Functions and Function Nos            | 3-46  |
| List of Default Values and Setting Ranges     | 3-47  |
| List of the Environment Setting Screens       | 3-48  |
| Setting the Communication                     |       |
| Specifications of the RS-232C                 | 3-49  |
| Setting the Program Switching Method          | 3-50  |
| Copying/Initializing the Program.             | 3-51  |
| Preventing Erroneous Operation of             | on    |
| the Panel (Panel Lock)                        | 3-53  |
| Reducing the Power Consumption                | ſ     |
| (Eco Mode)                                    | 3-54  |
|                                               |       |
| Chapter 4 Input/Output Termin                 | ale   |

# Chapter 4 Input/Output Terminals Identifying Names and Functions of the

| Input/Output Terminals                    | .4-2 |
|-------------------------------------------|------|
| Functions of the Input/Output Terminals   | .4-2 |
| Functions of the Input and Output Signals | .4-7 |
| Timing Chart                              | 1-12 |

# Chapter 5 RS-232C

| Specifications 5-2                     |
|----------------------------------------|
| Pin Layout 5-2                         |
| Communication Specifications 5-2       |
| Communication Performance and          |
| Communication Mode in the              |
| Measurement State 5-3                  |
| Overview of the Settings According to  |
| External Devices 5-3                   |
| Outputting Measurement Values and      |
| Changing Settings through Commands 5-4 |
| Connecting the PC or PLC Link Unit 5-4 |
| Mode Change Command 5-7                |
| Measurement Control Command Format 5-8 |
| Change Parameter Command 5-13          |
| Check Parameter Command Format 5-20    |
| Timing Chart 5-21                      |
| Outputting Measurement Values in       |
| External Synchronization 5-22          |
| Environment Settings Parameters 5-22   |
| Output 5-22                            |
| Timing Chart 5-23                      |
| Output Format 5-24                     |
| ASCII Code Table (Reference) 5-24      |

# Chapter 6 Specifications of the LK-G Series

| www.pataSheetsU.com          |  |
|------------------------------|--|
| TroubleshootingA-2           |  |
| Error MessagesA-5            |  |
| List of Optional ProductsA-6 |  |
| IndexA-8                     |  |

# **Before Use**

This chapter describes the configuration of the LK-G Series, cautions and required preparation before use. Be sure to read this section thoroughly before using the LK-G Series.

| System Configuration                                     | 1-2 |
|----------------------------------------------------------|-----|
| Checking the Package Contents                            | 1-3 |
| Identifying Part Names and Functions                     | 1-6 |
| Installing and Connecting the Heads and Option           | 1-9 |
| Outline of Measurement and Settings1                     | -21 |
| Returning the LK-Series to the Factory Default Settings1 | -23 |

# System Configuration

The LK-G Series can be used for various purposes in combination with commercially available devices.

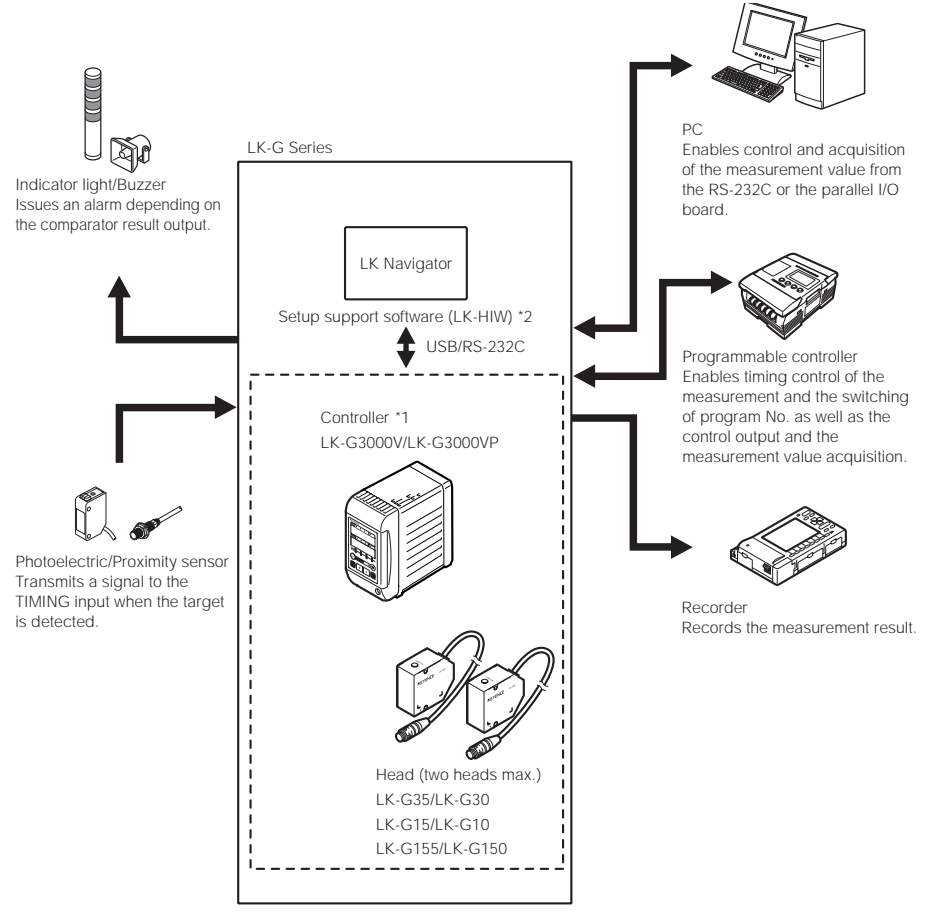

- \*1: The controller (LK-G3001V/LK-G3001VP) can be separated into the display panel and the controller main unit. You can also purchase them separately.
- \*2: For the details of the setup support software (LK-H1W) "LK-Navigator", refer to "LK-Navigator User's Manual" (The PDF file stored in the CD-ROM).

# **Checking the Package Contents**

The LK-G Series consists of the following models. Check if the parts and equipment listed below are included in the package of the model you purchased before using the unit.

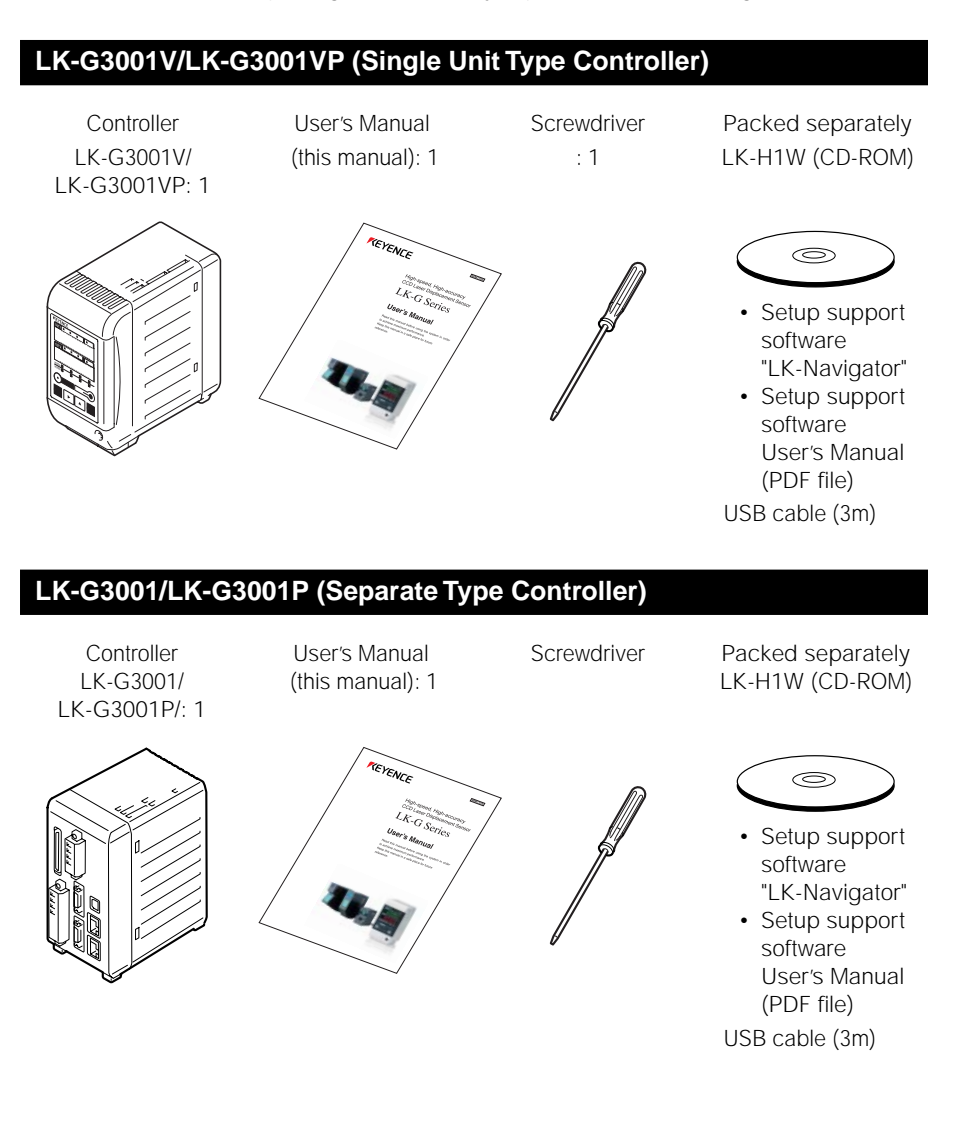

# LK-GD500 (Separate Type Controller)

Display panel LK-GD500: 1

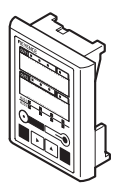

Panel attachment ring : 1

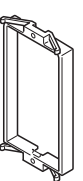

The communication cable between the controller and the separate type display panel is sold separately. Refer to page A-6 for details.

Laser sticker sheet: 1

# LK-G35/LK-G30 (Head)

Head: 1

northe -

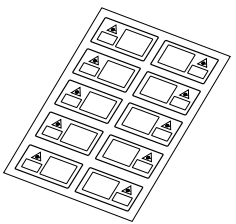

Cautions for export (A6): 1

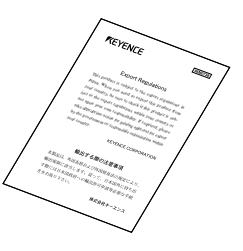

# LK-G15/LK-G10 (Head)

Head: 1

Cautions for export (A6): 1

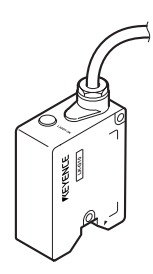

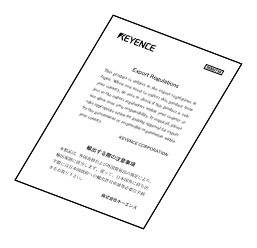

www.DataSheet4U.com LK-G-M-NO1-E

# LK-G155/LK-G150/LK-G157/LK-G152 (Head)

Head: 1

Laser sticker sheet: 1

Cautions for export (A6): 1

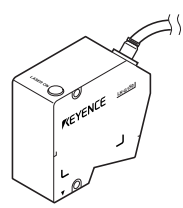

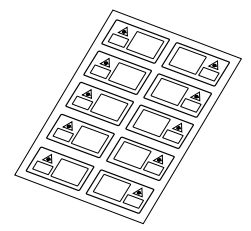

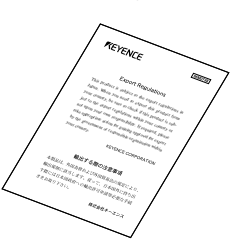

# LK-GC2/GC5/GC10/GC30

Head-to-controller cable: 1

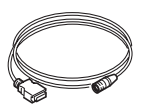

- LK-GC2 : 2-m cable LK-GC5 : 5-m cable LK-GC10 : 10-m cable LK-GC30 : 30-m cable
- \* We have thoroughly inspected the package contents before shipment. However, in the event of defective or broken items, contact your nearest KEYENCE office (address listed in the end of this manual).

# Identifying Part Names and Functions

This section describes the name and function of each part.

# Controller

## **Display panel**

- 1 Display panel fixing case
- 2 Display panel fixing screw
- 3 Measurement value indicators Display the measurement value, tolerance comparator value, and various statistical results. The setting items are displayed during setting. Green: Within the tolerance Red: Outside the tolerance
- 4 Comparator output indicator Lights during the comparator output (HI, GO, or LO).
- 5 Timing input indicator Lights when the timing signal is being input.
- 6 Head status display indicator Displays the laser emission status and the measurement status.

| LASER ON  | Laser emission LED. Lights while the LK-G Series is in operation.                                                               |
|-----------|----------------------------------------------------------------------------------------------------|
| STABILITY | Lights in green or orange within the<br>measurement range. Lights in red outside<br>the measurement range, alarm, or laser-off. |
| BRIGHT    | Lights at the exceeding light intensity alarm.                                                                                  |
| DARK      | Lights at the light intensity shortage alarm.                                                                                   |

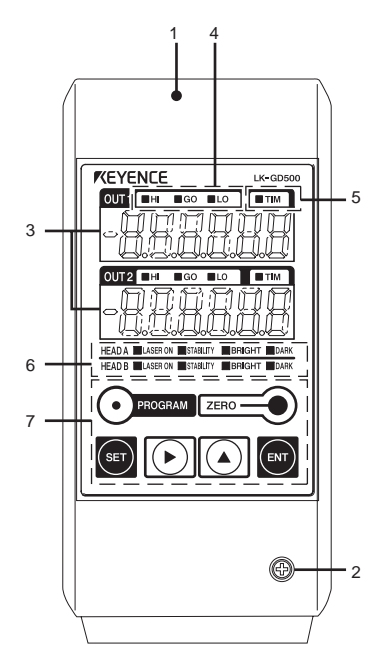

## 7 Operation keys

## Displays and descriptions of the measurement value indication

| Display                                               | Description                                                                                                    |
|-------------------------------------------------------|----------------------------------------------------------------------------------------------------|
| Numerical value (±999999)                             | Displays the measurement result in numerical value.<br>The display unit, decimal point position, and minimum<br>display unit vary depending on the settings. |
| FFFFFF (HI output: ON. Monitor output: + 10.8 V)      | Displayed when the value exceeds the display range.                                                                                                    |
| -FFFFFF (LO output: ON. Monitor output: -10.8 V)      | Displayed when the value drops below the display range.                                                                                                    |
| (HI, GO and LO outputs: OFF. Monitor output: -10.8 V) | Displayed during the comparator standby state.                                                                                                    |

# www.DataSheet4U.com LK-G-M-NO1-E

# WWW Operation keys

| Кеу     | Function                                                                                                    |
|---------|----------------------------------------------------------------------------------------------------|
| PROGRAM | During measurement it calls the Program switch mode.                                                                                                    |
| SET     | <ul> <li>During measurement it calls the Tolerance setting mode.</li> <li>When pressed for one second, it calls the Operation setting mode.</li> <li>During setting it cancels the setting content and returns to the previous setting.</li> </ul>                                                                       |
| ENT     | <ul><li>During measurement it calls the Statistics display mode.</li><li>During setting it determines the content.</li></ul>                                                                                                    |
| ZERO    | <ul> <li>During measurement it sets the measurement value to zero.</li> <li>When pressed for three seconds it cancels auto-zero.</li> <li>When pressed for three seconds while inputting the value, it initializes the selected item.</li> </ul>                                                                         |
|         | <ul> <li>During setting it switches the display to the next setting item.</li> <li>While inputting the value it shifts to one digit right.</li> <li>When pressed for one second or more it shifts in higher speed.</li> </ul>                                                                                            |
|         | <ul> <li>During measurement it changes the display for OUT1, OUT2 or both at the same time.</li> <li>During setting it switches the setting content.</li> <li>While inputting the value it switches symbols or sets numerical values.</li> <li>When pressed for one second or more it shifts in higher speed.</li> </ul> |

# **Terminal panel**

#### 1 RS-232C connector

Establishes communication with a PC or a PLC.

Refer to "Pin Layout" (page 5-2).

#### 2 USB connector

Used when connecting the PC via USB. Refer to "LK-Navigator User's Manual" for details.

3 6-pin terminal block

Refer to "6-pin I/O terminal block" (page 4-4).

4 Expansion connector

Refer to "Expansion connector" (page 4-5).

- 5 Head connectors
- 6 Laser emission LED. Lights while the LK-G series operates.
- 7 Display panel connector

Connects the communication cable between the display panel and the controller.

#### 8 12-pin terminal block

Refer to "12-pin I/O terminal block" (page 4-2).

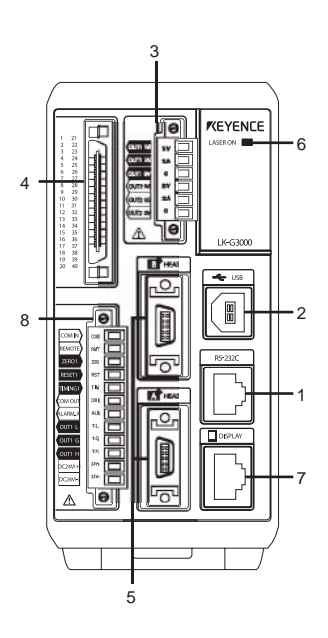

www.DataSheet4U.com

# ww.DataSheet4U.co

1 Sensor (emitter)

Emits the laser beam for measurement. It is protected with a glass cover.

#### 2 Sensor (receiver)

Receives the laser beam for measurement. It is protected with a glass window.

- 3 Attachment holes for the ND filter Used for attaching the ND filter (LK-F1/ LK-F2).
- 4 Installation holes
- 5 Connecting cable Connected to the head-to-controller cable.

# 6 Laser radiation emmission LED

Lights or flashes while the LK-G Series is in operation.

| Status                                                 | LED                  |
|--------------------------------------------------------|----------------------|
| Center of the measurement range                        | Lights in green      |
| Within the measurement range                           | Lights in orange     |
| Outside the<br>measurement range<br>Alarm<br>Laser off | Flashes in<br>orange |

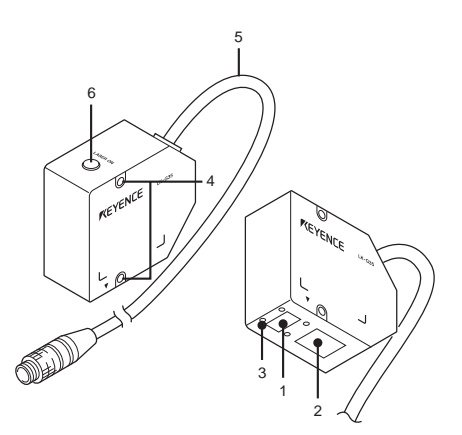

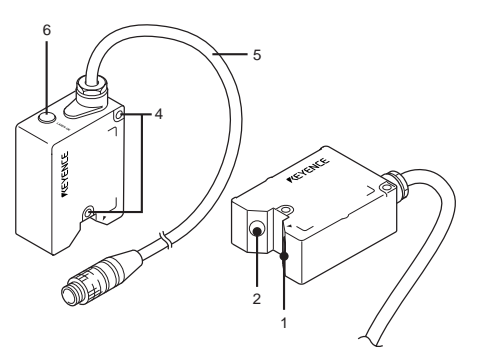

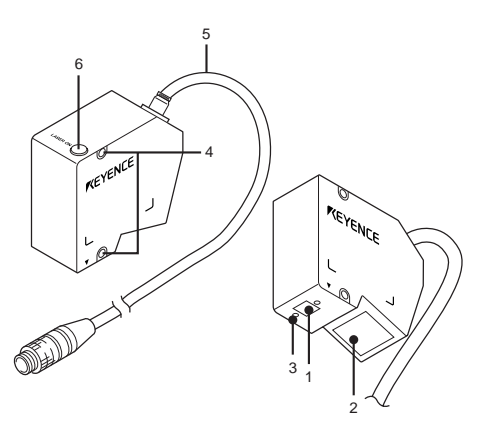

www.DataSheet4U.com LK-G-M-NO1-E

# "Installing and Connecting the Heads and Option

# Installing the Head

Adjust the distance between the head and the measuring target, and fix the head with the screws at the two installation holes.

# LK-G35/LK-G30/LK-G37/LK-G32

· Installation procedure

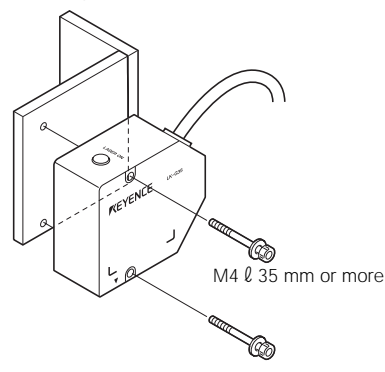

The measurement range is shown in the figure below.

· Diffuse reflection setup

· Regular reflection setup

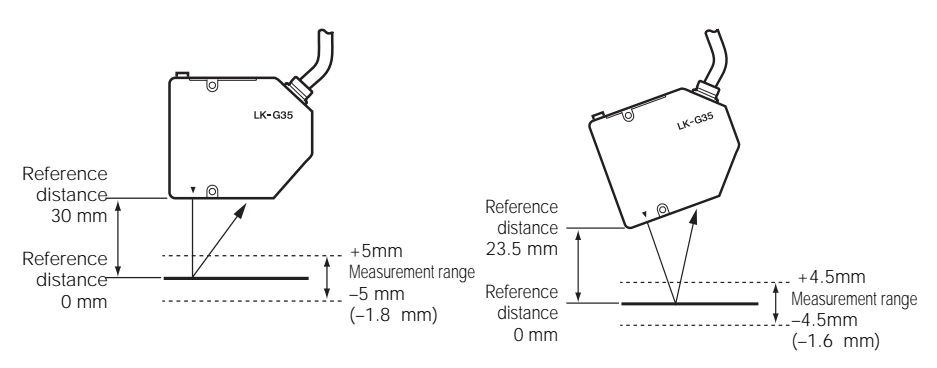

 $^{*}$  The value inside the parentheses ( ) is when the sampling rate is 20  $\mu$ s.

Reference

• The laser emission LED at both diffuse reflection and regular reflection lights in green within  $\pm 0.25$  mm of the reference position, and lights in orange in the other positions in the measurement range.

www.DataSheet4U.com

Installation procedure

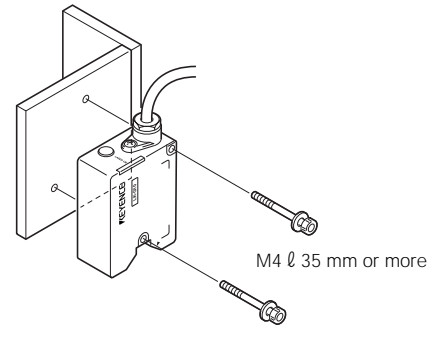

The measurement range is shown in the figure below.

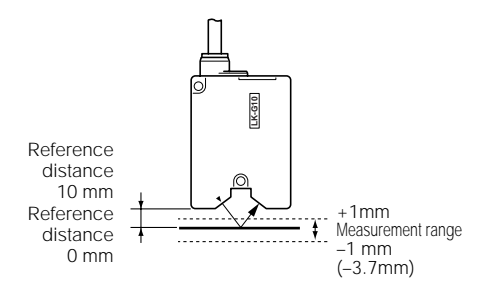

 $^{\ast}$  The value inside the parentheses ( ) is when the sampling rate is 20  $\mu s.$ 

## Reference

The laser emission LED at both diffuse reflection and regular reflection lights in green within  $\pm 0.05$  mm of the reference position, and lights in orange in the other positions in the measurement range.

www.DataSheet4U.com LK-G-M-NO1-E

#### wwwMDLK-G155/LK-G150/LK-G157/LK-G152

Installation procedure

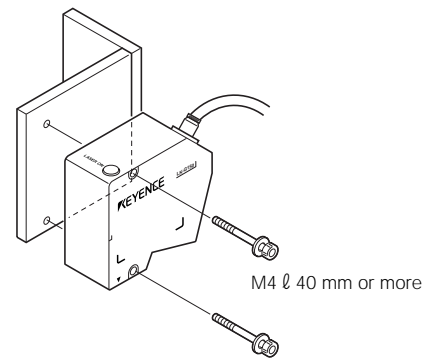

The measurement range is shown in the figure below.

· Diffuse reflection setup

Regular reflection setup

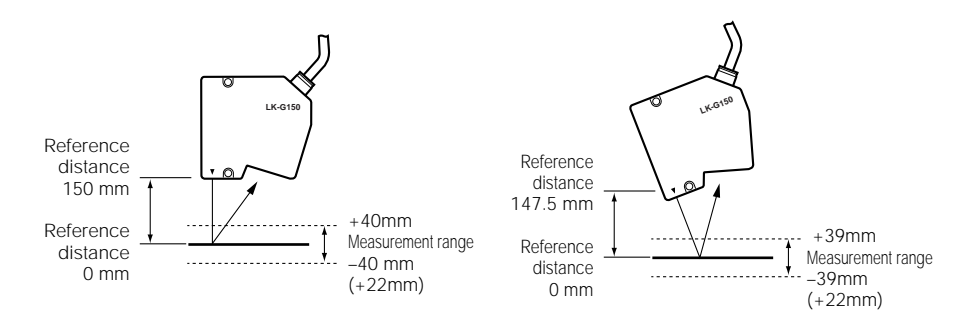

\* The value inside the parentheses () is when the sampling rate is 20 μs. Note that the measurement range narrows, disabling measurements at the reference position.

Reference

- The laser emission LED at both diffuse reflection and regular reflection lights in green within ±2 mm of the reference position, and lights in orange in the other positions in the measurement range.
- Select the mounting mode ( page 3-12) according to the installation conditions.

#### ► Note

The measurement range when measuring a mirror surface or a glass surface at the time of regular reflection setup is between +39 (NEAR side) to -24 mm (FAR side). When the sampling rate is 20  $\mu$ s, the value becomes +39 (NEAR side) to +22 mm (NEAR side).

#### www.DataSheet4U.com

# LK-G-M-NO1-E

# Attaching the ND Filter (Option)

If the head is installed for regular reflection and and the measurement target is a shiny mirror or glass surface, the measurement accuracy may deteriorate. In such a case, attach the ND filter (LK-F1) to ensure accurate measurement.

• LK-G35/LK-G30/LK-G37/LK-G32

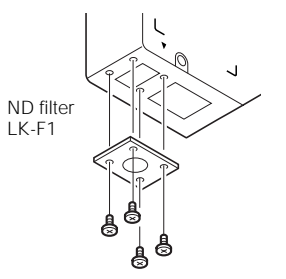

Mounting screw x 4 (M1.6 x 3 countersink-head screw)

• LK-G155/LK-G150/LK-G157/LK-G152

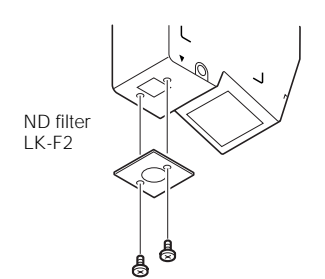

Mounting screw x 2 (M1.6 x 3 countersink-head screw)

www.DataSheet4U.com LK-G-M-NO1-E

#### www.DataSheetdU.com Installations Depending on the Measurement Target

#### Measuring distance

Use the head as close to the reference distance as possible. Doing so stabilizes the detection.

#### Target shape

The installation of the head in the orientations indicated by the circle in the figures below is recommended.

#### Near the wall surface

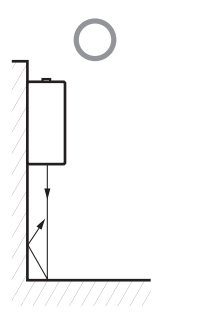

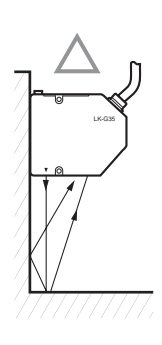

#### Height-difference measurement

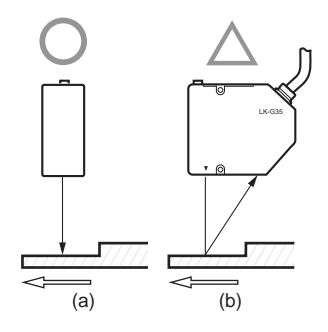

# Displacement in a hole

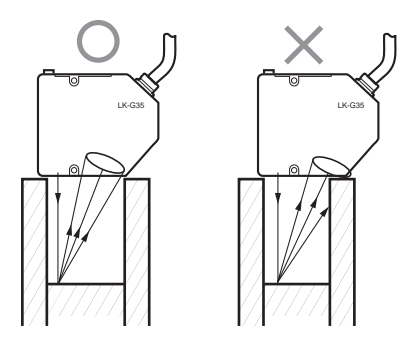

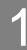

1-14

# Instailing the Controller

Install the controller to the DIN rail, or fix it with screws.

# Caution on the installing orientation of the LK-G Series

Install the controller in the orientations shown in the following figures with a circle. Do not install it upside down.

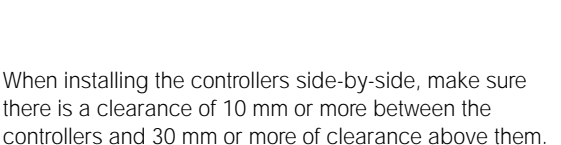

leave 65 mm space or more in front of the terminal panel of

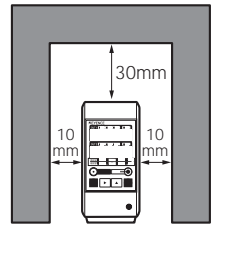

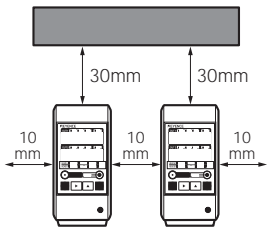

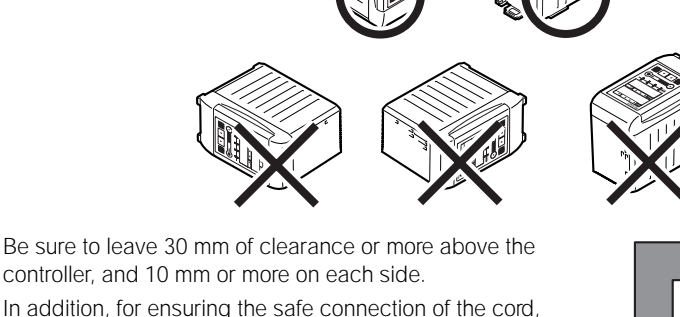

there is a clearance of 10 mm or more between the

# 

the controller.

- Do not cover the ventilation holes on the top and the bottom of the controller. The heat stays inside causing a malfunction.
- When the temperature in the controller panel rises to over 50 °C, decrease the ambient temperature below 50 °C by introducing the forced cooling air or by securing more room around the system.

# www Installing the LK-G3001V/LK-G3001VP (single unit type controller)

Install it on its bottom.

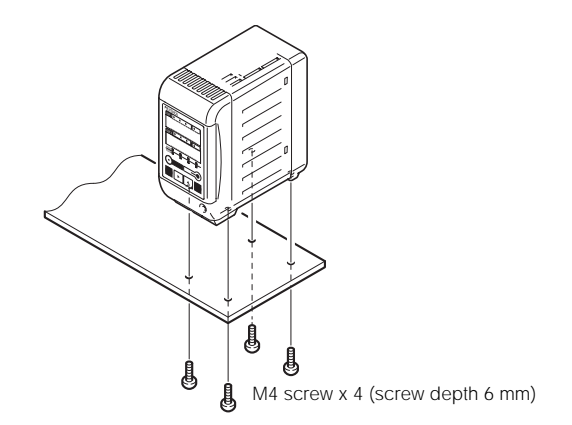

# Installing the LK-G3001/LK-G3001P and LK-GD500 (separate type controller)

Display panel (LK-GD500)

- Controller (LK-G3001/LK-G3001P)
- · Installing on a DIN rail
- · Installing on its bottom

(screw depth 6 mm)

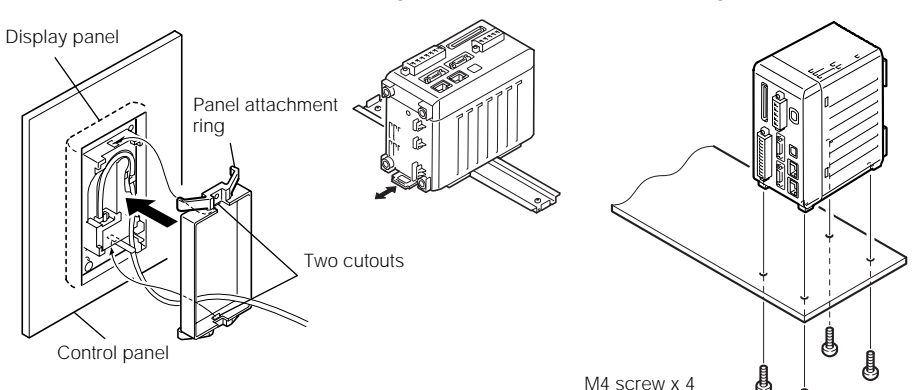

Insert the display panel from the front, and fix it with the panel attachment ring.

When removing the display panel, while pushing up the two cutouts of the attachment ring with a flat-head screwdriver, push out the display panel.

# Separating the single unit type controller

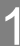

# Disconnect the display panel cable from the display panel connector on the controller's terminal panel.

Remove the display panel cable from the guide on the bottom of the controller.

## Loosen the display panel fixing screw.

#### Reference

The display panel fixing screw does not drop from the display panel fixing case.

#### Remove the display panel fixing case from the controller. 3

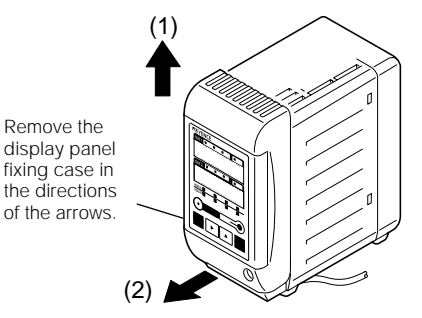

While pushing (1) and (2) outward in this order, push the display panel to remove the panel attachment ring.

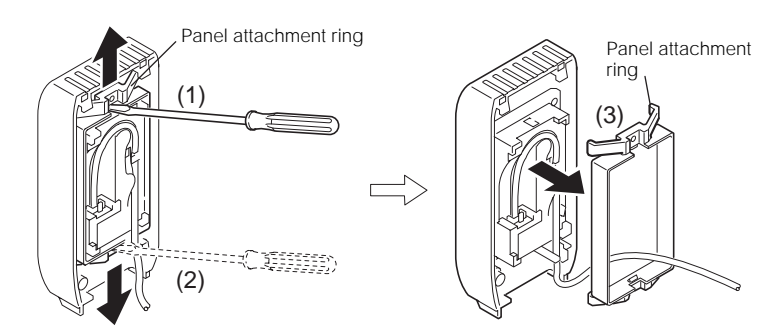

## Remove the display panel from the display panel fixing case.

5

Δ

# www Combining the separate type controller

Install the display panel by aligning it with the two protrusions on the display panel fixing case.

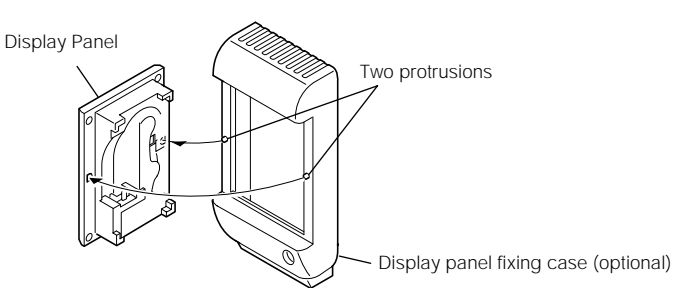

**2** Fix the display panel with the panel attachment ring, and connect the 30-cm display cable (optional).

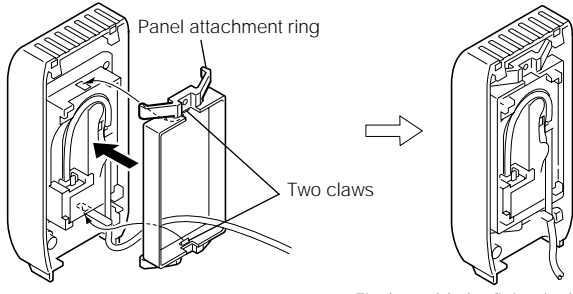

Fix the cable by fitting it along the guide.

# **2** Align the three claws of the display panel fixing case with the controller.

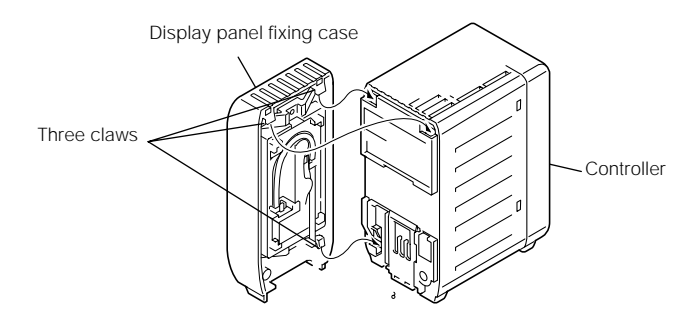

ww Dathstall the display panel fixing case along the groove on the controller.

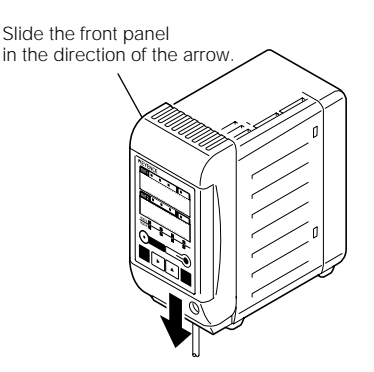

# 

6

Be sure to check the orientation of the claws on the connector side before installation. Otherwise, the claws break and cause malfunction.

5 Fix the display panel fixing case by tightening the display panel fixing screw.

Route the display panel cable along the guide, and connect it to the display panel connector on the terminal panel of the controller.

# Connection

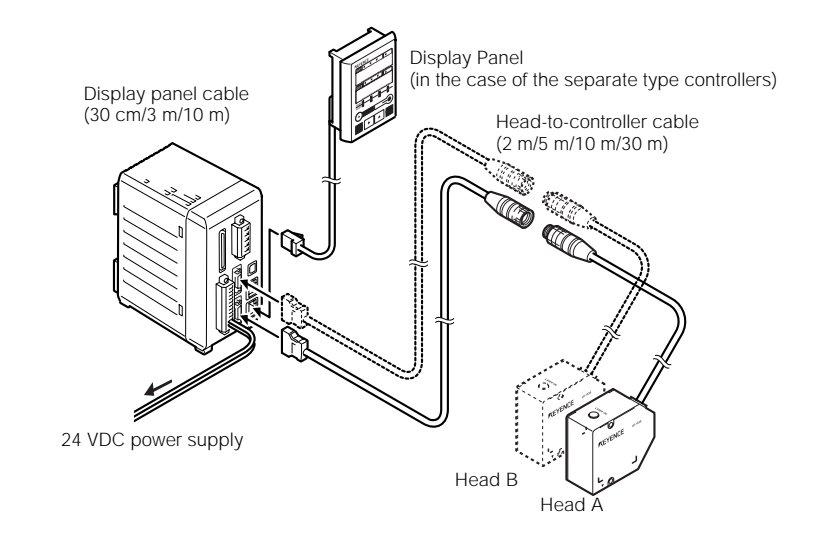

## Connecting the head

Connect the connector of the head-to-controller cable to the head connector A or B on the controller's terminal panel. Check that a click sound is heard indicating that they are securely fixed. When removing it, pull it out while pressing the buttons on both sides of the connector. Up to two heads can be connected at the same time.

# 

LK-G-M-NO1-E

- Be sure to turn off the power of the controller before connecting/disconnecting cables. Failure to do so may cause malfunction.
- Ensure that the orientation of the connector is correct. Otherwise the pin could break and may lead to system breakdown.

# wvm/.Connecting the display panel

In the case of the separate type controller, the display panel cable is used for connecting the controller to the display panel.

# Reference

The LK-G series can be operated without the display panel. In addition, the operation from a PC is possible by using the "LK-Navigator" software.

# Connecting the power

Connect the 24V DC power to the terminals 1 and 2 of the 12-pin terminal block.

Reference

1

KEYENCE CA-U2 or MS2 Series is recommended for the 24V DC power supply.

# Connecting the terminal block

The steps to connect the wires to the terminal block are as follows:

# Remove the terminal block from the controller.

Loosen the two screws with a screwdriver and pull it out.

# 2 Loosen the screws on the terminal with a screwdriver, and insert the lead wires into the terminal block.

The fabricating length of the pig-tail end of the lead wire should be about 6.5 mm.

# **3** Tighten the lead wires with the screwdriver.

After tightening them, pull the lead wires lightly to confirm that they are securely fixed.

# Install the terminal block to the controller.
## **Outline of Measurement and Settings**

## **Switching Modes**

The LK-G has the following modes :

- \* Program switch mode : Switches between stored programs
- \* Tolerance setting mode : Sets "Hi" and "Lo" limits
- \* Setting mode : Used for setup of various functions and settings
- \* Measurement mode : Performs measurement

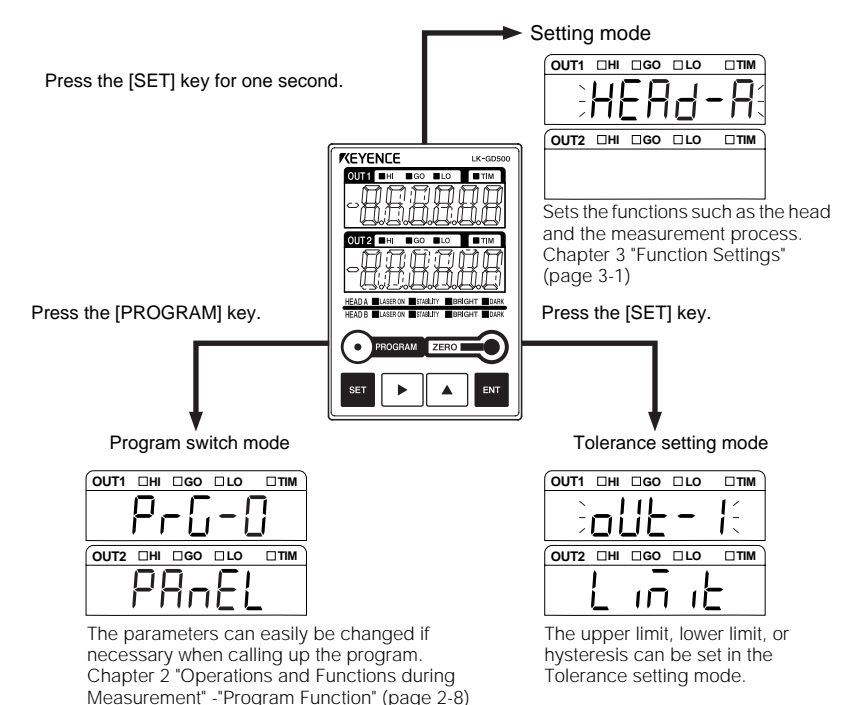

## Setting Mode

In the Setting mode, every time the  $\blacktriangle$  key is pressed, the setting content advances in this order : Head Setting  $\rightarrow$  OUT Settings  $\rightarrow$  Common Settings  $\rightarrow$  Environment Settings.

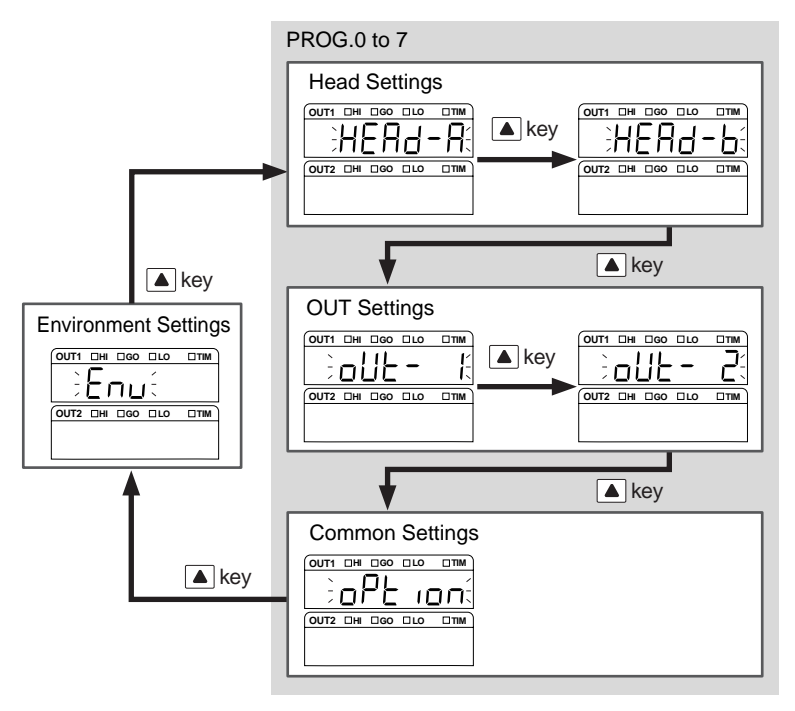

#### PROG.0 to 7

Eight programs can be switched among Program Nos. 0 to 7 in the LK-G Series. You can register a set of parameters as a program according to the measurement process or the measuring target. The set parameters can easily be changed, if necessary, when calling up the desired program.

| Head setting :<br>Setting contents : | The functions regarding sensing for stable detection can be set.<br>ABLE, Measurement mode, ALARM warning, ABLE calibration                                                            |
|--------------------------------------|----------------------------------------------------------------------------------------------------|
| Refer to "Settin                     | ng the Head" (page 3-3).                                                                                                    |
| OUT settings:<br>Setting contents :  | The functions regarding data processing can be set.<br>Calculation method, Scaling, Filter, Measurement mode, Trigger, Offset, Minimum<br>display unit, Analog scaling, Analog through |
| 🛱 Refer to "Settin                   | ng the Conditions of Measurement Value Output" (page 3-13).                                                                                                    |

Common settings : The common functions regarding the head setting and the OUT setting can be set. Setting contents : Sampling rate, Mutual interference prevention, Timing synchronization, Comparator output format, Strobe time, Data storage

Refer to "Setting the Common Settings" (page 3-37).

#### Environment settings : The operating environment of the LK-G series can be set.

Setting contents : RS-232C, Setting selection, Program, Panel lock, Eco mode

Refer to "Setting the Operations of the Equpement (Enviroment Settings)" (page 3-46).

# Returning the LK-Series to the Factory Default Settings

You can initialize the controller and return the settings to the default settings when shipped from the factory.

While pressing the ENT key, turn on the power.

The measurement value indication shows " . . . L".

2 When you press the EVT key again, the settings are initialized and the measurement state is established.

The settings return to the default setting when shipped from the factory.

Refer to "Chpater 3 Function Settings" (page 3-1).

www.DataSheet4U.com

MEMO

# Operations and Functions during Measurement

This chapter describes the operations that can be performed during displacement measurement and their functions.

| Switching the Measurement Value Displays     | 2-2  |
|----------------------------------------------|------|
| Setting the Tolerance Comparator Values      | 2-3  |
| Setting the Display Value Instantaneously to |      |
| Zero (Auto-Zero)                             | 2-6  |
| Program Function                             | 2-8  |
| Switching Program Nos.                       | 2-9  |
| Performing Statistical Computation with      |      |
| the Measurement Value                        | 2-10 |

2

# **Switching the Measurement Value Displays**

This section describes how to switch the measurement value display contents.

2

During measurement, the following three types of display can be switched. Press the key to switch displays.

- OUT1 signal display
- OUT2 signal display
- OUT1/OUT2 dual display

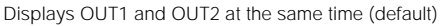

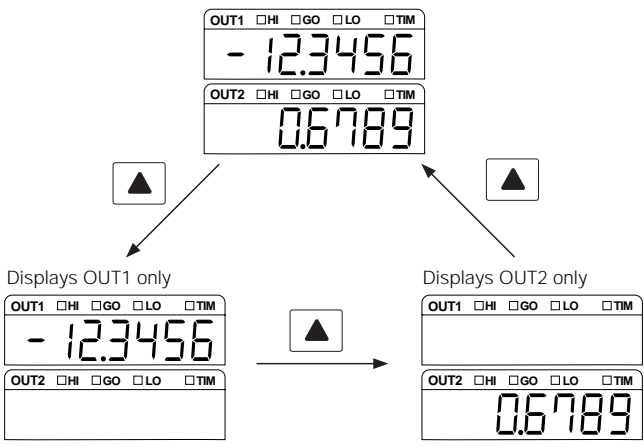

Reference

The display type is retained for every program No.

# Setting the Tolerance Comparator Value

This section describes how to read the tolerance comparator display, and its setting procedure.

### The Function of the Tolerance Settings

HIGH and LOW comparator tolerance values can be set. The measured value can be displayed and output in 3 steps: when exceeding the HI comparator value (HI), when the value drops below the LOW comparator value (LOW), and when the value is betweenn the HI and LOW comparator values (GO).

| Comparator status           | Range                                                                                 | Display                                                          |  |  |
|-----------------------------|---------------------------------------------------------------------------------------|------------------------------------------------------------------|--|--|
| HIGH                        | HI comparator value <<br>Measurement value                                            | HI LED lights, and the measurement value is<br>displayed in red. |  |  |
| GO                          | GO LO comparator value ≤ GO LED lights, and the measurement value displayed in green. |                                                                  |  |  |
| LOW                         | Measurement value < LO<br>comparator value                                            | LO LED lights, and the measurement value is displayed in red.    |  |  |
| Comparator<br>standby state |                                                                                       | No LED lights, and the measurement value is displayed as         |  |  |

When the comparator output format is normal, the comparator output is as follows.

Refer to "Setting the Output Form of the Tolerance Comparator" (page 3-42) for the comparator output form.

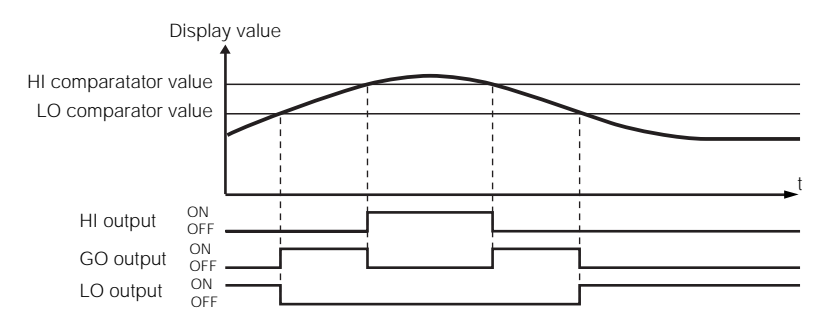

#### Reference

The comparator result of tolerance is outputted from the 12-pin I/O terminal block and the expansion connector on the controller's terminal panel.

Refer to "Functions of the Input/Output Terminals" (page 4-2) for the external terminals.

## wv W Note Sheet4U.com

Measurement stops while the setting is in progress.

### Setting Procedures for tolerance comparator values.

Press the SET key.

Enters the tolerance setting mode. For changing the OUT No. to be set, press the  $| \blacktriangle |$  key.

Press the |ENT| key, and set the value with the | and | keys. 2 As an example, the tolerance on the HI side of OUT1 is set to 4.0000.

Press the |ENT| key, and set the value with the | **b** and | **b** keys. As an example, the tolerance on the LO side of OUT1 is set to -4.0000.

Confirm the data by pressing the ENT key, and press the Δ SET key to return to the measurement state.

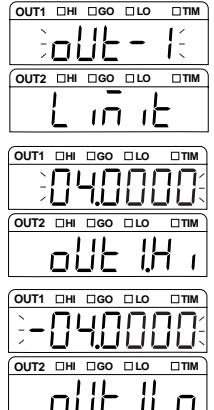

#### Setting procedure of numerical values

A numerical value can be set by the following key operations.

You can set the digit of a flashing number. When all digits are flashing, you can set symbols.

• When the **b** key is pressed, the digit that flashes after all the digits flash shifts to the right. When pressed for one second or more it shifts in higher speed.

When pressed for one second or more, the value advances

• When the  $| \blacktriangle |$  key is pressed, the value increments.

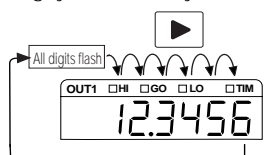

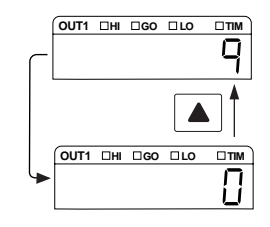

www.DataSheet4U.com LK-G-M-NO2-E

Reference

in higher speed.

key is pressed for three seconds, the setting returns to the default value. When the ZERO

## Hysteresis

If the measurement value is fluctuating around the tolerance comparator value, the comparator output may repeatedly turn on and off. By setting a hysteresis, a gap may be generated between the detected value and the return value of the tolerance comparator, thus avoiding this phenomenon. When the comparator output format is normal, the comparator output is as follows. Hysteresis is not set by default when shipped from the factory.

\\/\/\/

Refer to "Setting the Output Form of the Tolerance Comparator" (page 3-42) for the comparator output form.

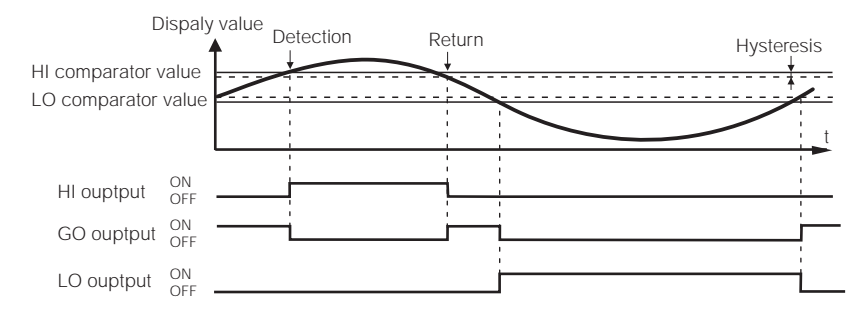

#### ► Note

Measurement stops while the setting is in progress.

#### Setting procedures of hysteresis

Press the SET key.

Enters the tolerance setting mode.

#### Pressing the **A** key shows the Hysteresis setting 2 screen.

"HY5- I" sets OUT1, and "HY5-2" sets OUT2.

**SET** key to return to the measurement state.

Press the |ENT| key, and set the value with the |ENT| and |A| keys. 3 In this example, the hysteresis of OUT1 is set to "0.1000".

Confirm the data by pressing the **ENT** key, and press the

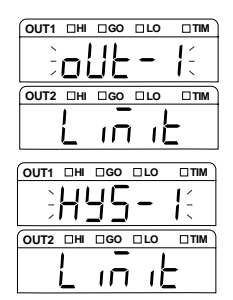

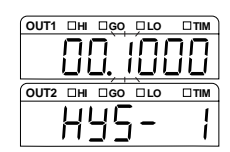

Δ

# Setting the Display Value Instantaneously to Zero (Auto-Zero)

#### This section describes the auto-zero function, which is used for referencing zero-point position.

Operation of the ZERO ) key or others resets the present displayed value to "DDDDD". By considering this zero position as a reference, the increase and decrease are displayed in ± (positive/negative). This function can be used for reference zero-point positioning when a workpiece is changed.

The example below uses the auto-zero function by using the 150-µm target as a reference.

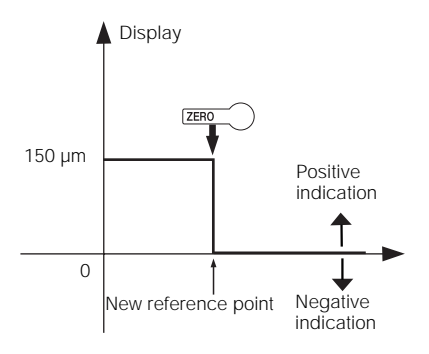

#### Note

Auto-zero cannot be set at comparator standby state (displayed as "-----") and overrange state. However, cancellation of auto-zero is possible.

#### Reference

- The auto-zero value is stored according to program No. and OUT.
- The auto-zero value is retained even if the power is turned off.
- When the measurement mode is other than normal, the comparator standby state ("-------") is established after auto-zero is set.
- Adjusting a master workpiece by using the offset function (auto offset function) When you set auto-zero while measuring a master workpiece, with the size of the master workpiece set as the offset value, the numerical value to display can be set to the size of the master workpiece (the offset value).

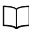

Refer to "Measuring with Offset" (page 3-32).

#### www Doperations from the display panel

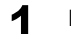

Measure the target to be used as a reference.

Assume that " 12345" is displayed.

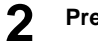

Press the ZERO key.

The measurement value display becomes zero.

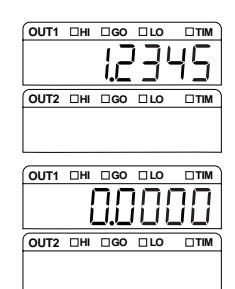

Reference

- If you enable the auto-zero function for either OUT1 or OUT2 independently, the measurement value display mode must be set to the single display.
- If you enable the auto-zero function for both OUT1 or OUT2 at the same time, the measurement value display mode must be set to the dual display.

- The measurement value at the moment when the zero key is released is set as "0,0000".
- Pressing the zero) key for three seconds cancels auto-zero.

#### Input from the ZERO terminal

Auto-zero starts functioning if you turn on ZERO1 (No.10) and COM on the 12-pin terminal block in the case of OUT1, and ZERO2 (No.8) on the expansion connector in the case of OUT2. Ensure that the turn-on time does not exceed two seconds.

- NPN type : OFF when opened/ON when short-circuited with COM (No.12)
- PNP type : OFF when opened/ON when the voltage is applied

#### Reference

The measurement value at the turning-on moment is set as "0.0000".

If the ZERO1 terminal or the ZERO2 terminal is turned on for two seconds or more, autozero is canceled.

#### RS-232C interface

You can send the command from the external devices by using the RS-232C interface to set or cancel the auto-zero function.

Refer to "Chapter 5 RS-232C" (page 5-1).

Refer to "Switching the Measurement Value Displays" (page 2-2) for switching the measurement value display.

## ···Program Function

Eight Programs can be switched among Program Nos. 0 to 7 in the LK-G Series. Register the setting contents that correspond to a measuring target as programs in advance. By calling up a program as desired, you can easily change the program.

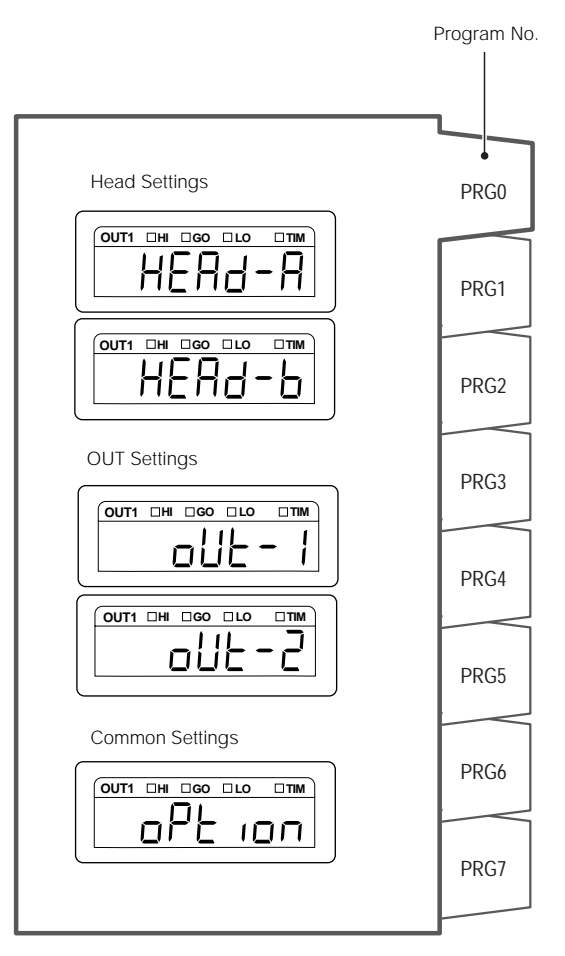

### Note

[Environment Settings] is not saved in the program.

## Switching Program Nos.

This section describes the Program No. switch function, which can easily change the operation settings.

#### Display panel

1

Press the PROGRAM key.

The program selection screen appears.

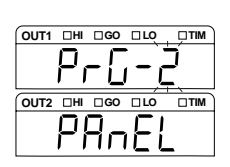

**2** Select a program No. by using the **A** key.

**?** Press the  $\mathbb{E}$  key to register it, and return to the measurement state.

#### External input terminal

Program No. can be changed by using the P1, P2, and P3 of the expansion connector.

Refer to "Expansion Connector" (page 4-5).

#### RS-232C interface

You can send the command from the external devices by using the RS-232C interface to switch program Nos.

Refer to "Chapter 5 RS-232C" (page 5-RS-232C).

#### ► Note

The method of switching the program Nos. varies depending on the setting of "Setting the Program Switching Method" (page3-50) in the Environment settings.

| Function No. | Selection item | Operation method                  |  |
|--------------|----------------|-----------------------------------|--|
| "Ь-О"        | "PRnEL"        | Panel operation/RS-232C interface |  |
| "Ъ- I"       | " Eūt "        | External terminal input           |  |

# Performing Statistical Computation with the Measurement Value

Statistical computation with the measurement value can be performed. The data to be used for the statistical computation is the one held in each measurement mode. OUT1 and OUT2 can perform statistical computation independently.

Refer to "Using the Hold Function (Measurement Mode)" (page 3-25).

Up to 90000 statistical data can be acquired. If the number exceeds 90000, the statistical computation stops.

The statistical computation is performed and the statistical data is updated continuously.

The statistical data is cleared under the following six conditions:

- When the *TERO* key is pressed for three seconds
- When moving to the Measurement mode from the Setting mode, Tolerance Settings mode, Program Change mode, or Communication mode
- When the statistics clearing command is received via the RS-232C interface
- When the clearing operation is performed on "LK-Navigator" software
- When a program No. is switched
- · When the power is turned off

The upper OUT1 display shows the name of the statistical data, and the lower OUT2 display shows the statistical data.

The statistical data consists of the following 11 items.

| OUT1 display  | Name of statistical data         | Description                                                                  |  |  |
|---------------|----------------------------------|------------------------------------------------------------------------------|--|--|
| -5H ,         | Tolerance upper limit            | Displays the upper limit of the tolerance setting.                           |  |  |
| <u>-51</u> 0  | Tolerance lower limit            | Displays the lower limit of the tolerance setting.                           |  |  |
| R_G           | Average value                    | Displays the average value of the measurement data.                          |  |  |
| toP           | Maximum value                    | Displays the maximum value of the measurement data.                          |  |  |
| pof           | Minimum value                    | Displays the minimum value of the measurement data.                          |  |  |
| d ,F          | Maximum value –<br>minimum value | Displays the difference between the maximum value and the minimum value.     |  |  |
| -5Ed          | Standard deviation               | Displays the standard deviation of the measurement data.                     |  |  |
| no            | Number of all data               | Displays the number of all the measurement data.                             |  |  |
| <u>-</u> - hı | Number of tolerance HI data      | Displays the number of data that exceed the upper limit of the tolerance.    |  |  |
| <u> </u>      | Number of tolerance<br>GO data   | Displays the number of data found within the tolerance range.                |  |  |
| <u> </u>      | Number of tolerance<br>LO data   | Displays the number of data that are below the lower limit of the tolerance. |  |  |

\* is displayed as " !" at OUT1, and as "2" at OUT2.

#### www ID Setting procedures of statistical data

## Press the **A** key to change the screen to show the single display.

Set the OUT No. of which statistical data is to be displayed.

**2** Press the  $\mathbb{E}^{\mathbb{N}}$  key.

The screen changes to the statistical data display. The upper limit of the tolerance setting is displayed.

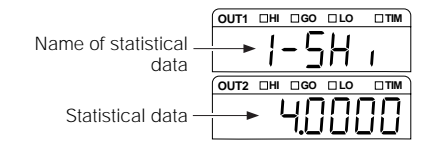

## Press the ENT key and check the statistical data in order.

For details of the displaying order, refer to  $\square$  page 2-10.

## ▶ Press the st key to return to the measurement value display.

#### ► Note

When displaying both OUT1 and OUT2 during measurement, the statistics cannot be displayed.

#### Reference

- The measurement and statistical computation are performed even when the statistical data are displayed.
- In the statistics display screen, if no key operation is performed for 60 seconds, the screen returns to the measurement state.

www.DataSheet4U.com

MEMO

www.DataSheet4U.com LK-G-M-NO1-E

# **Function Settings**

This chapter describes the functions of the LK-G Series and the setting procedures.

| Measurement, Data Flow and Functions                   | 3-2   |
|--------------------------------------------------------|-------|
| Setting the Head                                       | 3-3   |
| Setting the Conditions of the Measurement Value Output | .3-13 |
| Setting the Common Functions                           | .3-37 |
| Setting the Operations of the Equipment                |       |
| (Environment Settings)                                 | .3-46 |
|                                                        |       |

# Measurement, Data Flow and Functions

The LK-G Series can connect two heads. Each head can perform measurement individually, and the measurement values between the heads can be calculated.

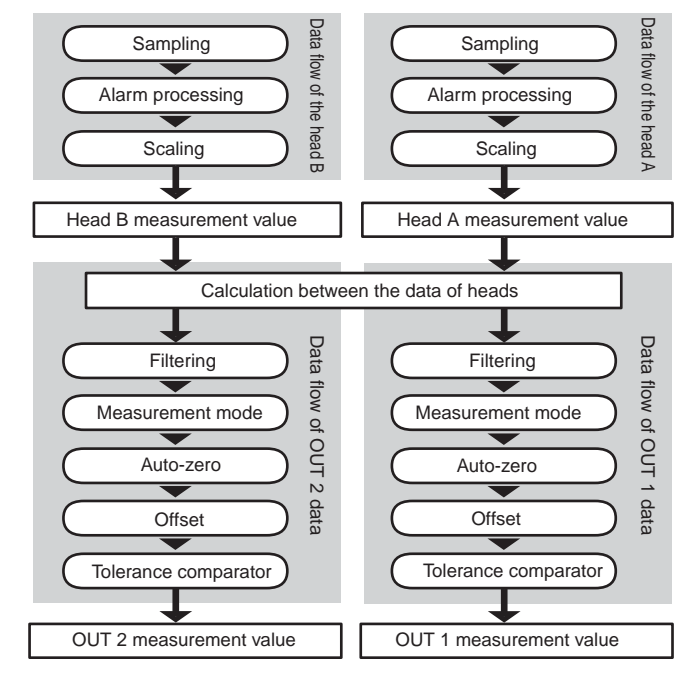

The functions of the LK-G Series can be categorized into the following four groups.

| Head Settings        | The functions related to sensing for stable detection are set.                  |
|----------------------|---------------------------------------------------------------------------------|
| OUT Settings         | The functions related to data processing are set.                               |
| Common Settings      | The common functions related to the Head settings and the OUT settings are set. |
| Environment Settings | The operating environment of the LK-G Series is set.                            |

#### Function and function display

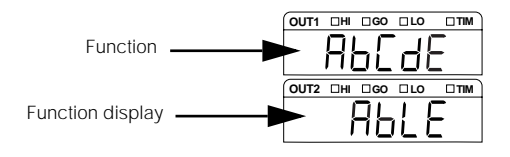

# wwSetting the Head

## This section describes the settings related to the sensing for stable detection.

## List of Functions and Function Nos.

| Function | Function                      | Function No.       |                                                     |                       |                         | Reference page             |      |
|----------|-------------------------------|--------------------|-----------------------------------------------------|-----------------------|-------------------------|----------------------------|------|
|          | Function<br>display           | 0                  | 1                                                   | 2                     | 3                       | 4                          |      |
| R        | Light intensity<br>adjustment | AUTO               | MANUAL                                              |                       |                         |                            | 3-5  |
|          | ЯЪГЕ                          | RUEo               | ñRnURL                                              |                       |                         |                            |      |
| Ь        | Measurement mode              | Normal             | Translucent<br>object                               | Transparent<br>object | Transparent<br>object 2 | Multi-reflective<br>object | 3-7  |
|          | REAS                          | norñAL             | HALF-F                                              | £r8n-1                | Fr8v-5                  | ñr 5                       |      |
| C        | Alarm process                 | Count set          | Count setting ( <b>Lount</b> , 0 to 999, <b>8</b> ) |                       |                         |                            | 3-8  |
|          | RLArñ                         | Level ( <b>LE</b>  | Level ( <b>LEuEL</b> , 0 to 9, 4)                   |                       |                         |                            |      |
| d        | ABLE calibration              | START/ST           | START/STOP                                          |                       |                         |                            | 3-10 |
|          | ЯЪГЕ-Е                        | StRrt/StoP         |                                                     |                       |                         |                            |      |
| Ε        | Mounting<br>mode              | Diffuse reflection | Mirror<br>reflection                                |                       |                         |                            | 3-12 |
|          | ก้อปกะ                        | d ,FF-S            | ñirr-5                                              |                       |                         |                            |      |

\* The shaded cells are set by default.

## List of Default Values and Setting Ranges

| Function | Item                          | Settable range                                                                                       | Default value         | Remarks |
|----------|-------------------------------|----------------------------------------------------------------------------------------------------|-----------------------|---------|
| R        | ABLE                          | -                                                                                                    | AUTO                  |         |
|          | Upper limit of control        | 1 to 99                                                                                              | 99                    |         |
|          | Lower limit of control        | 1 to 99                                                                                              | 1                     |         |
| Ь        | Measurement mode              | Normal / Translucent object / Transparent object<br>/ Transparent object 2 / Multi-reflective object | Normal                |         |
| C        | Number of times of processing | 0 to 999                                                                                             | 8                     |         |
|          | Level                         | 0 to 9                                                                                               | 4                     |         |
| d        | ABLE calibration              | START/STOP                                                                                           | -                     |         |
| Ε        | Mounting mode                 | Diffuse reflection / Mirror reflection                                                               | Diffuse<br>reflection |         |

www.DataSheet4U.com

## List of the Head Setting Screens

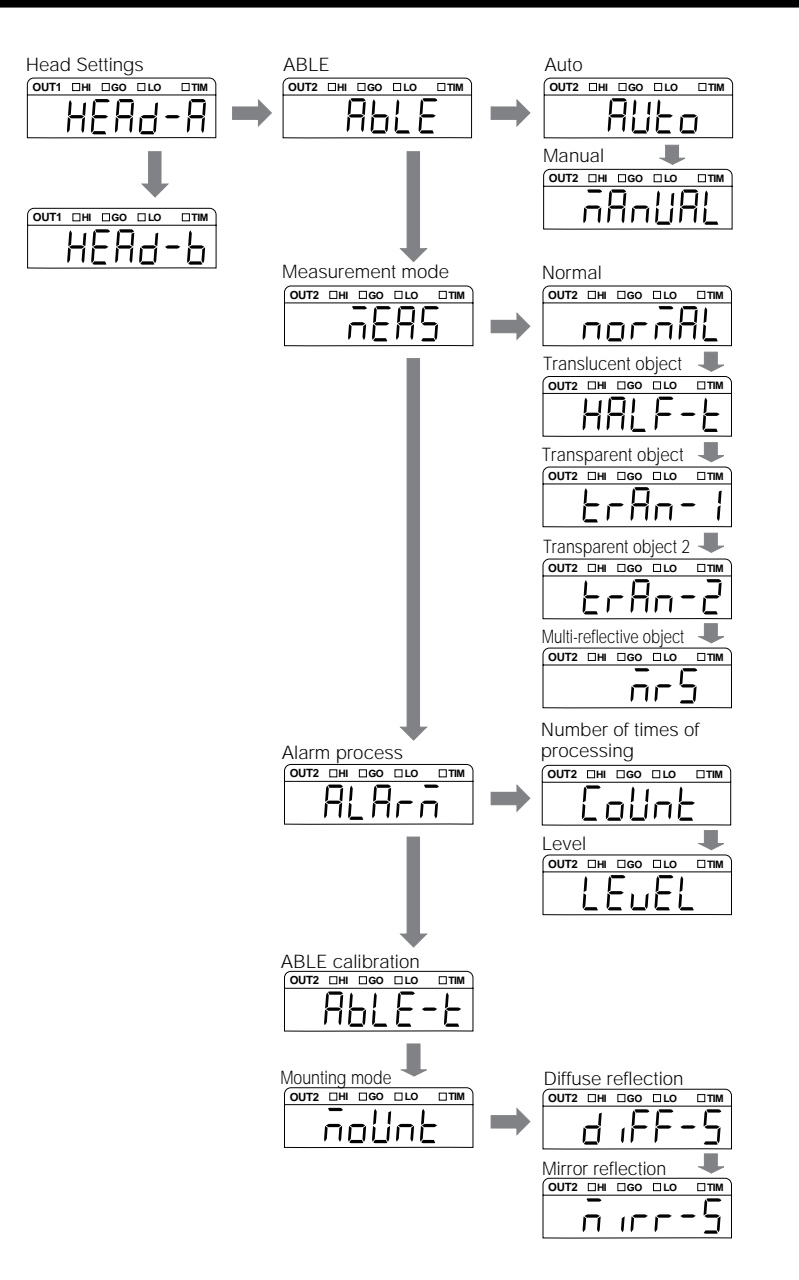

W

## Setting ABLE

The LK-G Series measures the displacement of the target by measuring the laser beam reflected from the surface of the target. The ABLE function automatically adjusts the light intensity and the sensitivity to their optimum levels according to the conditions (color, luster, and material) of the target surface.

The following two types of setting are available for ABLE.

| Function No. | Light intensity<br>adjustment | Function                                                                                                    |
|--------------|-------------------------------|----------------------------------------------------------------------------------------------------|
| R-0 RUEo     | Auto                          | Automatically adjusts the light intensity to the optimum level. Select this in normal cases.                                                                                                    |
| R- I ñRnURL  | Manual                        | The light intensity and sensitivity can be adjusted by limiting<br>the adjustment range to the desired range between 1 and 99.<br>Select this when the reflective rate of the target changes<br>rapidly and drastically, or when only detection of the target is<br>required. |

#### Setting procedure of ABLE (AUTO)

| 1 | Hold down the SET key, and select " $HERd - R$ " with the $\blacktriangle$ key.                                    |          |
|---|----------------------------------------------------------------------------------------------------|----------|
| • | "Head A" is set in this example.                                                                                   | HEA9-A   |
|   |                                                                                                    |          |
| - |                                                                                                    |          |
| 2 | Press the $[M]$ key, and select the function "", by the $[M]$ key.                                                 |          |
| _ | Set ABLE.                                                                                                    | HPPQF    |
|   |                                                                                                    |          |
|   |                                                                                                    | HBLE     |
| 3 | Press the $\mathbb{E}^{\mathbb{N}}$ key, and select " $\mathbb{R}$ - $\mathbb{G}$ " with the $\blacktriangle$ key. |          |
| U | Select "AUTO".                                                                                                    | <u> </u> |
|   |                                                                                                    |          |
| 4 | Press the $ENT$ key to register the setting. Press the $SET$                                                       | HUEo     |
|   | key to return to the measurement state.                                                                            |          |

| www.S | wv M. Setting: procedure of ABLE (MANUAL)                                                                                       |  |  |  |  |
|-------|----------------------------------------------------------------------------------------------------|--|--|--|--|
| 1     | Hold down the SET key, and select "HERd-R" with the key.<br>"Head A" is set in this example.                                    |  |  |  |  |
| 2     | Press the ENT key, and select the function "A" with the key.<br>Set ABLE.                                                       |  |  |  |  |
| 3     | Press the <sup>ENT</sup> key, and select "Я- /" with the ▲ key.<br>Select "imanual".                                            |  |  |  |  |
| 4     | Press the ENT key, and set the value for the higher limit<br>with the  and  keys.<br>"60" is set in this example.               |  |  |  |  |
| 5     | Press the ENT key, and set the value for the lower limit with<br>the <b>b</b> and <b>keys</b> .<br>"20" is set in this example. |  |  |  |  |
| 6     | Press the $\fbox{ENT}$ key to register the setting. Press the $\fbox{SET}$                                                      |  |  |  |  |

key to return to the measurement state.

www.DataSheet4U.com LK-G-M-NO3-E

## Setting the Measurement Mode According to the Measuring Target

Specifying the features of the measuring target stabilizes the detection. Select the corresponding type from the following list.

| Function No. | Target workpiece           | Description                                                                                                    |
|--------------|----------------------------|----------------------------------------------------------------------------------------------------|
| b-0 norñAL   | Normal                     | Select this setting in normal cases.                                                                                                    |
| Ь-IHRLF-Е    | Translucent object         | Used for a target that absorbs light such as a translucent resin.                                                                                                    |
| 6-5 Fr80- 1  | Transparent object         | Used for displacement measurement or thickness<br>measurement of a transparent object.<br>Used when the reflective ratio of multiple surfaces on a<br>transparent object is the same. |
| 6-3 ErAn-2   | Transparent object 2       | Used when the reflective ratio of the multiple surfaces (up to four phases) on the transparent object is different.                                                                   |
| 6-4 Ar 5     | Multi-reflective<br>object | Used to measure the bending of an IC or connector terminal.                                                                                                    |

#### ► Note

- To obtain optimal control over detection of the four surfaces, the sampling rate of [Transparent object 2] is quadrupled at maximum. Be sure to attach the ND filter (
   page 1-9).
- When selecting the transparent object, transparent object 2, or multi-reflective object, set the sampling rate (
   page 3-39) to other than 20 μs (other than 20 μs and 50 μs when Transparent object 2 is selected in the LK-G155/G150/G157/G152).

#### Setting procedure of the measurement mode

| 1 | Hold down the SET key, and select "HERd-R" with the ▲ key.<br>"Head A" is set in this example.                                    |        |
|---|----------------------------------------------------------------------------------------------------|--------|
| 2 | Press the ENT key, and select the function "b" with the key.<br>Set the measurement mode.                                         |        |
| 3 | <b>Press the ENT key, and select</b> " <i>b</i> - <i>∂</i> " with the ▲ key.<br>"Transparent object" is selected in this example. |        |
| 4 | Press the ENT key to register the setting. Press the SET key to return to the measurement state.                                  | ErHn-1 |

## Specifying the Process When Measurement is Not Possible (Alarm Process)

The measurement is disabled when measurement overrange occurs or the light intensity is not adequate. The alarm process specifies how to process the data in these situations. The alarm process has the following two types.

| Setting        | Function                                                                                                    |
|----------------|----------------------------------------------------------------------------------------------------|
| Count<br>EoUnt | <ul> <li>Specifies the number of samples the previous measured value is held for after measurement is disabled.</li> <li>Setting range: 0 to 999</li> <li>If the measurement remains disabled even after the number of times of processing exceeds the specified value, the measurement value is displayed as -FFFFF.</li> <li>Holding is released when the system recovers to the measurement state within the specified number of times of processing.</li> <li>When the number of times of processing is set as "999", the normal value continues to be retained until the measurement is enabled.</li> </ul> |
| Level<br>LEJEL | Sets the threshold level of the received light status to be judged as not measurable.<br>Setting range: 0 to 9<br>"0" is the least sensitive to the alarm, and "9" is the most sensitive to it.                                                                                                    |

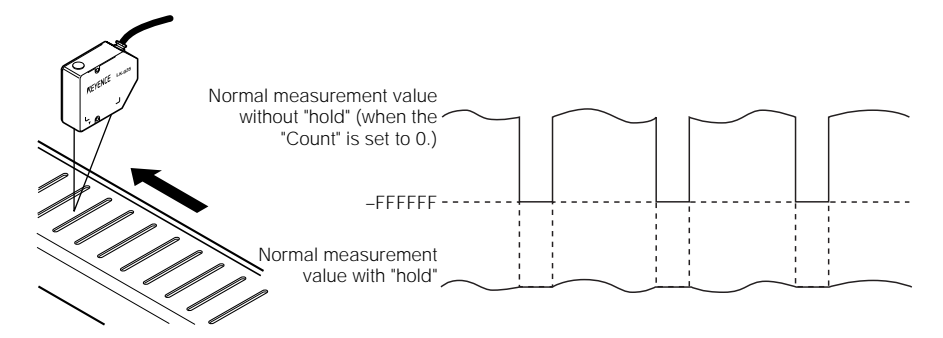

The measurement disabled state on a hole and the like can be cancelled.

www.DataSheet4U.com LK-G-M-NO3-E

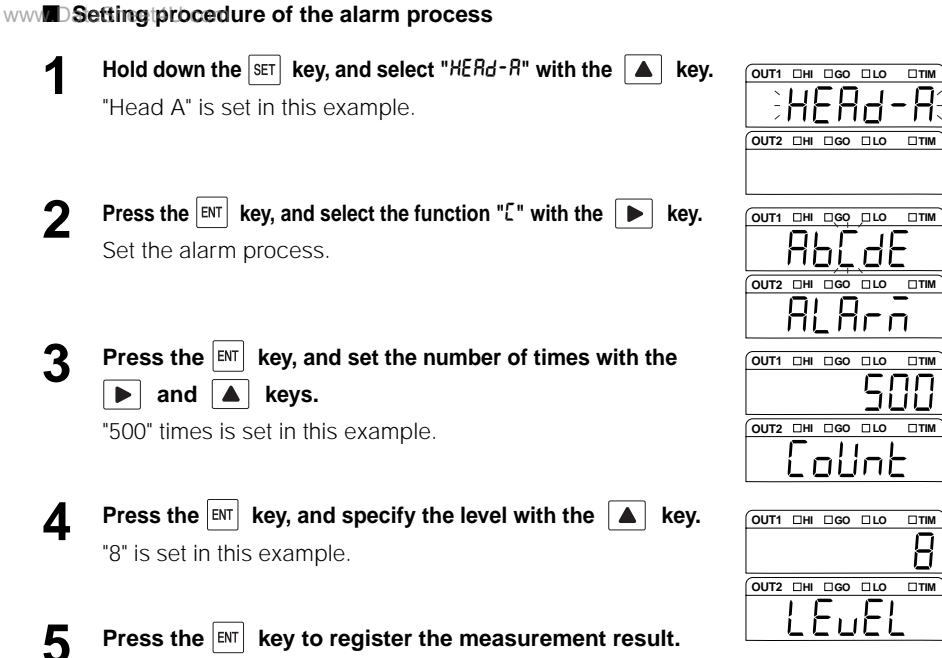

Press the set key to register the measurement result.

### Automatically Teching the Adjustment Range of ABLE According to the Target

The ABLE calibration function optimizes the adjustment range of ABLE by actually measuring the target. Use this function when the reflective ratio of the target changes drastically in a short cycle.

Procedure of the ABLE calibration

Measure an actual target as shown in the following figure.

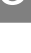

#### Start the ABLE calibration.

The data acquisition starts.

Move the target slowly.

4

2

#### Complete the ABLE calibration.

The data acquisition is completed, and the optimum ABLE range is set.

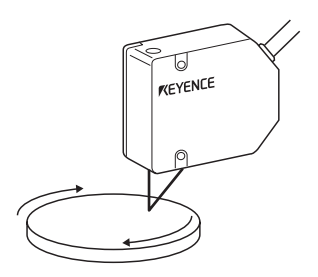

#### Reference

When ABLE calibration is performed, ABLE of function "R" is set to MANUAL, and the upper and lower limits of control are set to the adjusted values.

By slowly moving the target, the adjustment range of ABLE can be optimized. By optimizing the adjustment range, the responsiveness when the reflectivity drastically changes in rapid cycle can be enhanced.

#### www MD Setting procedure of the ABLE calibration

- Hold down the SET key, and select "HERd-R" with the ▲ key. "Head A" is set in this example.
- Press the <sup>■</sup> key, and select the function "d" with the **key**. Set the ABLE calibration process.
- **3** Press the <sup>■</sup> key to display "5*LRrL*". Press the <sup>■</sup> key again to start measurement.

"5LoP" indicates that the target is being measured.

4 Press the ENT key to register the measurement result. Press the SET key to return to the measurement state.

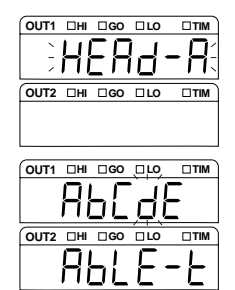

3

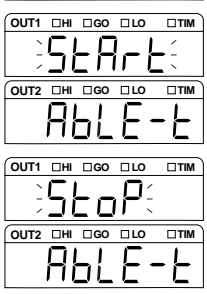

## Setting the Mounting Mode

The LK-G Series measures the displacement of the target by measuring the reflected laser beam. When much of the surface of the target is specular, such as a mirror or glass, the mirror-reflection component of the reflective light increases. In such a case, set the mirror reflection setup to receive the mirror reflection light.

In such a case, mount the head for mirror reflection.

| Function No. | Mounting<br>mode      | Function                                                                                                    |
|--------------|-----------------------|----------------------------------------------------------------------------------------------------|
| E-0d,FF-5    | Diffuse<br>reflection | Sets head for diffuse reflection. Select this in normal cases.                                                               |
| E-läirr-5    | Mirror<br>reflection  | Sets head for mirror reflection mode. Select this when the measurement target is a mirror, glass or other specular surfaces. |

The following two types of mounting mode are available.

#### Setting procedure of the mounting mode

- **1** Hold down the SET key, and select "*HERd-R*" with the ▲ key. "Head A" is set in this example.
- Press the ENT key, and select the function "E" with the
   ▶ key.

Set the mounting mode.

- **3** Press the **I** key, and select "E-□" with the **▲** key. Select the diffuse reflection mode.
- 4 Press the <sup>■</sup> key to register the setting. Press the <sup>■</sup> key to return to the measurement state.

| HEH9-               | • <b>H</b> { |
|---------------------|--------------|
| OUT2 DHI DGO DLO    | □тім         |
|                     |              |
| OUT1 🛛 HI 🖾 GO 🗆 LQ | р тім        |
| APE 9               | -            |
| OUT2 DHI DGO DLO    |              |
| nollah              | -            |
| OUT1 DHI DGO DLO    |              |
| E-0                 |              |
| OUT2 III IGO ILO    | □тм          |
| d ,FF-              | -5           |

#### Note

When the LK-G15/LK-G10 is connected, the setting of the mounting mode is invalid.

# Setting the Conditions of the Measurement Value Output

The functions related to data processing are set.

## List of Functions and Function Nos.

| Function | Function                 |                     |                     | Funct                | ion No.             | Function No.                                           |                                              |      |  |  |
|----------|--------------------------|---------------------|---------------------|----------------------|---------------------|--------------------------------------------------------|----------------------------------------------|------|--|--|
|          | Function<br>display      | 0                   | 1                   | 2                    | 3                   | 4                                                      | 5                                            | page |  |  |
| R        | Calculation method       | Head A              | Head B              | Head<br>A + B        | Head A _<br>B       | Transparent<br>object A<br>displacement<br>/ thickness | Transparent B<br>displacement<br>/ thickness | 3-18 |  |  |
|          | ERLE                     | R                   | Ь                   | Адд-Ар               | SUB-ЯБ              | ErAn-A                                                 | ErAn-b                                       |      |  |  |
| Ь        | Scaling                  | Head A              | Head B              |                      |                     |                                                        |                                              | 3-20 |  |  |
|          | SERL                     | 8- 10P              | b- inP              |                      |                     |                                                        |                                              |      |  |  |
| C        | Filter                   | Average             | Low-pass<br>filter  | High-<br>pass filter |                     |                                                        |                                              | 3-22 |  |  |
|          | F,LEEr                   | RuC                 | LPF                 | HPF                  |                     |                                                        |                                              |      |  |  |
| d        | Measurem<br>ent mode     | Normal              | Peak hold           | Bottom<br>hold       | P-to-P<br>hold      | Sample-<br>and-hold                                    | Average<br>hold                              | 3-25 |  |  |
|          | Kold                     | norñAL              | Р-Н                 | <b>Ь-</b> Н          | РР-Н                | 5P-H                                                   | RuG-X                                        |      |  |  |
| ε        | Trigger                  | Trigger 1           | Trigger 2           |                      |                     |                                                        |                                              | 3-31 |  |  |
|          | ειδ                      | 비고                  | £172                |                      |                     |                                                        |                                              |      |  |  |
| F        | Offset                   |                     |                     |                      |                     |                                                        |                                              | 3-32 |  |  |
|          | oFFSEŁ                   |                     |                     |                      |                     |                                                        |                                              |      |  |  |
| 6        | Minimum<br>display unit  | Displaye<br>d in mm | Displaye<br>d in mm | Displaye<br>d in mm  | Displaye<br>d in mm | Displaye<br>d in µm                                    | Displaye<br>d in µm                          | 3-33 |  |  |
|          | <b>dec</b> PF            | 0.0 (               | 0.00 1              | 0.000 (              | 0.0000 (            | 0.1                                                    | 0.0 (                                        |      |  |  |
| Н        | Analog output<br>scaling |                     |                     |                      |                     |                                                        |                                              | 3-34 |  |  |
|          | R-SCRL                   |                     |                     |                      |                     |                                                        |                                              |      |  |  |
| I        | Analog-<br>through       | OFF                 | ON                  |                      |                     |                                                        |                                              | 3-36 |  |  |
|          | R-≿HrU                   | oFF                 | on                  |                      |                     |                                                        |                                              |      |  |  |

\* The shaded cells are set by default.

www.DataSheet4U.com

| wvFunctionsh#8148 | and of specify | the following | sub-functions. |
|-------------------|----------------|---------------|----------------|
|-------------------|----------------|---------------|----------------|

| Sub-function | Function                         | Function No. |           |           |           |                          |                          |
|--------------|----------------------------------|--------------|-----------|-----------|-----------|--------------------------|--------------------------|
|              | Function display                 | 0            | 1         | 2         | 3         | 4                        | 5                        |
| Я-Ч          | Head-A<br>transparent<br>object  | Surface 1    | Surface 2 | Surface 3 | Surface 4 | Surface 1 –<br>Surface 2 | Surface 1 –<br>Surface 3 |
|              | ErAn-A                           | 1            | 2         | 3         | ч         | 1-2                      | 1-3                      |
| 8-5          | Head-B<br>transparen<br>t object | Surface 1    | Surface 2 | Surface 3 | Surface 4 | Surface 1 –<br>Surface 2 | Surface 1 –<br>Surface 3 |
|              | Erßn-b                           | 1            | 2         | 3         | ч         | 1-2                      | 1-3                      |
| C-0          | Moving-<br>average               | 1 time       | 4 times   | 16 times  | 64 times  | 256 times                | 1024 times               |
|              | RuC                              | 1            | ч         | 18        | 64        | 256                      | 1024                     |
| [-1          | Low-pass<br>filter               | 1000 Hz      | 300 Hz    | 100 Hz    | 30 Hz     | 10 Hz                    | 3 Hz                     |
|              | LPF                              | 1000         | 300       | 100       | 30        | 10                       | 3                        |
| 2-2          | High-pass filter                 | 1000 Hz      | 300 Hz    | 100 Hz    | 30 Hz     | 10 Hz                    | 3 Hz                     |
|              | HPF                              | 1000         | 300       | 100       | 30        | 10                       | 3                        |

| Sub-function | Function                        | Function No.             | Function No.             |                          |                          |      |
|--------------|---------------------------------|--------------------------|--------------------------|--------------------------|--------------------------|------|
|              | Function<br>display             | 6                        | 7                        | 8                        | 9                        | page |
| 8-4          | Head-A<br>transparent<br>object | Surface 1 –<br>Surface 4 | Surface 2 –<br>Surface 3 | Surface 2 –<br>Surface 4 | Surface 3 –<br>Surface 4 | 3-18 |
|              | ErAn-A                          | 1-4                      | 2-3                      | 2-4                      | 3-4                      |      |
| R-5          | Head-B<br>transparent<br>object | Surface 1 –<br>Surface 4 | Surface 2 –<br>Surface 3 | Surface 2 –<br>Surface 4 | Surface 3 –<br>Surface 4 |      |
|              | ErAn-b                          | 1-4                      | 2-3                      | 2-4                      | 3-4                      |      |
| ۵-۵          | Moving-<br>average              | 4096 times               | 16384 times              | 65536 times              | 262144 times             | 3-22 |
|              | 8.6                             | 4096                     | 16384                    | 65536                    | 262 144                  | •    |
| [-1          | Low-pass filter                 | 1 Hz                     | 0.3 Hz                   | 0.1 Hz                   |                          | 3-23 |
|              | LPF                             | 1                        | 0.3                      | 0.1                      |                          |      |
| 2-3          | High-pass filter                | 1 Hz                     | 0.3 Hz                   | 0.1 Hz                   |                          |      |
|              | HPF                             | 1                        | 0.3                      | 0.1                      |                          |      |

\* The shaded cells are set by default.

## List of Default Values and Setting Ranges

| Function  | Item                                | Settable range                                                                                                    | Default value | Remarks                                                                                             |
|-----------|-------------------------------------|----------------------------------------------------------------------------------------------------|---------------|----------------------------------------------------------------------------------------------------|
| R         | Calculation method                  | Head A/Head B/Head A + Head<br>B/Head A-Head B/ Head A<br>transparent object displacement-<br>thickness/Head B transparent<br>object displacement-thickness | Head A        |                                                                                                    |
|           | Calculation<br>between<br>waveforms | 1/2/3/4/1-2/1-3/1-4/2-3/2-4/3-4                                                                                                    | 1             | When the transparent<br>object displacement/<br>thickness is selected for<br>the calculation method |
| Ь         | Input value of the<br>first point   | -99.9999 to +99.9999                                                                                                    | 0.0000        |                                                                                                    |
|           | Display value of the first point    | -99.9999 to +99.9999                                                                                                    | 0.0000        |                                                                                                    |
|           | Input value of the second point     | -99.9999 to +99.9999                                                                                                    | +1.0000       |                                                                                                    |
|           | Display value of the second point   | -99.9999 to +99.9999                                                                                                    | +1.0000       |                                                                                                    |
| ٢         | Number of times of moving average   | 1/4/16/64/256/1024/4096/16384/<br>65536/262144                                                                                                    | 256           |                                                                                                    |
|           | Cutoff frequency                    | 1000/300/100/30/10/3/1/0.3/0.1                                                                                                    | 100 Hz        | The LPF and HPF have the same settable range.                                                       |
| d         | Measurement<br>mode                 | Normal/peak hold/bottom hold/<br>peak-to-peak hold/average hold/<br>sample-and-hold                                                                         | Normal        |                                                                                                    |
| ε         | Trigger                             | Trigger 1/Trigger 2                                                                                                    | Trigger 1     |                                                                                                    |
| F         | Offset                              | -99.9999 to +99.9999                                                                                                    | 0.0000        |                                                                                                    |
| 6         | Minimum display<br>unit             | 0.01/0.001/0.0001/0.00001/0.1/<br>0.01                                                                                                    | 0.0001        |                                                                                                    |
| Н         | Display value of the first point    | -99.9999 to +99.9999                                                                                                    | +1.0000       |                                                                                                    |
|           | Output value of the first point     | -10.5 V to +10.5 V                                                                                                    | +10.000       |                                                                                                    |
|           | Display value of the second point   | -99.9999 to +99.9999                                                                                                    | -1.0000       |                                                                                                    |
|           | Output value of the second point    | -10.5 V to +10.5 V                                                                                                    | -10.000       |                                                                                                    |
| 1         | Analog-through                      | ON/OFF                                                                                                    | OFF           |                                                                                                    |
| Tolerance | Tolerance upper limit               | -99.9999 to +99.9999                                                                                                    | +5.0000       |                                                                                                    |
|           | Tolerance lower limit               | -99.9999 to +99.9999                                                                                                    | -5.0000       |                                                                                                    |
|           | Hysteresis width                    | 0 to +99.9999                                                                                                    | +0.0000       |                                                                                                    |

## List of the OUT Setting Screens

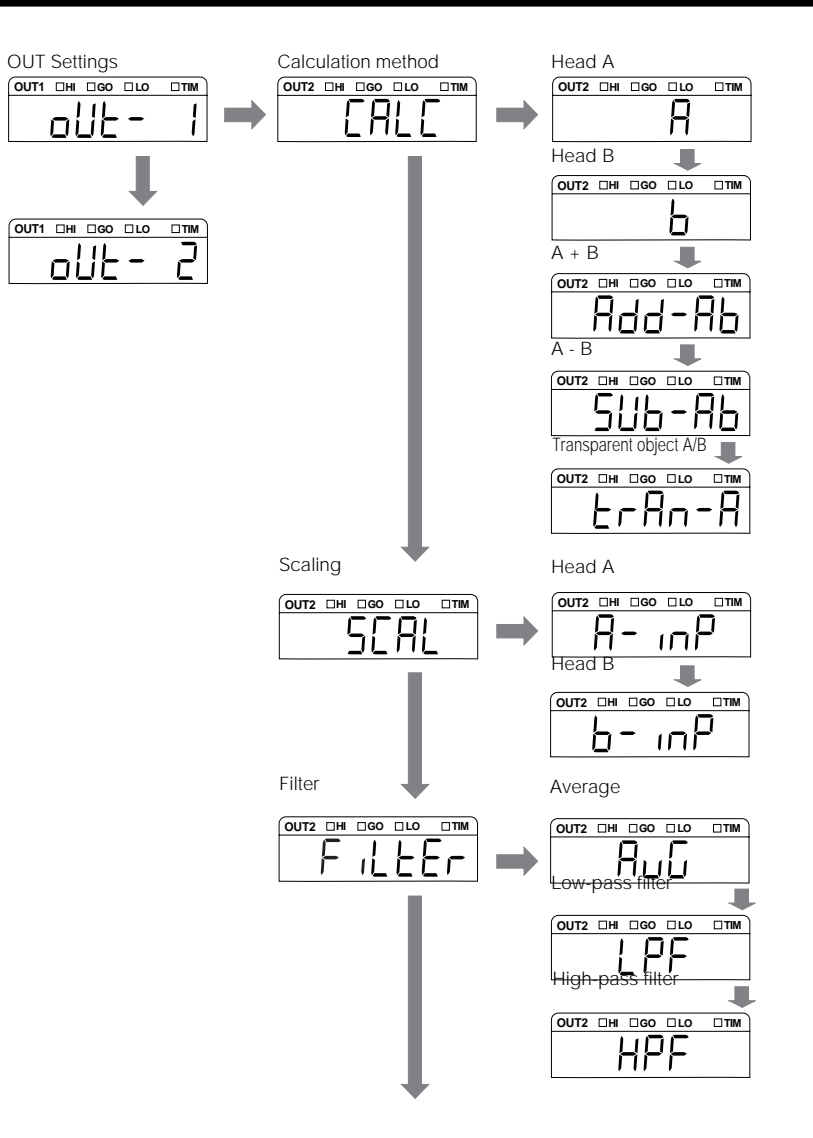

www.DataSheet4U.com LK-G-M-NO3-E

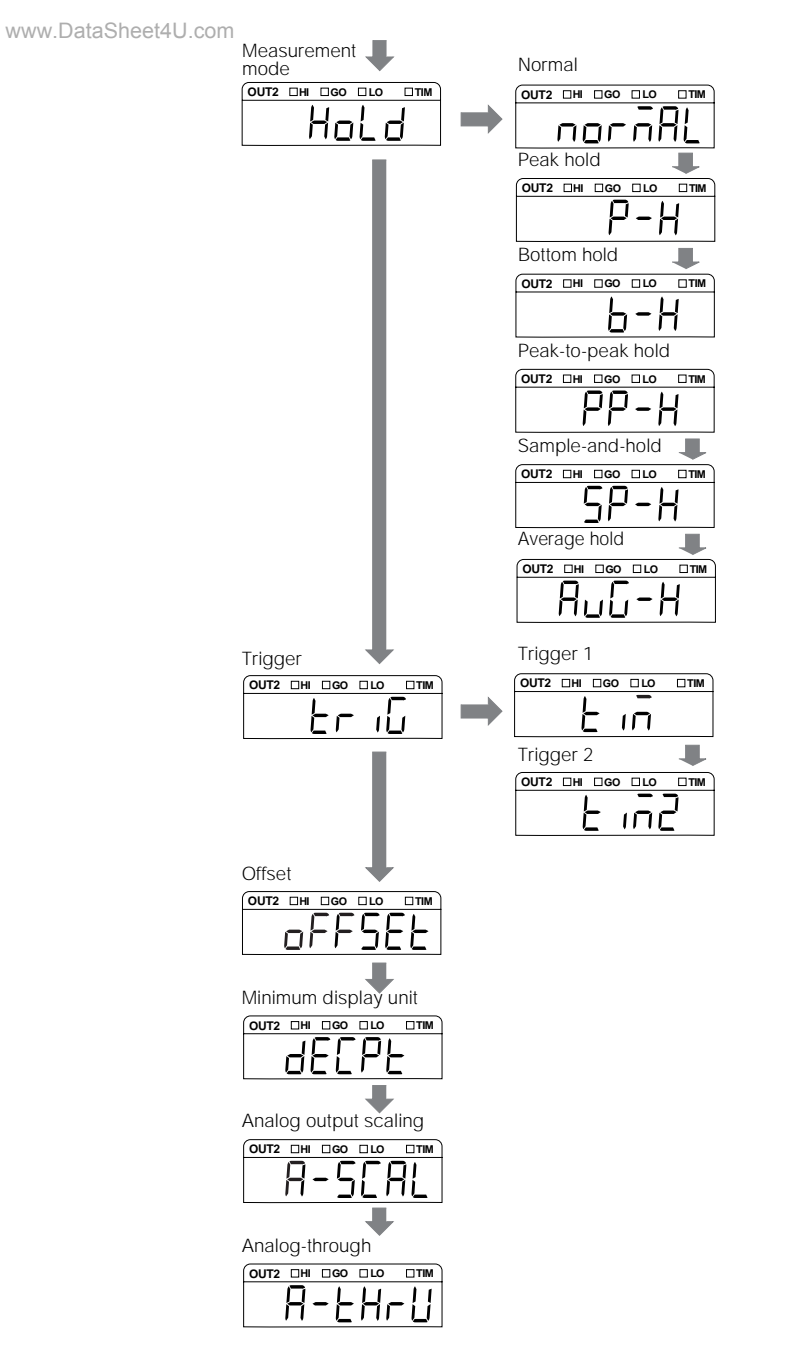

## **Calculating Between the Heads**

The surface displacement, thickness, and height-difference measurements can be performed by calculating the data acquired from the setting of head A or head B according to the measurement target.

|  |  | Function | Nos. and | measurement | examples |
|--|--|----------|----------|-------------|----------|
|--|--|----------|----------|-------------|----------|

| Function No. | Calculation               | Function                                                                                                  |  |
|--------------|---------------------------|----------------------------------------------------------------------------------------------------|--|
| R-0 R        | Head A                    | Surface displacement measurement using the                                                                |  |
| R- 1 R       | Head B                    | nead A or B                                                                                               |  |
| R-2 Rdd-Rb   | Head A + B                | Thickness<br>measurement<br>using the head A<br>and B<br>Thickness measurement                            |  |
| R-3 SUb-Rb   | Head A - B                | Height-difference<br>measurement<br>using the head A<br>and B<br>Height<br>differe-<br>nce<br>measurement |  |
| 8-4 2080-8   | Head-A transparent object | Performs the displacement measurement and thickness measurement of the transparent object.                |  |
| R-StrRn-b    | Head-B transparent object | The measurement surface is selected by the surface function.                                              |  |

\* Used in combination with the auto offset function.

When transparent object is selected for the measurement mode of head setting, head A and head B perform surface measurement if **Rdd-Rb** or **SUb-Rb** is selected.

#### Sub-functions and measurement surfaces

| Sub-function | Measurement surface | Function                                                                                                    |        |
|--------------|---------------------|----------------------------------------------------------------------------------------------------|--------|
| R 0 I        | 1                   | Displacement measurement of one surface                                                                                                    |        |
| 8-012        | 2                   |                                                                                                    |        |
| 8-023        | 3                   |                                                                                                    |        |
| R 3 Y        | 4                   |                                                                                                    | 3<br>4 |
| 8-041-2      | 1-2                 | Measurement and calculation of<br>two phases<br>By selecting "4", the thickness of<br>the first sheet of glass can be<br>measured.<br>By selecting "7", the gap between<br>the first and the second sheets of<br>glass can be measured. |        |
| 8-051-3      | 1-3                 |                                                                                                    |        |
| 8-061-4      | 1-4                 |                                                                                                    |        |
| 8- ר 🗆 ר     | 2-3                 |                                                                                                    | 3<br>4 |
| 8-082-4      | 2-4                 |                                                                                                    |        |
| 8- 93-4      | 3-4                 |                                                                                                    |        |

\*When LrAn-R is selected: =4, when LrAn-b is selected: =5

HЬ

OUT2 DHI DGO DLO

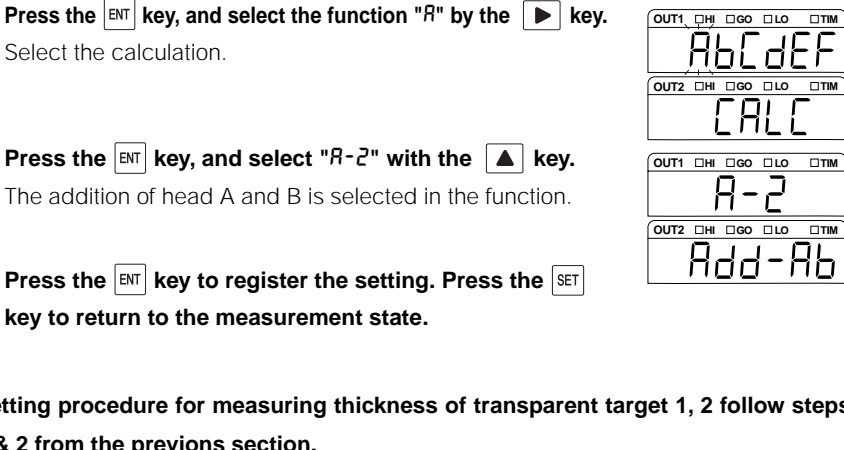

- Setting procedure for measuring thickness of transparent target 1, 2 follow steps 1 & 2 from the previons section.
- 3 Press the | INT key, and select " $\mathcal{R}$ - $\mathcal{A}$ " with the | **\blacktriangle** key. Head A's transparent object is set in this example.

www Setting procedure of the calculation between heads

Hold down the SET key, and select "out - i" with the key.

- Press the  $\mathbb{E}^{\mathbb{N}^{T}}$  key, and select " $\mathbb{R}^{-}$   $\mathcal{H}^{\mathbb{N}^{T}}$  with the  $|\mathbf{A}|$  key. Δ Measurement between surface ends 1 - 2 is selected in this example.
- Press the ENT key to register the setting. Press the SET 5 key to return to the measurement state.

## ► Note

2

3

Δ

When [Transparent object 2] ( page 3-7) is specified, select the measurement surface on which the object to be measured actually exists.

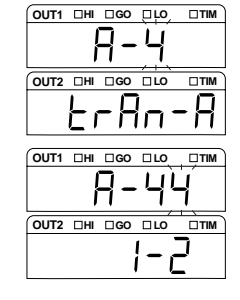

## Setting the Scaling for Measurement (Calibration)

The displayed value for the measurement value can be calibrated as desired. Set the values to display for the desired two points to calibrate.

#### Setting procedure of scaling

This section describes the setting procedure of the following calibration as an example.

| Setting content |                              | Setting value | Display   |
|-----------------|------------------------------|---------------|-----------|
| Point 1         | Original input value 1       | -1.0200       | R ( ,∩PE  |
|                 | Calibrated displayed value 1 | -1.0000       | R (d, 5P  |
| Point 2         | Original input value 2       | 0.9900        | 82. ,nPE  |
|                 | Calibrated displayed value 2 | 1.0000        | R2.d , SP |

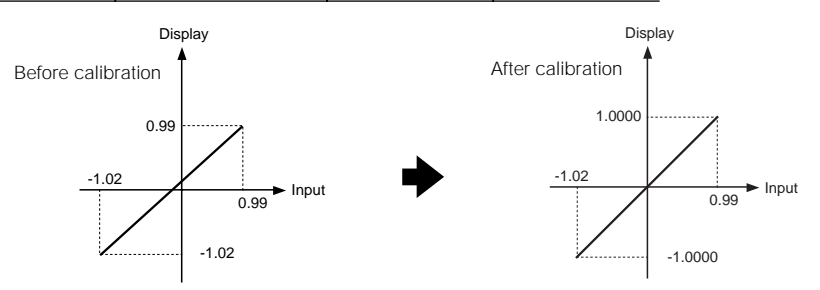

Hold down the SET key, and select "out - i" with the key. OUT 1 is set in this example.

**Press the ENT** key, and select the function "b" with the key. Set the scaling.

Press the  $\mathbb{E}^{\mathbb{N}}$  key, and select "b- $\mathcal{G}$ ".

OUT1 DHI DGO DLO

15

www.DataSheet4U.com LK-G-M-NO3-E
| www.Dat | aPressithe key to set the input value 1 of the head A,                                                                                                 |                    |
|---------|----------------------------------------------------------------------------------------------------|--------------------|
|         | point 1 by using the 🕨 and 🔺 keys.                                                                                                    | <u>:-0 10200</u> ; |
|         | The current measurement value is loaded if the zero key is pressed.                                                                                    |                    |
| 5       | Press the $\stackrel{\text{ENT}}{=}$ key to set the input value 1 of the head A, point 1 by using the $\blacktriangleright$ and $\blacktriangle$ keys. |                    |
| 6       | Press the $\operatorname{Ev}$ key to set the input value 2 of the head A, point 2 by using the $\blacktriangleright$ and $\blacktriangle$ keys.        |                    |
|         | The current measurement value is loaded if the zero key is pressed.                                                                                    |                    |
| 7       | Press the ENT key to set the input value 2 of the head A, point 2 by using the  and  keys.                                                             |                    |
| 8       | Press the ENT key to register the measurement result.                                                                                                  |                    |
| •       | Press the SET key to return to the measurement state.                                                                                                  |                    |

#### ► Note

When the following conditions are not satisfied, "*Err* - *?*" is displayed and the setting cannot be performed. Press the *Evr* key to cancel the error, and set the scaling again. (1) Input value 1 - Input value  $2 \neq 0$ 

(2) Displayed value 2 - Displayed value 1 Input value 2 - Input value 1 <10

#### Reference

If the zero key is pressed while inputting the value, the current measurement value is inputted. If it is pressed for three seconds, the default value is inputted.

## Stabilizing the Measurement by Filtering

The following three types of function can be set for the filter function.

| Function No. | Filter name      | Function                                                                                    |
|--------------|------------------|---------------------------------------------------------------------------------------------|
| C-0 RuG      | Average          | Performs moving-average of the measurement value.<br>Sets the number of times of averaging. |
| C-ILPF       | Low-pass filter  | Cuts extreme changes and only captures moderate fluctuations. Set the cutoff frequency.     |
| C-2 HPF      | High-pass filter | Cuts moderate fluctuations and only captures extreme changes.<br>Set the cutoff frequency.  |

#### Averaging function

Performs moving-average of the measurement value within the range of 1 to 262144 times. The following is the example of the process when an averaging value of four is set.

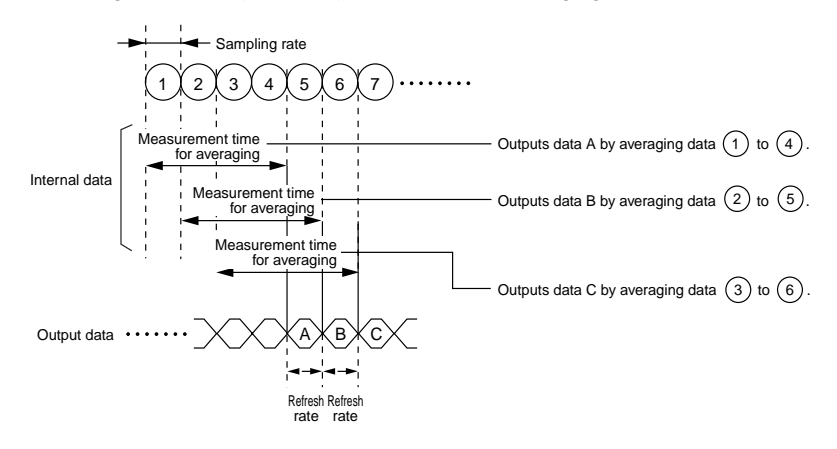

Reference

The sampling rate, measurement time for averaging, and refresh rate vary depending on the settings.

Refer to "Response Delay Time" (6-16 page).

#### wwwIDFunctions of the low-pass filter and high-pass filter

Set the cutoff frequency for each of the filters. The process when the filter is set is as follows.

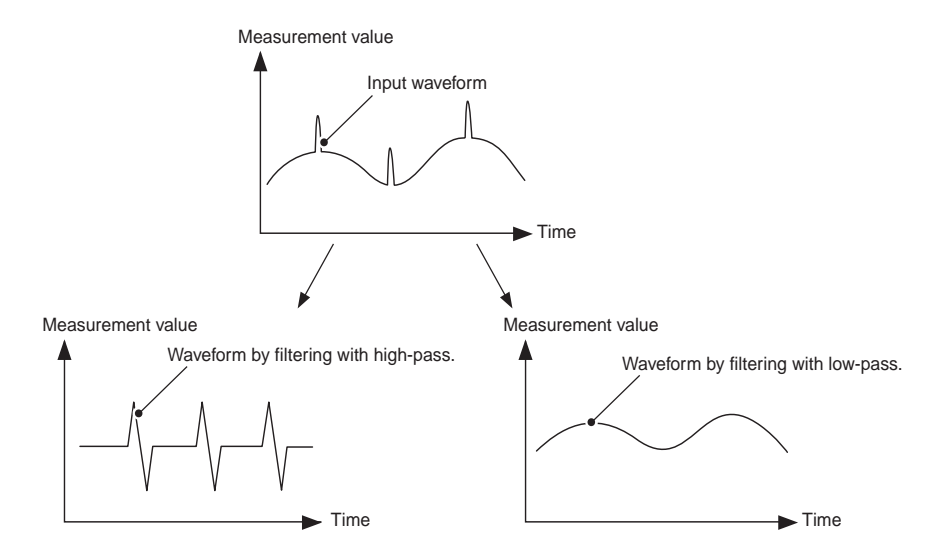

#### Setting procedure of averaging

The setting procedure is described below for the case where the averaging is set to OUT1 as an example.

| 1 | Hold down the SET key, and select "old- i" with the 🔺 |
|---|-------------------------------------------------------|
| • | key.                                                  |

| OUT1 | □ні | □GO | LO |   |
|------|-----|-----|----|---|
| -    | ٥l  | -   | -  | ľ |
|      | ОНІ | □GO |    |   |
| 00.2 |     |     |    |   |

Press the ENT key, and select the function "<sup>L</sup>" with the ▶ key.

Set the filter

**3** Press the ENT key, and select "*L* - *D*" with the ▲ key. Set "Moving average".

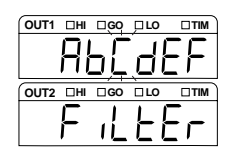

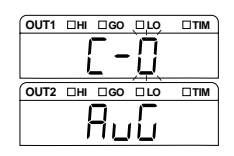

www.DataSheet4U.com

3-24

www.Dateress the cent key, and specify the number of times of moving average with the  $| \blacktriangle |$  key. "1024" times is selected in this example.

5 Press the ENT key to register the setting. Press the key to return to the measurement state.

## Setting procedure of the low-pass filter/high-pass filter

The setting procedure is described below for the case where the low-pass filter is set to OUT1 as an example.

| 1 | Hold down the SET key, and select "out - I" with the 🔺 key.                                                                                                    |    |
|---|----------------------------------------------------------------------------------------------------|----|
| 2 | Press the ENT key, and select the function "Հ" with the<br>▶ key.                                                                                                |    |
| 3 | Press the ENT key, and select "ℓ- /" with the ▲ key.<br>"LPF (low-pass filter)" is selected in this example.<br>Select "ℓ-ℓ" to select "LPF (high-pass filter)". |    |
| 4 | <b>Press the ENT</b> key, and select "Σ-Σ3" with the key.<br>Cutoff frequency is set as "30" Hz in this example.                                                 |    |
| 5 | Press the $\ensuremath{ENT}$ key to register the setting. Press the $\ensuremath{SET}$                                                                           | 30 |

key to return to the measurement state.

#### Note

When the sampling rate ( mpage 3-39) is 1000 µs and 500 µs, and the cutoff frequency is set to 1000 Hz and 300 Hz, the operating frequency becomes 100 Hz. When the sampling rate is 200 µs, and the cutoff frequency is set as 1000Hz, the operating frequency becomes 300 Hz.

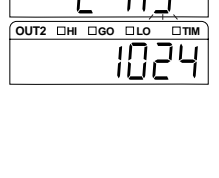

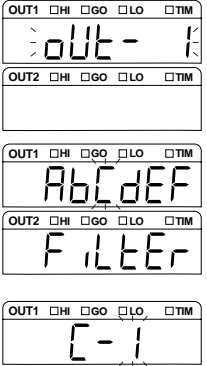

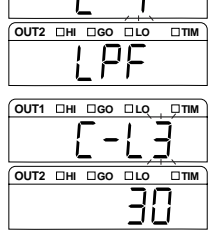

## Using the Hold Function (Measurement Mode)

### This section describes the six types of measurement modes.

The function of each measurement mode is as follows.

WWV

| Function No.  | Mode name             | Description                                                                                                    |                                  | Reference page |
|---------------|-----------------------|----------------------------------------------------------------------------------------------------|----------------------------------|----------------|
| d-0<br>norñ8L | Normal                | The measured result<br>can be displayed or<br>outputted as<br>required.                                              |                                  | page 3-27      |
| d-1<br>Р-н    | Peak hold             | The maximum value<br>during the specified<br>period can be<br>measured.                                              | Max.value<br>Sampling period     | page 3-28      |
| d-2<br>Ь-Н    | Bottom hold           | The minimum value<br>during the specified<br>period can be<br>measured.                                              | Min. value<br>Sampling period    | page 3-28      |
| d-3<br>PP-н   | Peak-to-<br>peak hold | The differential value<br>of the maximum and<br>minimum values<br>during the specified<br>period can be<br>measured. | Max.value<br>Sampling period     | page 3-28      |
| d-Ч<br>5Р-Н   | Average<br>hold       | The average value<br>during the specified<br>period can be<br>measured.                                              | Average value<br>Sampling period | page 3-28      |
| d-5<br>Ruũ-H  | Sample-and-<br>hold   | The value at<br>the specified<br>moment can<br>be measured.<br>TIMIN<br>input                                        | G Sample-and-<br>hold value      | page 3-29      |

For the sampling period, Trigger 1 and Trigger 2 are available depending on the trigger setting. Refer to "Setting the Trigger Condition" (page 3-31) for setting the trigger. Press the ENT key,

**b** key. Select Hold.

#### www.Setting-procedure of the measurement mode

The setting procedure is described below for the case where peak hold is set to OUT1 as an example.

Hold down the SET key, and select "oU≿ - /" with the key.

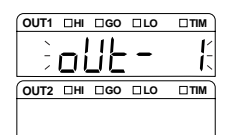

| and select the function "d" with the | OUT1 DHI D  |
|--------------------------------------|-------------|
|                                      | AF          |
|                                      | OUT2 🗆 HI 🗆 |
|                                      | L           |

**3** Press the **I** key, and select "*d*- *i*" with the ▲ key. "Peak hold" is selected in this example.

4 Press the ENT key to register the setting. Press the SET key to return to the measurement state.

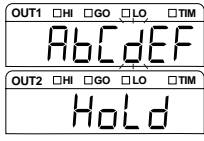

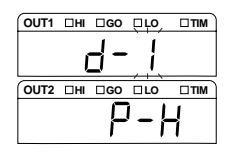

## wwwTimingeChartom

## Normal

Measurement is performed consecutively, and the measurement value is displayed and outputted as required.

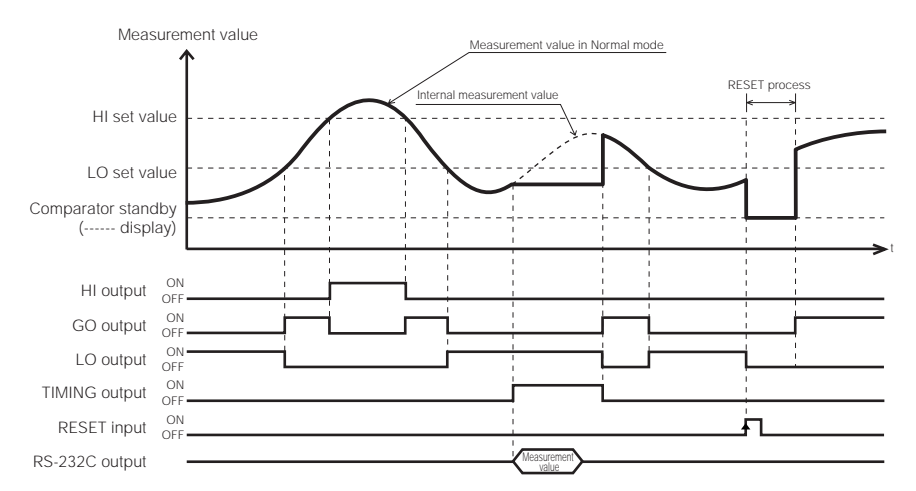

- The ON state of each output indicates the state where the NPN or PNP open-collector output is turned on.
- The ON state of each input indicates the state where it is short-circuited between the terminal and the COM terminal for NPN type, and the voltage is applied between the terminal and the COM terminal.
- The RS-232C output is synchronized with the timing input when "Auto transmission" in the Environment setting is set other than OFF. (page 3-49)

Refer to "Functions of the Input and Output Signals" (page 4-7) for details of binary output.

#### Reference

If the RESET input is set to ON when the TIMING input is ON, the comparator standby state (the display shows "-----") is displayed until the TIMING input becomes OFF.

- The TIMING input and RESET input can be controlled using the RS-232C (page 5-8).
- There is no difference between the functions of Trigger 1 and Trigger 2.

#### www.PeakSheid/bottom hold/peak-to-peak hold/average hold

The values within the period of time (sampling period) determined by the external TIMING input are measured, and the display and output are retained. The sampling period differs between Trigger 1 and 2.

| Peak hold         | Measures the maximum value within the specified period of time (sampling period).                                        |
|-------------------|----------------------------------------------------------------------------------------------------|
| Bottom hold       | Measures the minimum value within the specified period of time (sampling period).                                        |
| Peak-to-peak hold | Measures the differential value of the maximum and minimum values within the specified period of time (sampling period). |
| Average hold      | Measures the average value within the specified period of time (sampling period).                                        |

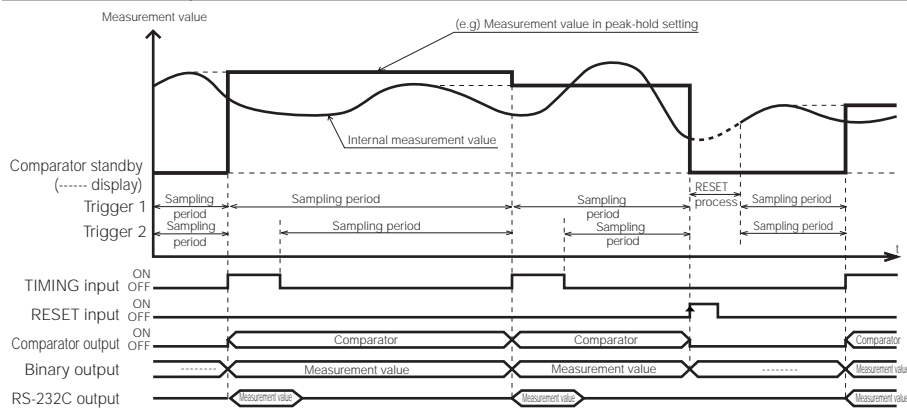

- For Trigger 1, the sampling period indicates the period of time from the moment the TIMING input turns on until the moment it turns on again. When the TIMING input turns ON, the measurement value in the sampling period immediately before is outputted. The RESET process is not performed when the TIMING input is turned on.
- For Trigger2, the sampling period indicates the period of time in which the TIMING input is OFF. When the TIMING input turns ON, the measurement value in the sampling period immediately before is output. The RESET process of the internal measurement value is performed when the timing input is turned off.
- In the following cases, the comparator standby status (the display shows "-----") is displayed until the first measurement value is fixed. When the power is turned on/when a setting is changed/when a program No. is changed/when RESET is inputted/when Auto-zero is inputted
- The comparator output is outputted according to the measurement value.
- The ON state of each output indicates the state where the NPN or PNP open-collector output is turned on. The ON state of each input indicates the state where it is short-circuited between the terminal and the COM terminal for NPN type, and the voltage is applied between the terminal and the COM terminal
- The RS-232C output is synchronized with the timing input when "Auto transmission" in the Environment set-ting is set other than OFF. (page 3-49)
- Refer to "Functions of the Input and Output Signals" (page 4-7) for details of binary output.
- If the TIMING input becomes ON during the RESET processing, the comparator standby status (the display shows "----") is displayed.
- When the internal measurement value becomes the alarm state, the measurement result varies depending on the settings of the alarm process. With hold: The measurement result is outputted by using the value immediately before the retained value. Without hold: The measurement value is outputted while ignoring the alarm state period at the time of peak hold. When the whole sampling period is in the alarm state, the alarm (-FFFFF) becomes the measure-

ment result. At the time of other than peak hold, the alarm (-FFFFFF) becomes the measurement result.

#### Reference

The TIMING input and RESET input can be controlled using the RS-232C (page 5-8).

#### Note

- Set the average filter (the number of times for averaging) to 1 if the measurement mode is set to average hold. When the mode is set without the alarm hold, and a large value is set for the average number of times, the measurement result may not trigger an alarm. Check the alarm output to ensure that the alarm state is properly recognized.

#### www CSampletand (Trigger 1)

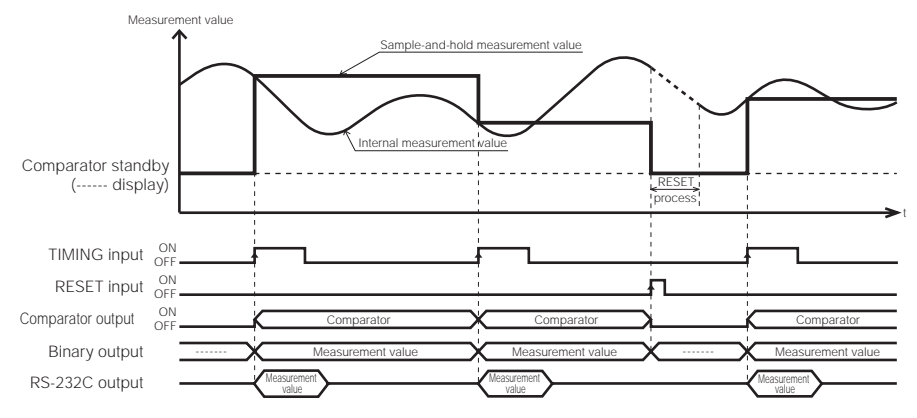

- · The internal measurement value when the TIMING input becomes ON is retained and outputted.
- In the following cases, the comparator standby status ("-----" is indicated) is displayed until the first measured value is fixed.
   When the power is turned on/when the setting is changed/when the program No. is changed/ when RESET is inputted/when auto-zero is inputted
- The comparator output is outputted according to the measurement value.
- The ON state of each output indicates the state where the NPN or PNP open-collector output is turned on.
- The ON state of each input indicates the state where it is short-circuited between the terminal and the COM terminal for NPN type, and the voltage is applied between the terminal and the COM terminal.
- The RS-232C output is synchronized with the timing input when "Auto transmission" in the Environment setting is set other than OFF. (page 3-49)

#### Reference

The TIMING input and RESET input can be controlled using the RS-232C (page 5-8).

#### ► Note

When the mode is set without the alarm hold, and a large value is set for the average number of times, the measurement result may not trigger an alarm. Check the alarm output to ensure that the alarm state is properly recognized.

#### wvm/.Sample-and-Hold (Trigger 2)

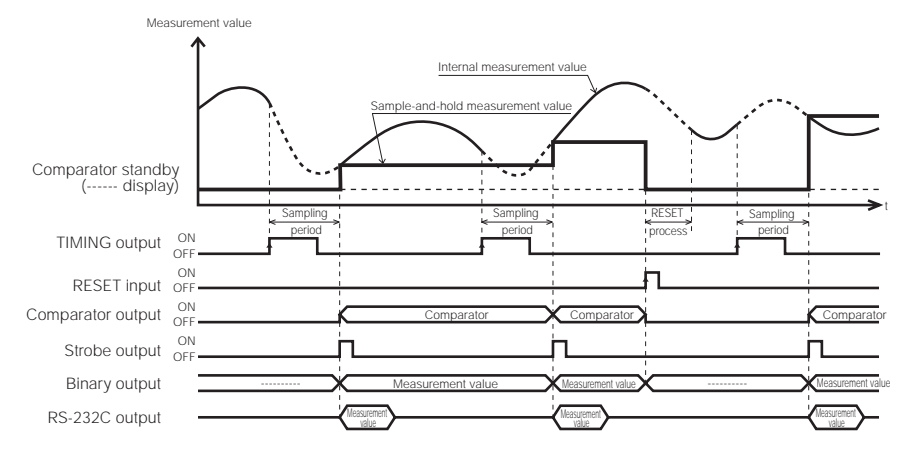

- When the TIMING input is turned on, the internal measurement value is retained and outputted. That
  value is fixed by sampling the data acquired in the same number of times of averaging since the TIMING
  input is on.
- In the following cases, the comparator standby status (the display shows "-----") is displayed until the first measured value is fixed.
   When the power is turned on/when the setting is changed/when the program No. is changed/ when RESET is inputted/when auto-zero is inputted
- · The comparator output is outputted according to the measurement value.
- The ON state of each output indicates the state where the NPN or PNP open-collector output is turned on.
- The ON state of each input indicates the state where it is short-circuited between the terminal and the COM terminal for NPN type, and the voltage is applied between the terminal and the COM terminal.
- The RS-232C output is synchronized with the timing input when "Auto transmission" in the Environment settings is set to other than OFF.
- If the TIMING input is turned on during the RESET process, the system stops the RESET process and starts sampling.
- When the internal measurement value becomes the alarm state (measurement overrange or inadequate light intensity), the measurement result varies depending on the settings of the alarm process.
   With hold: The measurement result is outputted by using the value immediately before the retained value.
- Without hold: The alarm (-FFFFF) becomes the measurement result.
- If you turn on the RESET input or the ZERO input during the sampling period, the sampling stops and the comparator standby state is established.

#### Reference

- The TIMING input and RESET input can be controlled via RS-232C (page 5-8).
- The Strobe output time can be changed. Refer to "Setting the Strobe Output Time" (3-43 page) for details.

#### Note

- When the mode is set without the alarm hold, and a large value is set for the average number of times, the
  measurement result may not trigger an alarm. Check the alarm output to ensure that the alarm state is
  properly recognized.
- Set the filter to [Average]. [Count] can be set as desired.

Refer to "Stabilizing the Measurement by Filtering" (3-22 page) for setting the filter.

## Setting the Trigger Condition

Trigger 1 and trigger 2 differ in terms of the sampling period during which the measurement value is retained in the measurement mode. Refer to "Using the Hold Function (Measurement Mode)" (page 3-25) for the details of the timing difference.

| Function No. | nction No. Trigger Function |                                                                                                |                                                                                                    |                                                                                                    |  |  |
|--------------|-----------------------------|------------------------------------------------------------------------------------------------|----------------------------------------------------------------------------------------------------|----------------------------------------------------------------------------------------------------|--|--|
|              |                             | Normal                                                                                         | Peak hold / bottom<br>hold / peak-to-peak<br>hold / average hold                                       | Sample-and-hold                                                                                                    |  |  |
| E-0 TIM1     | Trigger 1                   | Holds the internal<br>measurement value<br>when the timing signal<br>rises while the signal is | The sampling period is<br>from the rising edge of<br>the timing signal until<br>the next rising edge.  | Holds the internal<br>measurement value<br>when the timing signal<br>rises.                                                                                                    |  |  |
| E-1 TIM2     | Trigger 2                   | ON.                                                                                            | The sampling period is<br>from the falling edge of<br>the timing signal until<br>the next rising edge. | When the timing signal<br>rises, the data worth<br>the preset average<br>number of times is<br>sampled from that<br>time, and the settled<br>internal measurement<br>value is held. |  |  |

Hold down the SET key, and select "oUL - /" with the ▲ key.

| OUT1 | □н  | □GO | LO  |      |
|------|-----|-----|-----|------|
| ×    | 1   | 11  |     | Ľ    |
| -    | Di  | JE  | -   | - it |
| OUT2 | DHI | □GO | □LO |      |
|      |     |     |     |      |
|      |     |     |     |      |

Press the ENT key, and select the function "E" with the ▶ key. Select Hold.

- **3** Press the ENT key, and select " $\mathcal{E}$  l" with the key. "Trigger 2" is selected in this example.
- 4 Press the ENT key to register the setting. Press the SET key to return to the measurement state.

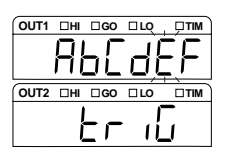

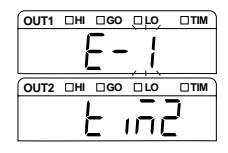

## Measuring with Offset

You can add or subtract any value to or from the displayed value. When the offset value is set, it can be displayed when the auto-zero is performed.

Refer to "List of Default Values and Setting Ranges" (3-37 page) for the setting range and its restriction.

# 3

#### Reference

Adjusting the master workpiece by using the auto-zero function (auto offset function) The size of the master workpiece can be set as the master value (reference value), if you set the size of the master workpiece as the offset value, and then use the auto-zero function while measuring the master workpiece.

#### Setting procedure of the offset value

The setting procedure is described below for the case where offset is set for OUT1 as an example.

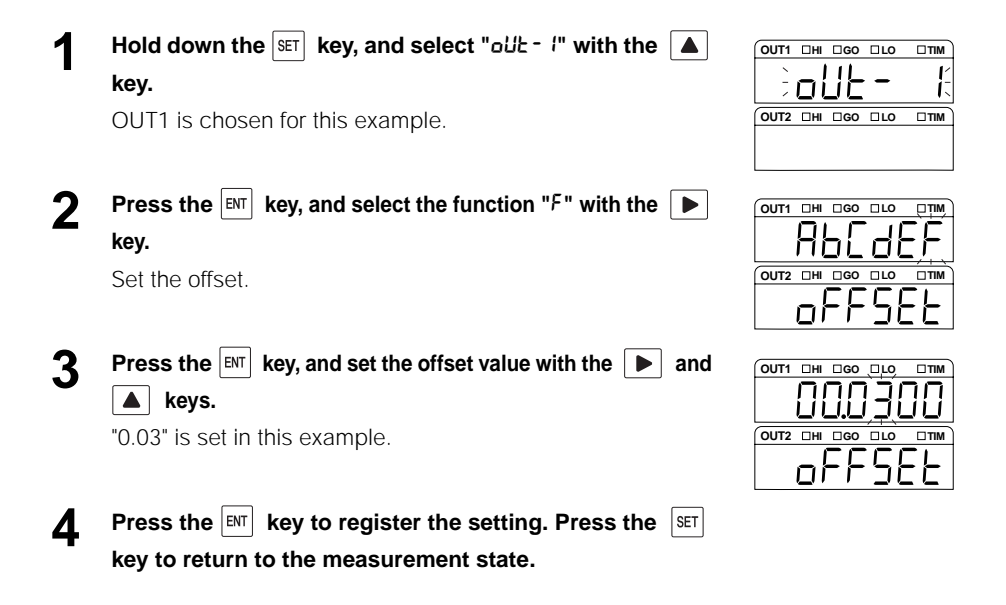

## Setting the Unit and the Minimum Display Unit

The display unit and the minimum display unit can be selected from the following six types of units.

| Function No. | Minimum display unit | Unit | Displayable range      |
|--------------|----------------------|------|------------------------|
| 6-0 0.0 1    | 0.01                 | mm   | - 9999.99 to + 9999.99 |
| 6-10001      | 0.001                | mm   | - 999.999 to + 999.999 |
| 0-2 0000 1   | 0.0001               | mm   | - 99.9999 to + 99.9999 |
| 6-3 0.0000 ( | 0.00001              | mm   | - 9.99999 to + 9.99999 |
| 6-401        | 0.1                  | μm   | - 99999.9 to + 99999.9 |
| 6-5 00 1     | 0.01                 | μm   | - 9999.99 to + 9999.99 |

Setting procedure of the number of digits to be displayed and the position of the decimal point

Hold down the SET key, and select "oUL - /" with the ▲ key.

OUT 1 is set in this example.

Press the <sup>■</sup> key, and select the function "5" with the key.

Set the display unit and the minimum display unit.

- **3** Press the End key, and select "ῦ-∃" with the ▲ key. Set the unit to mm and the minimum display unit to 0.00001.
- 4 Press the ENT key to register the setting. Press the SET key to return to the measurement state.

| OUT1 | □HI | □GO | LO |   |
|------|-----|-----|----|---|
| _    | -!  | ! - | -  | ļ |
| OUT2 |     |     |    |   |
|      |     |     |    |   |
|      |     |     |    |   |

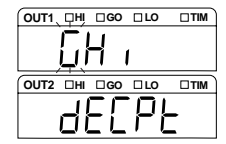

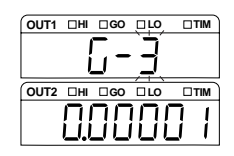

#### ► Note

If the unit and the minimum display unit are changed, the setting content related to the numerical value display within the same OUT in the same program No. and the auto-zero setting value is initialized.

## Scaling the Analog Output

The analog voltage output can be scaled into the output voltage value within the range of  $\pm$  10.5 V.

When setting the scaling, specify the analog output values for the display value of the desired two points.

The scaling of the analog current output (4 to 20 mA) is set by calculating the electric current value to the voltage value by using the following formula.

The voltage value (V) = (the electric current value (mA) - 12 mA)/0.8

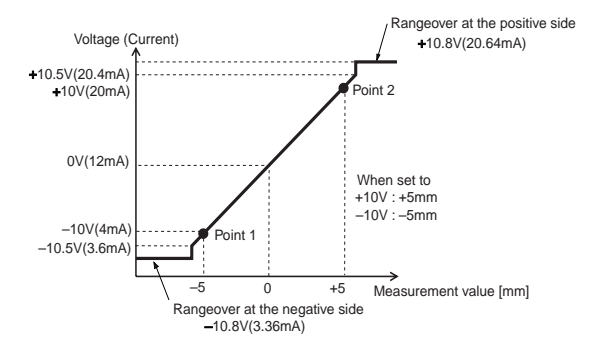

#### Note

When the following conditions are not satisfied, "Err - 7" is displayed and the setting cannot be performed. Press the  $\mathbb{R}^{n}$  key to cancel the error, and set the scaling again.

(1) Input value 1 - Input value 2  $\neq$  0

(2) 
$$\left| \frac{\text{Output voltage value 2 - Output voltage value 1}}{\text{Displayed value 2 - Displayed value 1}} \right| \leq 10$$

The output voltage is calculated by 1 mV, and the displayed value by 0.01  $\mu m$  regardless of the specified unit and the minimum display unit.

#### Setting procedure of the monitor output

The following settings are performed.

| Measurement content |                               | Measurement value | Display |
|---------------------|-------------------------------|-------------------|---------|
| Point 1             | Displayed value 1             | -5.0000           | l-d iSP |
|                     | Analog output voltage value 1 | -10.000           | l-oUL   |
| Point 2             | Displayed value 2             | 5.0000            | 2-d,5P  |
|                     | Analog output voltage value 2 | 10.000            | 2-oUL   |

| www.Dat | a Hold down the set key, and select "out - (" with the $\blacktriangle$             |                       |
|---------|-------------------------------------------------------------------------------------|-----------------------|
| •       | key.                                                                                | i joue - K            |
|         | OUT 1 is set in this example.                                                       |                       |
|         |                                                                                     |                       |
| 2       | Press the $ENT$ key, and select the function " $H$ " with the $\blacktriangleright$ | OUT1 DHI DGO DLO DTIM |
| -       | key.                                                                                | <u> </u>              |
|         | Set the scaling of the analog output.                                               |                       |
|         |                                                                                     | <u> </u>              |
| 3       | Press the ENT key, and set the display value of point 1 by                          |                       |
| •       | using the 🕨 and 🔺 keys.                                                             | <u>- 5,0000</u>       |
|         |                                                                                     |                       |
|         | _                                                                                   |                       |
| 4       | Press the ENT key, and set the output value of point 1 by                           |                       |
|         | using the 🕨 and 🔺 keys.                                                             |                       |
|         |                                                                                     |                       |
| 5       | Press the ENT key, and set the display value of point 2 by                          |                       |
| J       | using the $\blacktriangleright$ and $\blacktriangle$ keys.                          | 50000                 |
|         |                                                                                     |                       |
|         |                                                                                     | 2-d ,5P               |
| 6       | Press the <b>ENT</b> key, and set the output value of point 2 by                    | OUT1 DHI DGO DLO DTIM |
| U       | using the <b>b</b> and <b>b</b> keys.                                               |                       |
|         |                                                                                     |                       |
|         |                                                                                     | C                     |
| 7       | Press the $ENT$ key to register the setting. Press the $SET$                        |                       |
| •       | key to return to the measurement state.                                             |                       |

## Outputting the Analog Output Without Holding

The internal measurement value before being retained is outputted when the analog-through is set to ON while the measurement value is retained in the measurement mode.

Setting procedure of the analog-through

| 1 | Hold down the 🖭 key, and select "ಂರ್ಟಿ - /" with the 🔺<br>key.                                        |
|---|----------------------------------------------------------------------------------------------------|
|   | OUT 1 is set in this example.                                                                         |
| 2 | Press the ENT key, and select the function "," with the key.<br>Set the analog-through.               |
| 3 | <b>Press the EVT</b> key, and select ", - /" with the key.<br>The analog output is output by through. |
| 4 | Press the $\ensuremath{ENT}$ key to register the setting. Press the $\ensuremath{set}$                |

key to return to the measurement state.

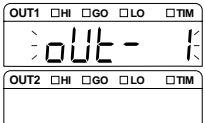

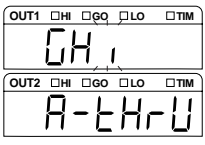

| OUT1 | □HI | □GO | □LO |  |  |
|------|-----|-----|-----|--|--|
|      |     | _   | 1   |  |  |
|      |     | 1   | 1   |  |  |
| OUT2 | DHI | □GO | □LO |  |  |
|      |     |     |     |  |  |
|      | on  |     |     |  |  |

www.DataSheet4U.com LK-G-M-NO3-E

# Setting the Common Function

### This section describes the functions common to each program No.

## List of Functions and Function Nos.

| Function | Function                       | Function I   | No.         |           |           |        |         | Reference |
|----------|--------------------------------|--------------|-------------|-----------|-----------|--------|---------|-----------|
|          | Function display               | 0            | 1           | 2         | 3         | 4      | 5       | page      |
| R        | Sampling rate                  | 20 µs        | 50 µs       | 100 µs    | 200 µs    | 500 µs | 1000 µs | 3-39      |
|          | CHELE                          | 20           | 50          | 100       | 200       | 500    | 1000    |           |
| Ь        | Mutual interference prevention | OFF          | ON          |           |           |        |         | 3-40      |
|          | RLEEr                          | oFF          | on          |           |           |        |         |           |
| ٢        | Timing synchronization         | Asynchronous | Synchronous |           |           |        |         | 3-41      |
|          | 5400                           | n-54nE       | 5ყონ        |           |           |        |         |           |
| d        | Comparator output format       | Normal       | HOLD        | Off-delay |           |        |         | 3-42      |
|          | o-Forñ                         | norāRL       | Hold        | 9EF BA    |           |        |         |           |
| Ε        | Strobe time                    | 2 ms         | 5 ms        | 10 ms     | 20 ms     |        |         | 3-43      |
|          | 5-6178                         | 5            | 5           | 10        | 20        |        |         |           |
| F        | Data storage                   | OFF          | OUT1        | OUT2      | OUT 1 + 2 |        |         | 3-44      |
|          | d-Str                          | oFF          | oUE I       | oUE2      | oUE 12    |        |         |           |

\* The shaded cells are set by default.

 $^{\ast}$  Function "F" sets the number of data and accumulation rate as a sub-function.

Refer to "Accumulating the Measurement Value in the Memory (Data Storage Function)" (page 3-54).

## List of Default Values and Setting Ranges

| Function | Item                           | Settable range                  | Default value | Remarks |
|----------|--------------------------------|---------------------------------|---------------|---------|
| Я        | Sampling rate                  | 20/50/100/200/500/1000 µs       | 200 µs        |         |
| Ь        | Mutual interference prevention | ON/OFF                          | OFF           |         |
| ٢        | Timing synchronization         | Synchronous/asynchronous        | Asynchronous  |         |
| б        | Comparator output format       | Normal/hold/delay               | Normal        |         |
| ε        | Strobe time                    | 2/5/10/20 ms                    | 2 ms          |         |
| F        | Data selection                 | OFF/OUT1/OUT2/OUT1.2            | OFF           |         |
|          | Number of data                 | 1 to 65536                      | 65536         |         |
|          | Accumulation rate              | 1/2/5/10/20/50/100/200/500/1000 | x 20          |         |

## List of the Common Function Setting Screens

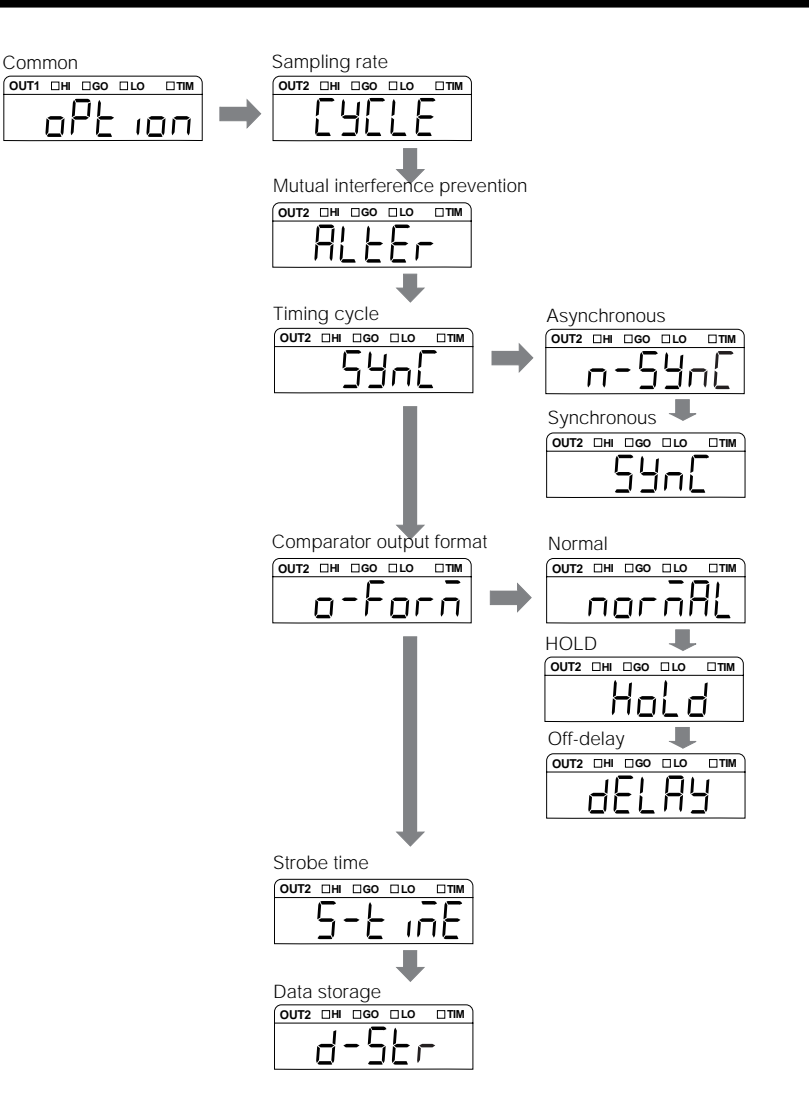

www.DataSheet4U.com LK-G-M-NO3-E

OUT2 III IGO ILO

-4

-////

OUT2 DHI DGO DLO DTIM

OUT2 DHI

100

## Setting the Sampling Rate of Measurement Value

This section describes how to set the measurement sampling sycle. If you want the sampling to be performed more quickly, modify it to perform faster or when the received light is extremely dim, modify it to perform more slowly.

| Function No. | Function (sampling rate) |
|--------------|--------------------------|
| R-0 20       | 20 µs                    |
| R- 150       | 50 µs                    |
| 8-2 IOO      | 100 µs                   |
| R-3 200      | 200 µs                   |
| R-4 500      | 500 µs                   |
| R-5 1000     | 1000 µs                  |

#### Setting procedure of the sampling rate

- Hold down the set key, and select "oPL on" with the ▲ key. Set the common settings.
- Press the <sup>∎</sup> key, and select the function "A" by the ▶ key. Set the sampling cycle.
- **3** Press the  $\mathbb{E}$  key, and select " $\mathcal{R}$ - $\mathcal{A}$ " with the key. The sampling rate is set as "500" µs in this example.
- 4 Press the ENT key to register the setting. Press the SET key to return to the measurement state.

#### ► Note

- The sampling rate will be doubled when two heads are connected and the sampling rate is set as 20  $\mu s.$
- Set the sampling rate to other than 20 µs (other than 20 µs and 50 µs for Transparent object 2 in the LK-G155/G150/G157/G152) when one of the items from transparent object, transparent object 2, and multi-reflective object is selected in the measurement mode of the head (□ page 3-7).
- The sampling rate will be up to four times faster when the transparent object 2 is selected.

## Setting the Mutual Interference Prevention Function

When two heads are connected and a little distance is left between them, a measurement error may occur by receiving the light emitted from the other head. The mutual interference prevention function is used in such a case.

When the mutual interference prevention function is set to ON, the two heads emitt the laser beam alternately to evade the interference from the other.

When the measurement point is close

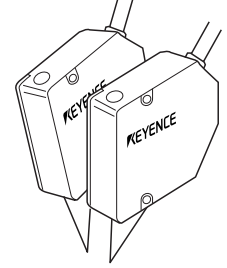

When measuring the thickness of the transparent object

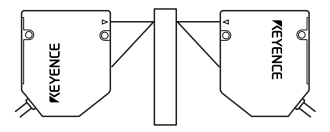

Setting procedure of the mutual interference prevention function

| 1 | Hold down the 💷 key, and select "مە" with the 🔺 key.          |                       |
|---|---------------------------------------------------------------|-----------------------|
| • | Set the common settings.                                      | Dept ion              |
|   |                                                               | OUT2 III IGO ILO ITIM |
| - |                                                               |                       |
| 2 | Press the ENT key, and select the function "b" with the key.  | OUT1 DHI DGO DLO DTIM |
|   | Set the mutual interference prevention function.              | <u>APC9EL</u>         |
|   |                                                               |                       |
|   |                                                               | HLEEr                 |
| 3 | Press the 🔤 key, and select "b- /" with the 🔺 key.            | OUT1 DHI DGO DLO DTIM |
| Ŭ | The mutual interference prevention function is set to "ON" in | <u> </u>              |
|   | this example.                                                 |                       |
| _ |                                                               | on                    |
| 4 | Press the ENT key to register the setting. Press the SET      |                       |
| • | key to return to the measurement state.                       |                       |
|   |                                                               |                       |

#### Note

The sampling rate is doubled when the mutual interference prevention function is set to ON.

# Setting the External Timing Input

The control method for the timing inputs of OUT1 and OUT2 can be set. The following functions can be specified by the settings.

| Function No. | Timing synchronization | Function                                                                                                    |
|--------------|------------------------|----------------------------------------------------------------------------------------------------|
| [-0 n-53n[   | Asynchronous           | Controls OUT1 and OUT2 asynchronously. Assigns independent input terminals for each of OUT1 and OUT2.                                                     |
|              |                        | <ul> <li>OUT1: No. 8 of the 12-pin I/O terminal block</li> <li>OUT2: No. 6 of the expansion connector</li> </ul>                                          |
| [-  5Yn[     | Synchronous            | Controls OUT1 and OUT2 synchronously. No. 8 of the 12-<br>pin I/O terminal triggers OUT1 & OUT2, and<br>No. 6 of the expansion connector becomes invalid. |

#### Setting the timing synchronization

- Hold down the set key, and select "oPt on" with the key. Set the common settings.
- Press the ENT key, and select the function "└" with the key.

Set the synchronization/asynchronization of the external timing.

- **3** Press the Im key, and select "*L i*" with the ▲ key. "Synchronous" is selected in this example.
- 4 Press the ENT key to register the setting. Press the SET key to return to the measurement state.

#### Reference

Refer to "Chapter 4 Input/Output Terminals" (page 4-1).

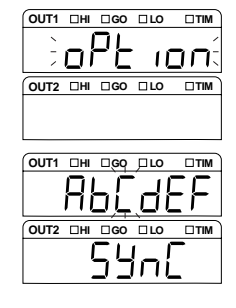

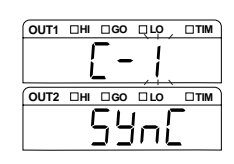

## Setting the Output Form of the Tolerance Comparator

The output form of the tolerance comparator can be set. The following three types are available.

| Function No. Output form |           | Function                                                                                                 |
|--------------------------|-----------|----------------------------------------------------------------------------------------------------|
| d-0 norñ8L               | Normal    | Outputs according to the tolerance comparator.                                                           |
| d- I Hold                | HOLD      | Holds the output that is turned ON. Releases the holding when the measurement value is reset.            |
| 9-5 9EFBA                | Off-delay | Off-delay of 60ms is applied to the Normal output. Releases the holding when the setting value is reset. |

Setting the output form of the tolerance comparator

Hold down the set key, and select " $o^{P_{L}} o^{-}$ " with the key. Set the common settings.

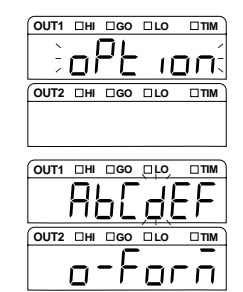

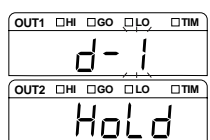

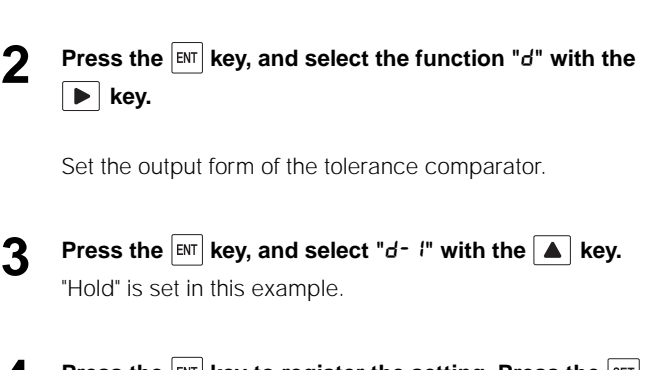

Press the ENT key to register the setting. Press the SET Δ key to return to the measurement state.

## Setting the Strobe Output Time

The period of time for the strobe output to turn ON (one-shot output time) can be set. The pulse width can be selected from the following four types.

| Function No. | Function (Strobe output time) |
|--------------|-------------------------------|
| E-02         | 2 ms                          |
| E-15         | 5 ms                          |
| E-2 10       | 10 ms                         |
| 6-320        | 20 ms                         |

- Refer to "Timing Chart" (4-12 page) for the timing chart.
- Refer to "Binary output" (4-15 page) for details of binary output.

#### Setting procedure of the pulse width of the strobe signal

- Hold down the set key, and select "o<sup>P</sup>L, on" with the key. Set the common settings.
- Press the Immode key, and select the function "E" with the ▶ key.

The pulse width of the strobe signal is set.

- **3** Press the Ent key, and select "E 2" with the ▲ key. Set the pulse width to "10" ms.
- 4 Press the <sup>ENT</sup> key to register the setting. Press the <sup>SET</sup> key to return to the measurement state.

| OUT1 | □ні      | □GO        | LO       |     |
|------|----------|------------|----------|-----|
| ×    | -        |            |          | /   |
| -    | ΠÌ       | -11-       | ា        | וחר |
| ف    | <u> </u> |            |          |     |
| OUT2 | □HI      | □G0        | □LO      |     |
|      |          |            |          |     |
|      |          |            |          |     |
|      |          |            |          |     |
|      | ПН       |            |          |     |
| 0011 | _        |            |          |     |
|      | Цļ       |            |          |     |
|      | ГЦ       |            | υu       | _ / |
|      |          |            |          |     |
| 0012 |          |            |          |     |
|      | L.       | _ [_       |          |     |
|      | _        |            |          |     |
| L    |          |            |          |     |
|      |          |            |          |     |
| OUT1 | ΠHI      | <b>□G0</b> | ŪΝΟ      |     |
|      | _        | _          | -        |     |
|      |          |            | . الس :  |     |
|      | Į        | -          | <u> </u> |     |
| (    |          | _          | -        |     |

Ш

#### ► Note

If the Measurement Mode is set to normal, the strobe signal is output for the specified period only when the measurement value is held. If the measurement value is not held, the strobe signal is output for half the period of sampling cycle.

### Accumulating the Measurement Value in the Memory (Data Storage Function)

Up to 131072 measurement values of OUT1 and OUT2 (65536 values for each OUT1 and 2) can be stored in the internal memory for every accumulation rate. The accumulated data can be read by using the "RS-232C interface" or "LK-Navigator".

|              |                                            |              | -                           |  |
|--------------|--------------------------------------------|--------------|-----------------------------|--|
| Function No. | Selection of the                           | Sub-function | Accumulation rate selection |  |
|              | accumulated data                           | F-F0 I       | x 1 (Sampling cycle)        |  |
| F-dO oFF     | Does not accumulate data.                  | F-F1 2       | x 2                         |  |
| F-di oUti    | Accumulates the data of OUT 1              | F-F2 5       | x 5                         |  |
| F-d2 oUL2    | Accumulates the data of                    | F-F3 10      | x 10                        |  |
|              | OUT 2                                      | F-F4 20      | x 20                        |  |
| F-d3 oUt (2  | Accumulated the data of<br>both OUT1 and 2 | F-F5 50      | x 50                        |  |
|              | I                                          | F-F6 100     | x 100                       |  |
|              |                                            | F-F1 200     | x 200                       |  |

The setting contents of the function No. and the sub-function are as follows.

#### Reference

 The data to be accumulated is the measurement value of OUT1 or of OUT2 after data processing such as the one in the measurement mode. ( $\bigcap$  page 3-2)

F-F8 500

F-F9 000

x 500

x 1000

- The accumulating operation stops when the number of accumulated data exceeds the specified number.
- The accumulation time can be calculated by "sampling rate x accumulation rate x number of data".
- The data is accumulated at the sampling rate even when the refresh rate is longer than the sampling rate, which is set in the setting of the average number of times. In such a case, the same measurement value continues to be accumulated until the measurement value is updated.
- The accumulation continues without clearing the accumulated data even if [Auto-zero] or [RESET] is performed.
- When the starting and finishing operation are repeated, the new data is accumulated after the old data.

#### Starting/finishing the accumulation and clearing the data

| Conditions for starting the accumulation     | <ul><li>Start command from the RS-232 interface.</li><li>Operation from the setup support software "LK-Navigator".</li></ul>                                                                                                    |
|----------------------------------------------|----------------------------------------------------------------------------------------------------|
| Conditions for finishing the accumulation    | <ul><li>Stop command from the RS-232 interface</li><li>Operation from the setup support software "LK-Navigator".</li></ul>                                                                                                    |
| Conditions for clearing the accumulated data | Following operations while stopping the accumulation<br>• When moving to the measurement mode from the setting mode or communication mode<br>• When initialization command is sent from the RS-232 interface<br>• Initializing operation from the setup support software "LK-Navigator"<br>• When the power is turned off<br>• When the program No. is changed |

www DSetting procedure of the method to accumulate data

- Hold down the SET key, and select "oPt on" with the key.
- Press the ENT key, and select the function "F" with the ▶ key.

Select data storage.

- **3** Press the EVT key, and set the data to accumulate with the key.
  "OUT 1" is set in this example.
- 4 Press the <sup>■</sup> key, and set the number of data to accumulate with the **▶** and **▲** keys.

The number of data is set as "1000" in this example.

Fress the ENT key, and set the accumulation rate with the key.

"50" times is set in this example.

6 Press the ENT key to register the setting. Press the SET key to return to the measurement state.

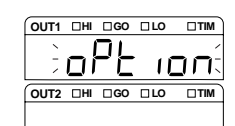

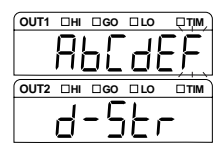

3

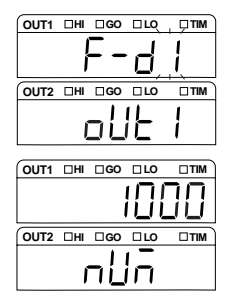

| OUT1 | □ні | □GO | LO |     |  |
|------|-----|-----|----|-----|--|
|      |     |     |    |     |  |
|      |     |     |    |     |  |
| OUT2 | ΠHI | □GO | LO |     |  |
|      |     |     |    | ר – |  |

# Setting the Operations of the Equipment (Environment Settings)

This section describes the operation settings of the equipment.

## List of Functions and Function Nos.

The following five types of setting are available for the Environment settings. The function and setting value of each type is shown below.

| Function | Function             | Function No. |                   |         |        | Reference |      |
|----------|----------------------|--------------|-------------------|---------|--------|-----------|------|
|          | Function display     | 0            | 1                 | 2       | 3      | 4         | page |
| 8        | RS-232C              | Baud rate    |                   |         |        |           | 3-49 |
|          | r 5232               | 9600         | 19200             | 38400   | 57600  | 1 15200   |      |
|          |                      | Parity       |                   |         |        |           |      |
|          |                      | ธิมธิก       | odd               | non     |        |           |      |
|          |                      | Auto transm  | nission           |         |        |           |      |
|          |                      | oFF          | oUE (             | oUES    | oUE (2 |           |      |
| Ь        | Setting<br>Selection | Panel        | Terminal<br>input |         |        |           | 3-50 |
|          | EHRAGE               | PRAEL        | Eűt               |         |        |           |      |
| C        | Program              | Сору         | Initialization    |         |        |           | 3-51 |
|          | Prū                  | СоРУ         | ErRSE             |         |        |           |      |
| d        | Panel lock           | OFF          | ON                |         |        |           | 3-53 |
|          | LoCY                 | oFF          | on                |         |        |           |      |
| ε        | Eco mode             | OFF          | Eco-half          | Eco-all |        |           | 3-54 |
|          | 800                  | oFF          | HRLF              | RLL     |        |           |      |

\* The shaded cells are set by default.

# List of Default Values and Setting Ranges

The function settings (default) at the time of shipment and the settable ranges are as follows.

| Function | Item              | Settable range                    | Default value      | Remarks |
|----------|-------------------|-----------------------------------|--------------------|---------|
| R        | Baud rate         | 9600/19200/38400/57600/115200 bps | 9600 bps           |         |
|          | Parity            | NON/EVEN/ODD                      | NON                |         |
|          | Auto transmission | OFF/OUT1/OUT2/OUT1.2              | OFF                |         |
| Ь        | Setting Selection | Panel operation/external terminal | Panel<br>operation |         |
| ٢        | Program           | Copy/initialization               |                    |         |
| d        | Panel lock        | ON/OFF                            | OFF                |         |
| Ε        | Eco mode          | None/Eco-half/Eco-all             | None               |         |

## List of the Environment Setting Screens

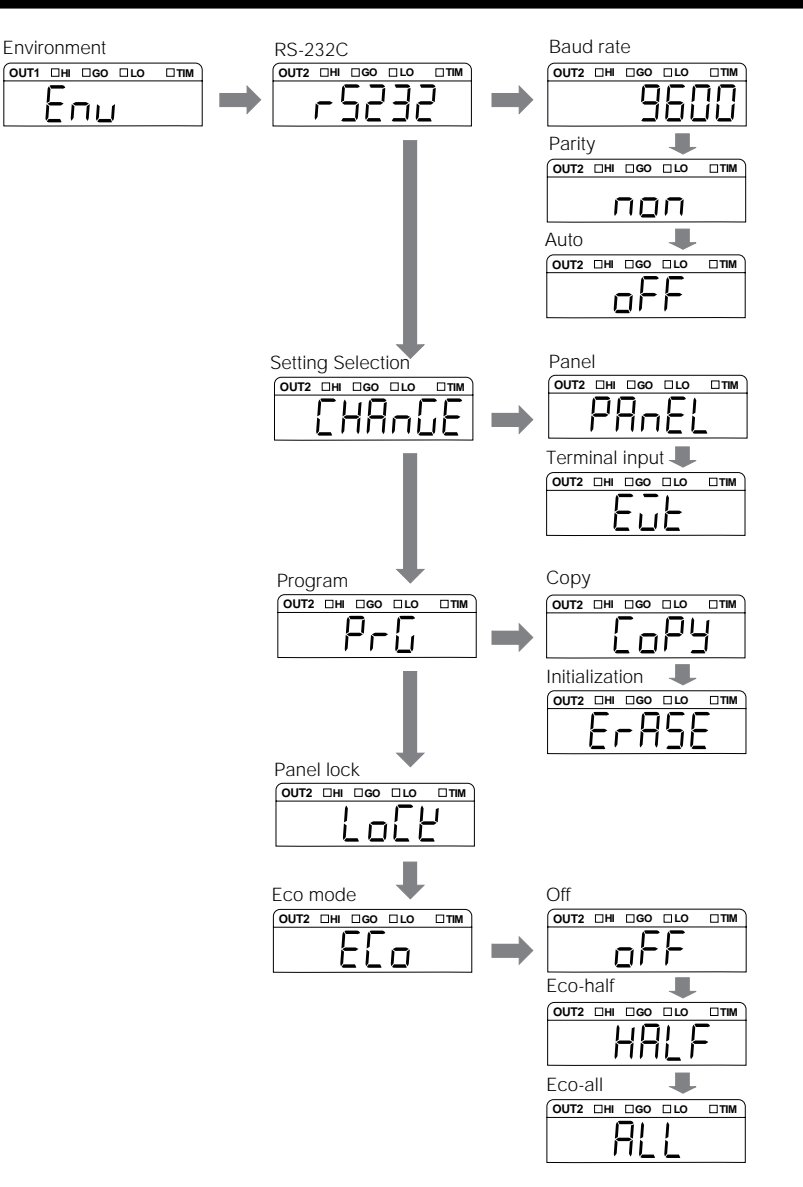

www.DataSheet4U.com LK-G-M-NO3-E

## Setting the Communication Specifications of the RS-232C

The communication specifications and the output operations of the RS-232C interface are set. Refer to "Chapter 5 RS-232C" (page 5-1). for RS-232C.

| Function No.               | Setting content                           | Selection Item                       | Remarks   |
|----------------------------|-------------------------------------------|--------------------------------------|-----------|
| <b>Я-ЬО</b> to <b>Я-ЬЧ</b> | Sets the communication speed of the data. | 9600/19200/38400/57600/<br>115200    | Unit: bps |
| <b>R-PO</b> to <b>R-P2</b> | Sets the type of parity.                  | None (NON)/Even (EVEN)/<br>Odd (ODD) |           |
| <b>R-50</b> to <b>R-53</b> | Auto transmission                         | OFF/OUT1/OUT2/OUT1.2                 |           |

Setting procedure of the communication specifications of the RS-232C

- **Press the** SET key, and select "Enu" with the key. Set the environment settings.
- Press the End key, and select the function "A" by the ► key.

Set the output conditions and the output performance of the RS-232C.

- **Press the** ENT **key, and select** "ℜ-b²" with the ▲ key. The baud rate is set as "38400 bps" in this example.

OUT1 DHI DGO DLO

OUT2 DHI DGO DLO

 

- 4 ENT Set the parity and auto transmission in the same manner.
- **5** Press the ENT key to register the setting. Press the SET key to return to the measurement state.

WW

## Setting the Program Switching Method

Whether the program No. is switched from the display panel or from the external terminal input is set.

| Function No.    | Setting Selection | Function                |
|-----------------|-------------------|-------------------------|
| 6-0 PRnEL       | Panel             | Panel operation/RS-232C |
| 6-1E <u>0</u> E | Terminal input    | External terminal input |

## Setting procedure of the program switching method

| 1 | Press the SET key, and select " $E \cap u$ " with the <b>A</b> key.                                | OUT1 DHI DGO DLO DTIM     |
|---|----------------------------------------------------------------------------------------------------|---------------------------|
| • | Set the environment settings.                                                                      | Enu                       |
|   |                                                                                                    | OUT2 III IGO ILO ITIM     |
| 2 | Press the $ENT$ key, and select the function "b" with the                                          |                           |
| - | ▶ key.                                                                                             | RPCAE                     |
|   | Set the program switching method.                                                                  |                           |
| 3 | Press the $\mathbb{E}^{\mathbb{N}^{T}}$ key, and select "b- $\mathcal{G}$ " with the <b>a</b> key. | ОИТ1 — П — СО — ЦО — — ПМ |
| U | The operation from the panel is set in this example.                                               | <u> </u>                  |
|   |                                                                                                    |                           |
| 4 | Press the $ENT$ key to register the setting. Press the $SET$                                       |                           |
| • | key to return to the measurement state.                                                            |                           |
|   |                                                                                                    |                           |

#### ► Note

To switch the program No. by using the command from the RS-232C, set this setting to "Panel operation".

## Copying/initializing the Program

Copying and initializing of the program are performed.

| Function No. | Process        | Function                                                                          |
|--------------|----------------|-----------------------------------------------------------------------------------|
| С-О СоРУ     | Сору           | Performs copying by specifying the source program No. and destination program No. |
| E-1 ErRSE    | Initialization | Initializes the program of the specified program No.                              |

#### Copying procedure of the program

- **Press the SET** key, and select "Ε<sub>Ω</sub>" with the key. Set the environment settings.
- Press the End key, and select the function "<sup>L</sup>" with the ▶ key.

Perform copying/initialization of the program.

- **3** Press the **I** key, and select "*L* **J**" with the ▲ key. Copying process of the program starts.
- 4 Press the End key, and specify the original program No. with the ▲ key.

Program No. 1 is specified as the source in this example.

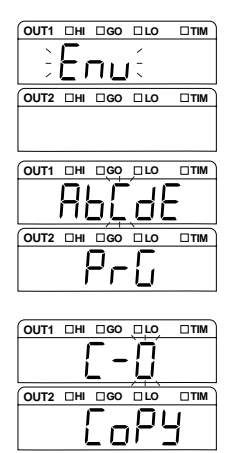

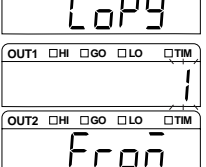

3-52

www.Dateressithedent key, and specify the program No. of the copy destination with the  $| \blacktriangle |$  key.

Program No. 2 is specified as the destination in this example.

Press the **ENT** key to check the program Nos. of the copy 6 source and destination.

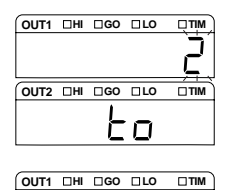

OUT2 DHI DGO DLO

ίJΟ

Press the ENT key to perform copying. Press the SET key to return to the measurement state.

#### Initializing the program

Select the program No. to be initialized beforehand. Perform the step 1 and 2 of copying procedure of the program.

- Press the  $\mathbb{E}^{\mathbb{N}}$  key, and select "[-i]" with the  $\blacktriangle$  key. The initialization process of the program starts.
- Press the ENT key. 2

Program No. 3 is initialized in this example.

3 Press the ENT key to initialize. Press the SET key to return to the measurement state.

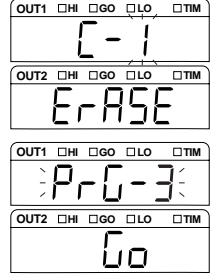

www.DataSheet4U.com LK-G-M-NO3-E

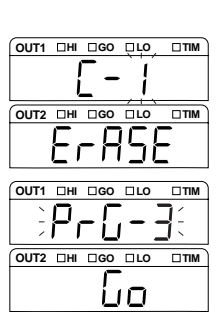

## Preventing Erroneous Operation on the Panel (Panel Lock)

This function is used to prohibit operations on the display panel. Erroneous operations can thus be prevented even if an operation key is mistakenly touched.

| Function No. | Panel lock | Function                                           |
|--------------|------------|----------------------------------------------------|
| d-0 oFF      | ON         | Key operations from the display panel are valid.   |
| d-lon        | Off        | Key operations from the display panel are invalid. |

#### Setting procedure of the panel lock

- **Press the SET key, and select** "Ε<sub>Ω</sub>" with the **key.** Set the environment settings.
- Press the ENT key, and select the function "d" with the ▶ key.

Set the panel lock.

- **3** Press the **I** key, and select "*d i*" with the ▲ key. "ON (Lock)" is set in this example.
- 4 Press the ENT key to register the setting. Press the SET key to return to the measurement state.
- Canceling the panel lock
- **Press the SET key for two seconds or more.** The setting screen of the panel lock is displayed.
- **Press the** key, and select "d-0". Release the lock.
- **3** Press the ENT key to register the setting. Press the SET key to return to the measurement state.

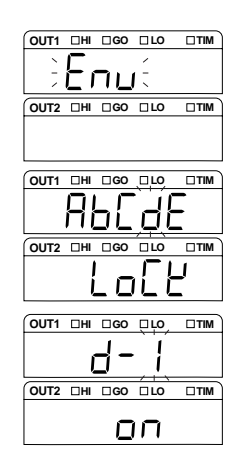

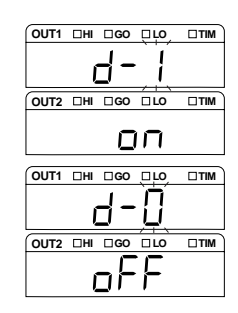

## Reducing the Power Consumption (Eco Mode)

The power consumption can be reduced by turning off the display on the controller.

The Eco mode is activated in 10 seconds after the last key operation during the measurement mode.

The normal mode returns when any key is pressed.

The Eco mode has the following types.

| Function No. | Function | Judgment output LED<br>Timing LED | Measured value<br>display LED | Head status<br>display LED* |
|--------------|----------|-----------------------------------|-------------------------------|-----------------------------|
| E-O oFF      | Eco-off  | On                                | On                            | On                          |
| E- IHRLF     | Eco-half | On                                | Off                           | On                          |
| E-2 ALL      | Eco-all  | Off                               | Off                           | Off                         |

\* The LASER ON LED is out of the effect of the Eco mode.

#### Setting procedure of the Eco mode

- **Press the SET key, and select** "Enu" with the **key.** Set the environment settings.
- Press the ENT key, and select the function "E" with the
   key.

Set the Eco mode.

- **3** Press the **I** key, and select "E- {" with the ▲ key. "Eco-half" is set in this example.
- 4 Press the ENT key to register the setting. Press the SET key to return to the measurement state.

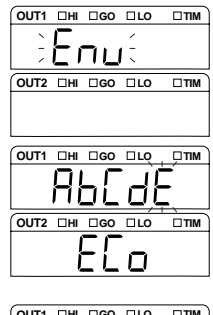

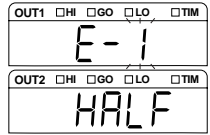

# Input/Output Terminals

This chapter describes the specifications of the input/output terminals and timing chart.

| Identifying Names and Functions of the Input/Output Terminals4-2 |  |
|------------------------------------------------------------------|--|
| Timing Chart                                                     |  |

# Identifying Names and Functions of the Input/Output Terminals

This section describes the names and functions of the input/output terminals (12-pin I/O terminal block, 6-pin I/O terminal block, and expansion connector).

## Functions of the Input/Output Terminals

This section describes the overview and the functions of the input/output terminals.

## 12-pin I/O terminal block

Used for the comparator output and control input of OUT1. Matching cord specification: AWG 28 to 16, length of pigtail cable end fabrication 6.5 mm

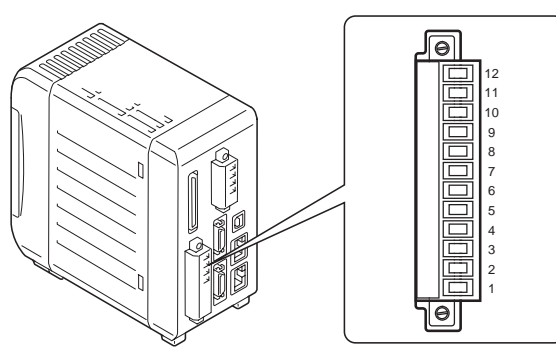

| Pin No. | Signal name | Description                  |                                                                                    |
|---------|-------------|------------------------------|------------------------------------------------------------------------------------|
| 12      | COM IN      | COM for input                |                                                                                    |
| 11      | REMOTE      | Laser remote interlock input | Non-voltage input<br>(NPN type)<br>Voltage input (PNP type)                        |
| 10      | ZERO1       | OUT1 ZERO input              |                                                                                    |
| 9       | RESET1      | OUT1 RESET input             |                                                                                    |
| 8       | TIMING1     | OUT1 TIMING input            |                                                                                    |
| 7       | COM OUT     | COM for output               |                                                                                    |
| 6       | ALARM 1     | OUT1 alarm (N.C.) output     | NPN open-collector output<br>(NPN type)<br>PNP open-collector output<br>(PNP type) |
| 5       | OUT1 L      | OUT1 comparator LO output    |                                                                                    |
| 4       | OUT1 G      | OUT1 comparator GO output    |                                                                                    |
| 3       | OUT1 H      | OUT1 comparator HI output    |                                                                                    |
| 2       | 24 V DC (+) | 24 V DC input for power      |                                                                                    |
| 1       | 24 V DC (-) | 0 V input for power          |                                                                                    |
# www Noteneet4U.com

#### NPN type

24 V DC (-), COM OUT and COM IN are all common via a choke coil. Also, they are common to 0 V of the 6-pin I/O terminal and COM of the expansion connector via a choke coil. Be careful not to generate a potential difference.

#### • PNP type

24 V DC (-), COM OUT and COM IN are all common via a choke coil. Also, they are common to 0 V of the 6-pin I/O terminal and COM IN of the expansion connector via a choke coil. Be careful not to generate a potential difference.

Reference

- Refer to D page 4-10 for the electrical specifications.
- Refer to D page 4-12 for the timing chart.

# 6-pin I/O terminal block

Used for the analog monitor output.

Matching cable specification: AWG28 to 16, length of pigtail cable end fabrication 6.5 mm

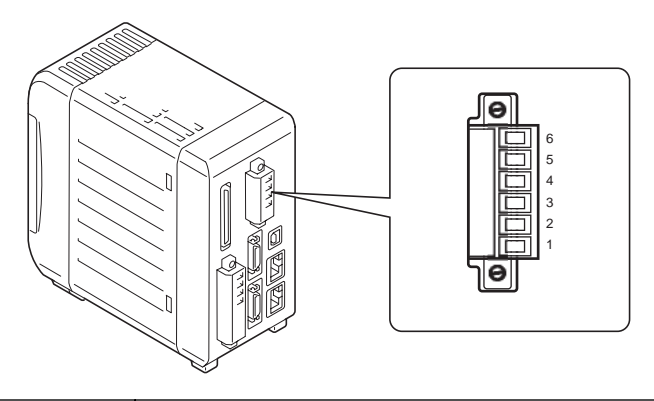

| Pin No. | Signal name | Description                                                                                                    |
|---------|-------------|----------------------------------------------------------------------------------------------------|
| 6       | OUT1 (V)    | Analog voltage output of OUT1 Outputted in the range of $\pm 10.8$ V with reference to the displayed value.              |
| 5       | OUT1 (A)    | Analog current output of OUT1<br>Outputted in the range of 3.36 mA to 20.64 mA with reference to the<br>displayed value. |
| 4       | OUT1 0V     | 0V terminal for OUT1                                                                                                    |
| 3       | OUT2 (V)    | Analog voltage output of OUT2 Outputted in the range of $\pm 10.8$ V with reference to the displayed value.              |
| 2       | OUT2 (A)    | Analog current output of OUT2<br>Outputted in the range of 3.36 mA to 20.64 mA with reference to the<br>displayed value. |
| 1       | OUT2 0V     | 0V terminal for OUT2                                                                                                    |

\*0 V of pin Nos. 1 and 4 are common.

#### ► Note

24 V DC (-) for the 12-pin I/O terminal block and 0 V are common via a choke coil. Be careful not to generate a potential difference.

#### Reference

- •Refer to D page 4-10 for the electrical specifications.
- •Refer to D page 3-34 for the scaling procedures of the analog output.

# www Expansion Connector

Used for the comparator output, control output, and binary output. Matching connector: FX2B series (HIROSE Electric Inc.)

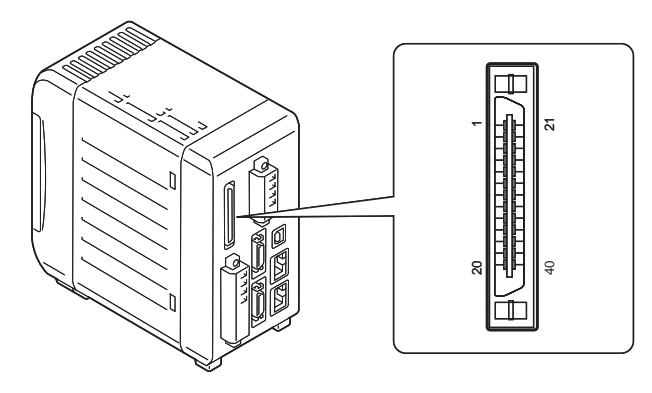

| Pin No. | Signal name        | Description               |                             | Cord color |
|---------|--------------------|---------------------------|-----------------------------|------------|
| 1       | OUT2 comparator HI | OUT2 comparator HI output | NPN open-collector          | Brown      |
| 2       | OUT2 comparator GO | OUT2 comparator GO output | output (NPN type)           | Red        |
| 3       | OUT2 comparator LO | OUT2 comparator LO output | output (PNP type)           | Orange     |
| 4       | OUT1 alarm (N.C.)  | OUT2 alarm output         |                             | Yellow     |
| 5       | COM OUT            | COM for output            |                             | Green      |
| 6       | TIMING2            | OUT2 TIMING input         | Non-voltage input           | Blue       |
| 7       | RESET2             | OUT2 RESET input          | (NPN type)<br>Voltage input | Purple     |
| 8       | ZERO2              | OUT2 ZERO input           | (PNP type)                  | Gray       |
| 9       | P1                 | Program No. switch input  |                             | White      |
| 10      | P2                 |                           |                             | Black      |
| 11      | P3                 |                           |                             | Brown      |
| 12      | COM IN             | COM for input             | •                           | Red        |
| 13      | Binary (0) (LSB)   | Binary output             | NPN open-collector          | Orange     |
| 14      | Binary (1)         |                           | output (NPN type)           | Yellow     |
| 15      | Binary (2)         |                           | output (PNP type)           | Green      |
| 16      | Binary (3)         |                           |                             | Blue       |
| 17      | Binary (4)         |                           |                             | Purple     |
| 18      | Binary (5)         |                           |                             | Gray       |
| 19      | Binary (6)         |                           |                             | White      |
| 20      | Binary (7)         | ]                         |                             | Black      |

\* Continues to the next page.

| wwpin-No. | Sheet4signalhame  | Description                |                             | Cord color |
|-----------|-------------------|----------------------------|-----------------------------|------------|
| 21        | Binary (8)        | Binary output              | NPN open-collector          | Brown      |
| 22        | Binary (9)        |                            | output (NPN type)           | Red        |
| 23        | Binary (10)       |                            | output (PNP type)           | Orange     |
| 24        | Binary (11)       |                            |                             | Yellow     |
| 25        | Binary (12)       |                            |                             | Green      |
| 26        | Binary (13)       |                            |                             | Blue       |
| 27        | Binary (14)       |                            |                             | Purple     |
| 28        | Binary (15)       |                            |                             | Gray       |
| 29        | Binary (16)       |                            |                             | White      |
| 30        | Binary (17)       |                            |                             | Black      |
| 31        | Binary (18)       |                            |                             | Brown      |
| 32        | Binary (19)       |                            |                             | Red        |
| 33        | Binary (20) (MSB) |                            |                             | Orange     |
| 34        | STROBE            | STROBE output              |                             | Yellow     |
| 35        | OUT1/OUT2 OUT     | OUT1/OUT2 selection output |                             | Green      |
| 36        | COM OUT           | COM for I/O                |                             | Blue       |
| 37        | OUT1/OUT2 SEL     | OUT1/OUT2 selection input  | Non-voltage input           | Purple     |
| 38        | LASER OFF A       | LASER OFF A input          | (NPN type)<br>Voltage input | Gray       |
| 39        | LASER OFF B       | LASER OFF B input          | (PNP type)                  | White      |
| 40        | COM IN            | COM for I/O                | 1                           | Black      |

\* COMs for output of pin Nos. 5 and 36 are common.

\* COMs for input of pin Nos. 12 and 40 are common.

\* The cord color is the wire color of the I/O cable (OP-51657).

#### ► Note

#### NPN type

COM OUT and COM IN are common via a choke coil. Also, 24 V DC (–), COM OUT and COM IN of the 12-pin I/O terminal block are all common via a choke coil. Be careful not to generate a potential difference.

#### • PNP type

COM IN and 24 V DC (-) are common via a choke coil. Also, 24 V DC (-), and COM IN of the 12-pin I/O terminal are common via a choke coil. Be careful not to generate a potential difference.

# Functions of the Input and Output Signals

The following table shows a list of program numbers and how they relate to the status of terminals P1 through P3.

Refer to 4-2 for the layout of each terminal.

#### **Comparator output**

| Name                                           | Description                                              | Reference<br>page |
|------------------------------------------------|----------------------------------------------------------|-------------------|
| Tolerance comparator<br>output<br>(HI, GO, LO) | Outputted according to the tolerance comparator results. | Page 4-5          |

#### Alarm output

| Name                | Description                                                                                                    | Reference<br>page |
|---------------------|----------------------------------------------------------------------------------------------------|-------------------|
| Alarm (N.C.) output | Turned on when "-FFFFF" is displayed due to the alarm<br>processing (the NPN or PNP open-collector output<br>transistor is off). Turned off when the normal value is being<br>held. | Page 4-2          |

#### Input and output signals for measurement control

| Name         | Description                                                         | Reference<br>page |
|--------------|---------------------------------------------------------------------|-------------------|
| TIMING input | Performs an external synchronization input of the measurement mode. | Page 4-2          |
| RESET input  | Resets the measurement value.                                       | Page 4-2          |

#### Auto-zero input

| Name       | Description                                 | Reference<br>page |
|------------|---------------------------------------------|-------------------|
| ZERO input | Sets the current measurement value to zero. | Page 4-2          |

#### Program No. switch input

| Name       | Description                                   | Reference |
|------------|-----------------------------------------------|-----------|
|            |                                               | page      |
| P1, P2, P3 | Changes the program No. by external commands. | Page 4-5  |

| ww.The.followingttableshows | a list of program | numbers and h | now they i | relate to the | status of |
|-----------------------------|-------------------|---------------|------------|---------------|-----------|
| terminals P1 through P3 :   |                   |               |            |               |           |

| Program No. | P3  | P2  | P1  |
|-------------|-----|-----|-----|
| 0           | OFF | OFF | OFF |
| 1           | OFF | OFF | ON  |
| 2           | OFF | ON  | OFF |
| 3           | OFF | ON  | ON  |
| 4           | ON  | OFF | OFF |
| 5           | ON  | OFF | ON  |
| 6           | ON  | ON  | OFF |
| 7           | ON  | ON  | ON  |

| Status | NPN type                                  | PNP type                 |
|--------|-------------------------------------------|--------------------------|
| ON     | Short-circuit state with the COM terminal | State of voltage applied |
| OFF    | Open state                                | Open state               |

When you change the program number via an input/output terminal, [Setting Selection] in the Environment settings should be changed to [Terminal Input].

Refer to "Setting the Program Switching Method" (page 3-50) for details.

#### **Binary output**

| Name                                                                                    | Description                                                                                                    | Reference<br>page |
|-----------------------------------------------------------------------------------------|----------------------------------------------------------------------------------------------------|-------------------|
| Binary output                                                                           | Outputs the measured value as binary data.Outputs two's complement in 21 bits.Negative logic (1 when the NPN or PNP open-collectoroutput is ON)Comparator standby status (all digits have a negative(-) sign): 0x100000Over range at positive side: 0xOFFFFFOver range at negative side: 0x100000Alarm: 0x100000 | Page 4-6          |
| STROBE output                                                                           | Strobe output of the binary output                                                                                                    | Page 4-6          |
| OUT1/OUT2 OUT output                                                                    | You can identify through which OUT number the data is<br>currently being output.<br>OFF: OUT1<br>ON: OUT2                                                                                                    | Page 4-6          |
| OUT1/OUT2 SEL input Select the OUT number to output in binary.<br>OFF: OUT1<br>ON: OUT2 |                                                                                                    | Page 4-6          |

# www.DefaShee14U.com

#### How to read the binary output

The LK-G Series outputs the measurement value as a binary number (two's complement) of 21 bits. The decimal point is ignored.

Example: When the measurement value is "+134.97"

• 13497 (decimal) → 0 0000 0011 0100 1011 1001 (binary)

Example 2: When the measurement value is "-134.97"

• -13497 (decimal) →1 1111 1100 1011 0100 0111 (binary)

#### LASER OFF input

| Name            | Description                                                                                                    | Reference<br>page |
|-----------------|----------------------------------------------------------------------------------------------------|-------------------|
| LASER OFF input | Controls the laser for each head. For NPN type, the laser<br>is turned off when short-circuited with COM, and turned<br>on when open. For PNP type, the laser is turned off when<br>the voltage is applied, and turned on when the circuit is<br>open.<br>"LASER OFF A" controls the head A, and "LASER OFF B"<br>controls the head B. | Page 4-6          |

#### Laser remote interlock input

| Name   | Description                                                                                                    | Reference<br>page |
|--------|----------------------------------------------------------------------------------------------------|-------------------|
| REMOTE | This is the laser remote interlock terminal. The laser beam<br>is emitted when the terminal is short-circuited with COM,<br>and emission is stopped when the terminal is open. The<br>terminal is common to head A and B, and takes priority<br>over the LASER OFF input. | Page 4-2          |

# **Electrical specifications for NPN type**

This section describes the electrical specifications and circuit diagram of the input/output terminals.

### Non-voltage input

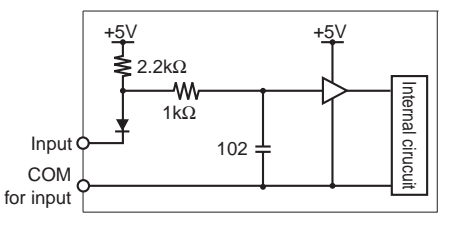

W

#### NPN open-collector output

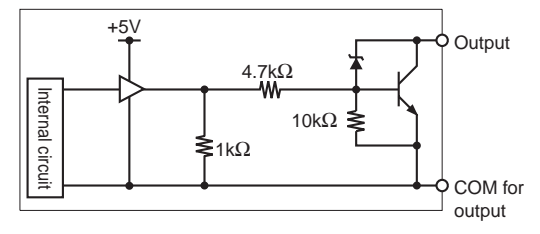

| ON voltage                      | 1 V or less    |  |
|---------------------------------|----------------|--|
| OFF current                     | 0.6 mA or less |  |
| Short-circuit current<br>(Typ.) | 2 mA           |  |
| COM or                          |                |  |
| Maximum applied voltage         | 40 V           |  |
| Maximum sink current            | t 50 mA        |  |
| Residual voltage                | 0.5 V or less  |  |
| Leakage current                 | 0.1 mA or less |  |
|                                 |                |  |

# WWW Electrical specifications for PNP type

This section describes the electrical specifications and circuit diagram of the input/output terminals.

# Voltage input

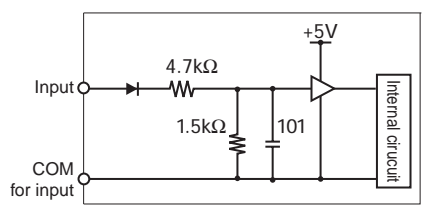

#### PNP open-collector output

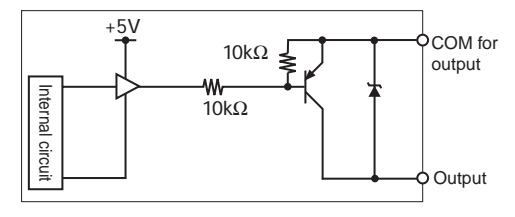

| Max. input voltage rating    | 26.4V          |
|------------------------------|----------------|
| ON voltage                   | 10.2V or more  |
| OFF current                  | 0.6 mA or less |
| Short-circuit current (Typ.) | 2 mA           |
| COM                          |                |
| Maximum applied voltage      | 40 V           |
| Maximum sink current         | 50 mA          |
| Residual voltage             | 0.5 V or less  |

Leakage current

0.1 mA or less

#### Electrical specifications common to NPN type and PNP type

#### Analog voltage output / analog current output

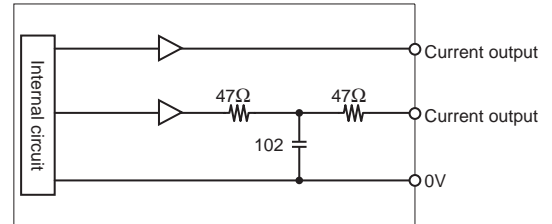

#### Voltage output

| Output range          | ±10.8V<br>(Measurement data: ±10.5 V)                                              |
|-----------------------|------------------------------------------------------------------------------------|
| Resolution            | 2 mV                                                                               |
| Accuracy              | ±0.05% of F.S.<br>(F.S. = 20 V, accuracy with<br>reference to the displayed value) |
| Output impedance      | about 100 Ω                                                                        |
| Response<br>Delay Tme | about 10 $\mu s$ (after the measurement value has been updated)                    |

#### Current output

| Output range          | 3.36 to 20.64 mA<br>(Measurement data: 3.6 to<br>20.4 mA)                                |
|-----------------------|------------------------------------------------------------------------------------------|
| Resolution            | 3 μΑ                                                                                     |
| Accuracy              | $\pm$ 0.25% of F.S.<br>(F.S. = 16 mA, accuracy with<br>reference to the displayed value) |
| Matching load         | 350 <b>Ω</b> max.                                                                        |
| Response<br>delay tme | about 10 µs (after the measurement value has been updated)                               |
|                       |                                                                                          |

# wTiming Chart

### This section describes the timing of the input and output signals.

#### Normal

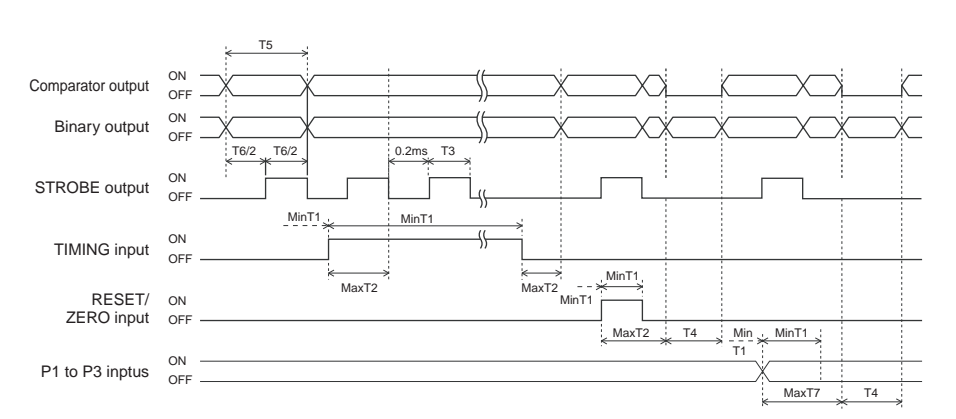

- The minimum input time (T1) is 600 µs.
- The input response time (T2), RESET time (T4), refresh rate (T5), sampling rate (T6), and program No. change time (T7) vary depending on the settings.

Refer to page 4-17.

• The STROBE time (T3) at the time of hold can be changed.

Refer to page 3-43.

- · Auto-zero is canceled when the ZERO input is turned on for two seconds or more.
- This is the chart of when the average number of times is 4096. At this time, the refresh rate (T5) equals the sampling rate (T6).
- When the average number of times is 16384, 65536, or 262144, the refresh rate exceeds the sampling rate (T6). However, the STROBE output is outputted at the sampling rate.

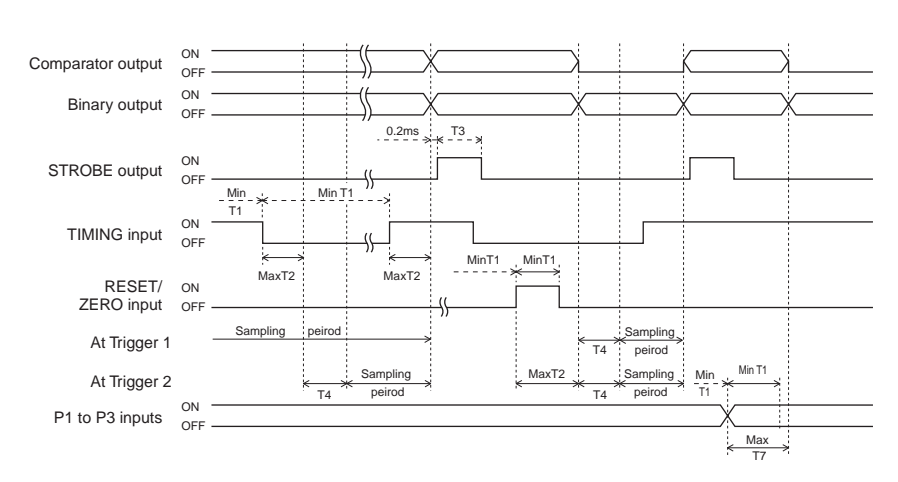

# WWW Peak hold/bottom/peak-to-peak hold/average hold/sample hold (trigger 1)

- The minimum input time (T1) is 600 µs.
- The input response time (T2), RESET time (T4), and program No. change time (T7) vary depending on the settings.

Refer to page 4-17.

- The STROBE time (T3) can be changed.
  - Refer to page 3-43.
- Auto-zero is canceled when the ZERO input is turned on for two seconds or more.
- The internal measurement value of the RESET input is determined after the RESET time (T4) has elapsed.

# Sample hold (trigger 2)

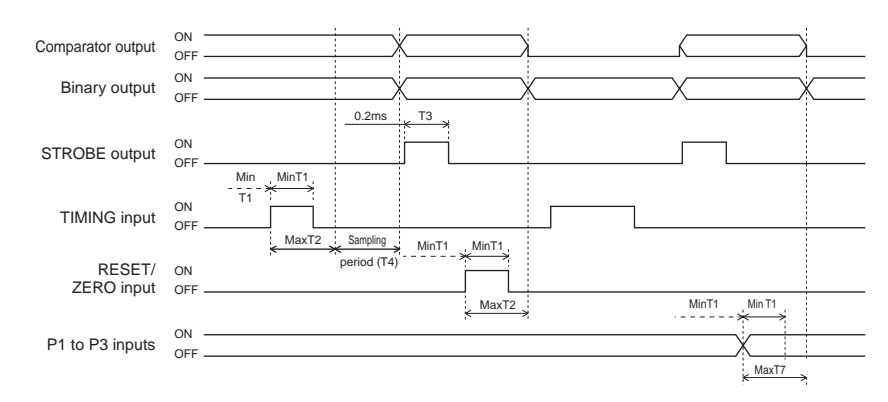

- The measurement value is determined after the sampling period (T4) has elapsed by using the timing input ON as a trigger.
- The minimum input time (T1) is 600 µs.
- The input response time (T2), sampling period (T4), and program No. change time (T7) vary depending on the settings.

Refer to page 4-17.

• The STROBE time (T3) can be changed.

Refer to page 3-43.

- Auto-zero is canceled when the ZERO input is turned on for two seconds or more.
- If you turn on the RESET input or the ZERO input during the sampling period, the sampling stops and the comparator standby state is established.

W

#### **Binary output**

WWW

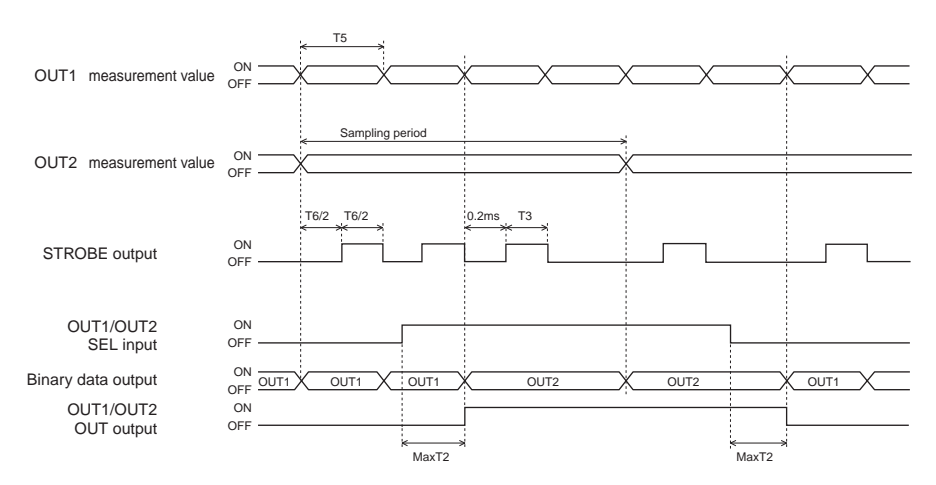

- OUT1 and OUT2 are updated asynchronously depending on the filter settings or the options specified in the measurement mode.
- This timing chart is the example of the state other than OUT1: Normal, and OUT2: Normal.
- Output of either OUT1 or OUT2 can be selected for binary output by "OUT1/OUT2 SEL input".
- You can check whether the present binary output is OUT1 or OUT2 by "OUT1/OUT2 OUT output".
- · Synchronize the binary data with the STROBE output signal to import.
- The input response time (T2) and refresh rate (T5) vary depending on the settings.

Refer to page 4-17.

- The STROBE time (T3) can be changed.
  - Refer to page 3-43.

LK-G-M-NO4-E

# LASER REMOTE/LASER OFF

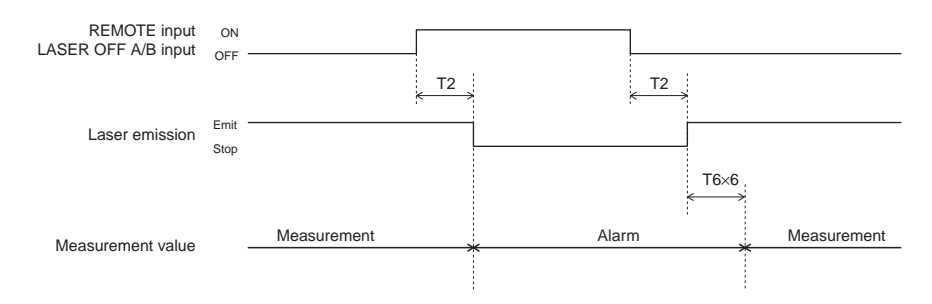

W

\* T6 is a sampling rate. (Dpage 3-39)

T2 is the input response time. ( $\square$  page 4-17)

The alarm status can be changed with the alarm settings ( $\square$  page 3-8).

As for the REMOTE input, the open state is ON, and the short-circuited state is OFF.

As for the LASER OFF A/B input, the open state is OFF, and the short-circuited state is ON for NPN type. For PNP type, ON when the voltage is applied and OFF for the open state.

www.DataSheet4U.com

LK-G-M-NO4-E

# WWW Timing details

| Sampling rate (T6) | Minimum input time (T1) | Input response time (T2) |
|--------------------|-------------------------|--------------------------|
| 20 µs              | 600 µs                  | 600 µs + T6              |
| 50 µs              |                         |                          |
| 100 µs             | -                       |                          |
| 200 µs             |                         |                          |
| 500 µs             |                         |                          |
| 1000 µs            |                         |                          |

#### ■ Minimum input time (T1) and input response time (T2)

The sampling rate can be changed according to the setting.  $\square$  Refer to page 3-39.

The measurement response time, measurement average time, RESET time, and refresh rate vary depending on the sampling rate. Furthermore, when the mutual interference prevention function is turned on, calculate the value after doubling the sampling rate (T6 = T6 x 2).

#### Average measurement time, RESET time (T4) and refresh rate (T5)

| Filter          |            | Average<br>measurement time | Number of data of moving average | RESET time (T4) | Refresh rate<br>(T5) |
|-----------------|------------|-----------------------------|----------------------------------|-----------------|----------------------|
| Number of       | 1          | T6 × 1                      | 1                                | T6 × 1          | T6 × 1               |
| data to be      | 4          | T6 × 4                      | 1                                | $T6 \times 4$   | T6 × 1               |
| averagea        | 16         | T6 × 16                     | 1                                | T6 × 16         | T6 × 1               |
|                 | 64         | T6 × 64                     | 1                                | T6 × 64         | T6 × 1               |
|                 | 256        | T6 × 256                    | 1                                | T6 × 256        | T6 × 1               |
|                 | 1024       | T6 × 024                    | 1                                | T6 × 1024       | T6 × 1               |
|                 | 4096       | T6 × 4096                   | 1                                | T6 × 4096       | T6 × 1               |
|                 | 16384      | T6 × 16384                  | 4                                | T6 × 16384      | T6 × 4               |
|                 | 65536      | T6 × 65536                  | 16                               | T6 × 65536      | T6 × 16              |
|                 | 262144     | T6 × 262144                 | 64                               | T6 × 262144     | T6 × 64              |
| High-pa         | ass filter |                             |                                  | T6 × 12         | T6 × 1               |
| Low-pass filter |            |                             |                                  | T6 × 12         | T6 × 1               |

When the mutual interference prevention function is turned on, calculate the value after doubling the sampling rate (T6 = T6 x 2).

#### Program No. change time (T7)

| Number of connecting | Sampling rate (T6) |                   |
|----------------------|--------------------|-------------------|
| heads                | 20 µs              | Other than 20 µs  |
| Single head          | 60 ms              | (T6 × 10) + 50 ms |
| Two heads            | 50 ms              | (T6 × 10) + 60 ms |

When the mutual interference prevention function is turned on, calculate the value after doubling the sampling rate (T6 = T6 x 2).

#### LK-G-M-NO4-E

www.DataSheet4U.com

MEMO

www.DataSheet4U.com LK-G-M-NO4-E

# RS-232C

This chapter describes how to connect external devices and the communication functions for external operation.

| Specifications                     | 5-2  |
|------------------------------------|------|
| Outputting Measurement Values and  |      |
| Changing Settings through Commands | 5-4  |
| Outputting Measurement Values in   |      |
| External Synchronization           | 5-22 |

# Specifications

# Pin Layout

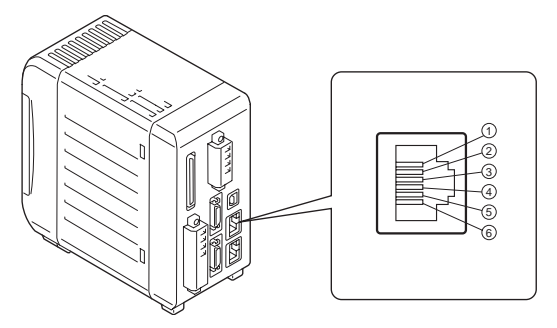

Matching connector specifications: Modular 6-pin plug connector

| Pin No. | Terminal name | Description                                   |
|---------|---------------|-----------------------------------------------|
| 1       | (Not used)    | -                                             |
| 2       | (Not used)    | -                                             |
| 3       | SD (TXD)      | Receives signal from external devices (input) |
| 4       | SG (GND)      | GND                                           |
| 5       | RD (RXD)      | Transmits signal to external devices (output) |
| 6       | (Not used)    | -                                             |

\* Do not use the unused terminal. Doing so may lead to breakdown of the unit.

# **Communication Specifications**

EIA RS-232C compliant (Modem definition)

| Communication method   | Full duplex                       |
|------------------------|-----------------------------------|
| Synchronization method | Start-stop synchronous            |
| Transmission code      | ASCII                             |
| Data length            | 8 bits                            |
| Stop bit length        | 1 bit                             |
| Parity check *         | None/Even/Odd                     |
| Baud rate *            | 9600/19200/38400/57600/115200 bps |
| Data delimiter         | CR                                |
| Flow control           | None                              |

\*Refer to "Setting the Communication Specifications of the RS-232C" (page 3-49) for setting the communication specifications.

# WWV Bata Sheet4U.com Performance and Communication Mode in the Measurement State

| Normal<br>mode         | During<br>measurement:                | Receives the measurement control command.<br>Commands such as for writing or reading the setting values are<br>not accepted.                                                                                            |
|------------------------|---------------------------------------|----------------------------------------------------------------------------------------------------|
|                        | During tolerance/<br>function setting | Communication is not accepted.<br>The measurement stops.                                                                                                    |
| Communicati<br>on mode |                                       | <ul> <li>[Upon receiving the command [Q], [0] or [CR], the mode changes to the communication mode, and the setting values are written or read.</li> <li>The measurement stops during the communication mode.</li> </ul> |

#### ► Note

Complete the series of input or output of commands before moving to the tolerance or function settings from the measurement state.

# Overview of the Settings According to External Devices

Perform "Auto transmission settings" according to the external device to be connected as shown in the following table.

Refer to "Setting the Communication Specifications of the RS-232C" (page 3-49). For details on usage, refer to the page given in the table.

| External device                                                                                                    | Auto transmission | Reference page                                                                          |
|----------------------------------------------------------------------------------------------------|-------------------|-----------------------------------------------------------------------------------------|
| Non-procedural communication<br>with a PC and a PLC link unit (the<br>communication command is<br>required.)                                | OFF               | "Outputting Measurement Values and<br>Changing Settings through Commands"<br>(page 5-4) |
| Communication with a PC or a<br>PLC link unit (the measurement<br>value is outputted by being<br>synchronized with the external<br>timing.) | ON                | "Outputting Measurement Values in<br>External Synchronization"<br>(page 5-22)           |

\* "Outputting Measurement Values and Changing Settings through Commands" is also valid when Auto transmission is ON.

# Outputting Measurement Values and Changing Settings through Commands

You can import the measurement value or change the parameters of the LK-G Series by connecting it to a PC or PLC link unit.

## **Connecting the PC or PLC Link Unit**

Combine the dedicated cables OP-96368 (2.5-m straight cord), OP-26401 (D-sub 9-pin), or OP- 96369 (D-sub 25-pin) for connection.

Refer to the instruction manual of the PC or PLC link unit at the time of connection.

#### Connection diagram

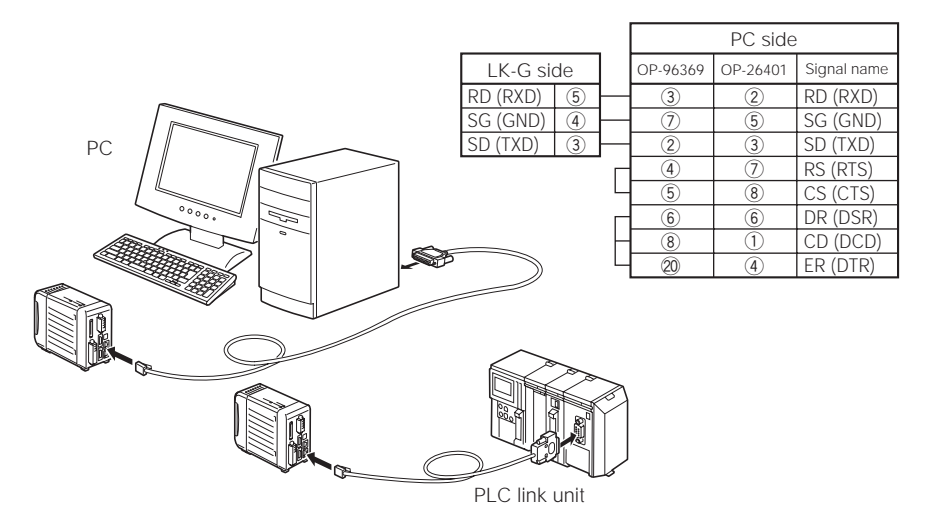

### **Environment Settings Parameters**

Set the functions according to the PC or PLC link unit to be connected.

Refer to "Setting the Communication Specifications of the RS-232C" (page 3-49).

| Item Setting value |                               | Remarks                            |  |
|--------------------|-------------------------------|------------------------------------|--|
| Baud rate          | 9600/19200/38400/57600/115200 | Set the parameter according to the |  |
| Parity check       | None/Even/Odd                 | external devices to be connected.  |  |

# WWW Outline of the command format

The LK-G Series controls the incoming command that has been received and sends back the response command to the external device.

Use [CR] to delimit the data in incoming/response command format.

#### ► Note

To create the control program, confirm the response command from the LK-G Series before sending the next command.

#### Reference

Both upper-case and lower-case characters can be used in the commands. The presence or absence of the brackets [] in the command format depends on a condition.

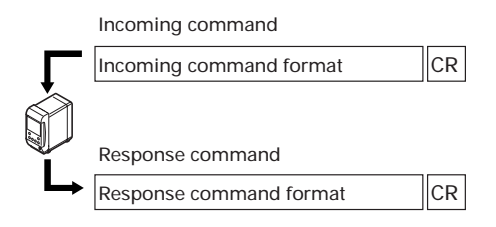

Incoming command format

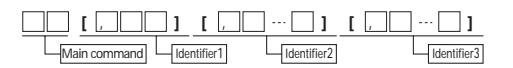

Response command format

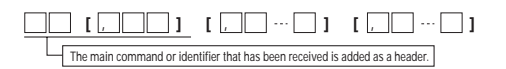

Error response command format

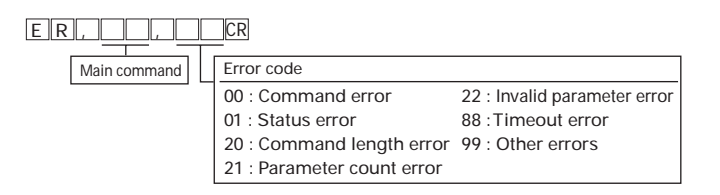

# Measurement value format (hhhhhhhh)

The measurement value is outputted in the given format as shown below.

+/- code Integer portion Decimal point Fractional portion

- Fixed length data consisting of seven characters. The decimal point is a single character. The presence/absence and the position of the decimal point vary depending on the settings. The measurement value is aligned to the right.

-Fixed length of a single character: "+" or "-"

| Display   | Output format   |
|-----------|-----------------|
| + 1.2345  | + 0 1 . 2 3 4 5 |
| - 0.0120  | - 0 0 . 0 1 2 0 |
| + 1234.56 | + 1 2 3 4 . 5 6 |
| - 1.2     | -0001.2         |
|           | XXXXXXX         |
| + FFFFF   | + F F F F F F   |
| – FFFFFF  | - F F F F F F   |

The example of the format is shown below.

# Setting value format (ffffffff))

The setting change format is the fixed length format that consists of one character and six-digit numerical value. It has no decimal point.

The setting check format is the fixed-length format that consists of one character, six-digit numerical value, and one decimal point.

#### WWV Data She t40 com Mode Change Command

This section describes the command format to switch between the "Normal mode" and "Communication mode".

Refer to page 5-3 for the normal mode and communication mode.

Command list

| Operation |                                  | Incoming command | Response command |
|-----------|----------------------------------|------------------|------------------|
|           | Moving to the communication mode | QOCR             | QOCR             |
|           | Moving to the normal mode        | ROCR             | ROCR             |

#### Moving to the communication mode

The mode changes to the communication mode.

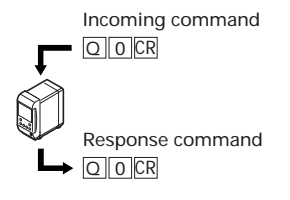

Moving to the normal mode

The mode changes to the normal mode.

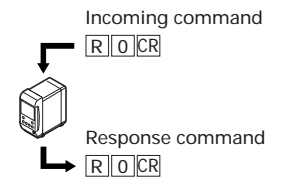

# Measurement Control Command Format

This section describes the command format to control the measurement such as incoming commands that the LK-G Series can receive during the measurement, and the response commands that are to be sent after properly processing the incoming commands.

#### ► Note

These commands are accepted only when the controller is in the "Normal mode".

| Operation                                     | Incoming command | Response command                                    |
|-----------------------------------------------|------------------|-----------------------------------------------------|
| Measurement value output                      | MaCR             | Ma, hhhhhhhh<br>[, hhhhhhhh] CR                     |
| Timing ON/OFF                                 | Tp,aCR           |                                                     |
| Auto-zero ON                                  | VaCR             | VaCR                                                |
| Auto-zero OFF                                 | WaCR             | WaCR                                                |
| Reset                                         | VR, aCR          |                                                     |
| Panel lock                                    | KL, pCR          | KLCR                                                |
| Program change                                | PW, oCR          |                                                     |
| Program check                                 | PRCR             |                                                     |
| Statistical<br>result output                  | DO, a CR         | DO, a, h h h h h h h h,<br>h h h h h h h h, h h h h |
| Clearing statistics                           | DQ, aCR          | DQ, a R                                             |
| Starting the data storage                     | ASCR             | ASCR                                                |
| Stopping the data storage                     | APCR             |                                                     |
| Initializing the data storage                 | AQCR             |                                                     |
| Outputting the data storage data              | AO, aCR          | AO [ , hhhhhhhh]<br>[ , hhhhhhhh]<br>[ , hhhhhhhh]  |
| Data storage<br>accumulation<br>status output | ANCR             | AN, s, ddddd, ddddCR                                |

The shaded cells indicate the setting values or measurement values.

Symbol

a : OUT number ddddd : Number of the accumulated data hhhhhhhh : Measurement value p : ON/OFF setting mmmmmm : Number of data o : Program No. s : Accumulation status

# WWW Command details

This section describes the details of the incoming commands and the responses that are sent when the incoming commands are properly processed.

Refer to "Outline of the command format" (page 5-5) for the response command when an abnormality has occurred.

Refer to "Timing Chart" (page 5-21) for the response delay time of the response command.

#### Measurement value output

Outputs a measurement value.

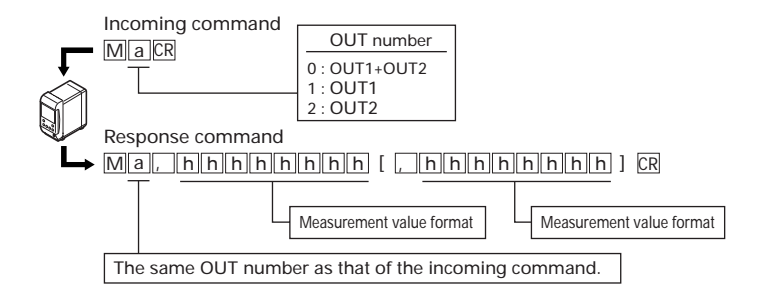

#### Timing ON/OFF

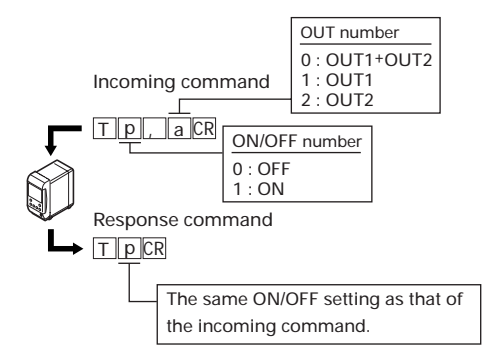

#### www.AutoSzero4ON/OFF

Sets/cancels the Auto-zero function. Auto-zero ON is valid even when the auto-zero is ON, and the reference value is reacquired. Auto-zero OFF is ignored when the auto-zero is OFF.

#### Auto-zero ON

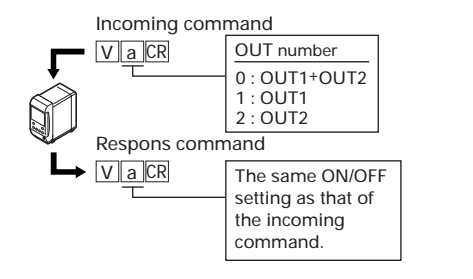

Auto-zero OFF

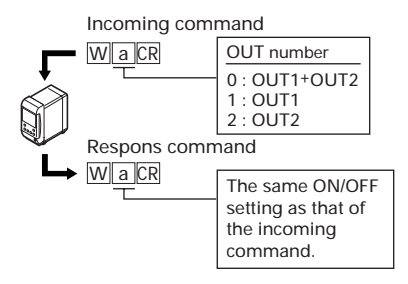

RESET

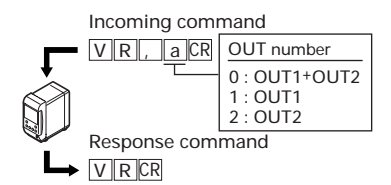

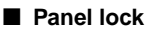

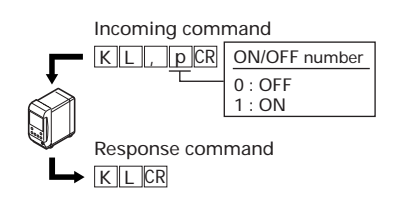

#### www.DRrogramU.com

• Program No. change

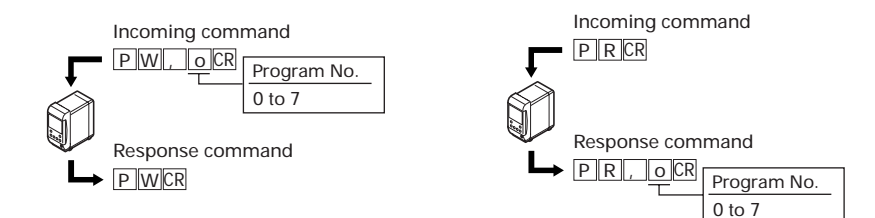

Program No. check

#### Statistics

• Statistical result output

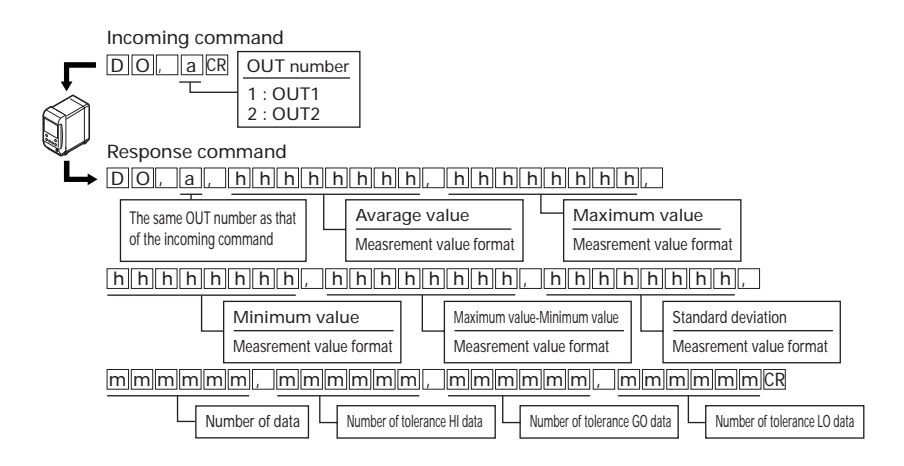

Clearing statistics

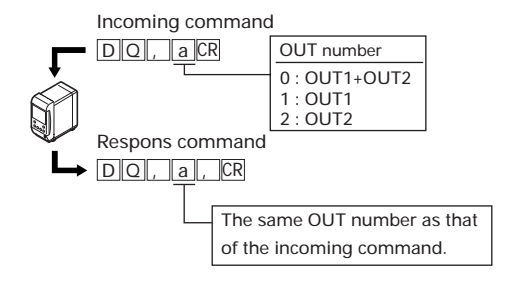

- wvm/.DataSstoriagecom
  - Starting the data storage

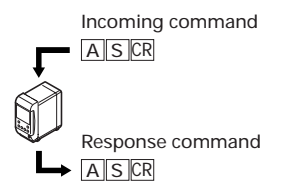

• Initializing the data storage

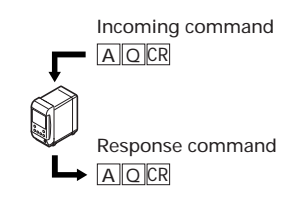

• Stopping the data storage

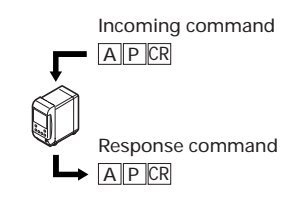

• Outputting the data storage data

Acquires the data accumulated in the data storage.

When the number of data is zero, only the main command is returned.

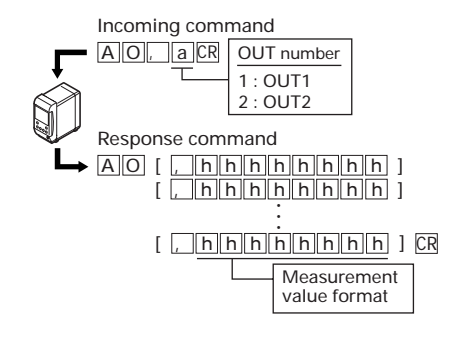

Data storage accumulation status output

Confirms the accumulation performance of data storage, and acquires the number of the accumulated data.

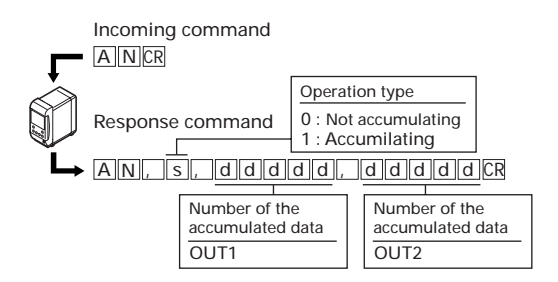

#### WWV Change Parameter Command

### ► Note

These commands are accepted only when the controller is in the "Communication mode".

| Operation            |                                                                                                    | Incoming command                                                                                             | Response command |
|----------------------|----------------------------------------------------------------------------------------------------|----------------------------------------------------------------------------------------------------|------------------|
| Display panel switch |                                                                                                    | DC, aCR                                                                                                    | DCCR             |
| Tolerance setting    |                                                                                                    | SW, LM, a, ffffff,<br>ffffff.cr                                                                              | SW, LMCR         |
| Head                 | ABLE                                                                                                    | SW, HA, M, h, mCR                                                                                            | SW, HACR         |
| seuings              | ABLE control range                                                                                                  | SW, HA, R, h, xx, xxCR                                                                                       | SW, HACR         |
|                      | Measurement mode                                                                                                    | SW,HB,h,cCR                                                                                                  | SW, HBCR         |
|                      | Number of times of<br>alarm processing                                                                              | SW, HC, N, h, nnnCR                                                                                          | SW, HCCR         |
|                      | Alarm level                                                                                                    | SW, HC, L, h, cCR                                                                                            | SW, HCCR         |
|                      | Starting the ABLE calibration                                                                                       | SW, HD, S, hCR                                                                                               | SW, HDCR         |
|                      | Finishing the ABLE calibration                                                                                      | SW, HD, PR                                                                                                   | SW, HDCR         |
|                      | Stopping the ABLE calibration                                                                                       | SW, HD, CR                                                                                                   | SW, HDCR         |
|                      | Mounting mode                                                                                                    | SW, HE, h, cCR                                                                                               | SW, HECR         |
| OUT                  | Calculation method                                                                                                  | SW, OA, a, c, cCR                                                                                            | SW, OACR         |
| seungs               | Scaling                                                                                                    | SW,OB,y,fffff,<br>Fffff,fff,                                                                                 | SW, OBCR         |
|                      | Filter                                                                                                    | SW, OC, a, c, cCR                                                                                            | SW, OCCR         |
|                      | Trigger mode                                                                                                    | SW, OE, M, a, CCR                                                                                            | SW, OECR         |
|                      | Offset                                                                                                    | SW, OF, a, ffffffcR                                                                                          | SW, OFCR         |
|                      | Analog output<br>scaling                                                                                            | SW, OH, <b>8, fffff</b> ,<br><b>fffff</b> , <b>fffff</b> ,<br><b>fffff</b> , <b>ffff</b> ,<br><b>fffff</b> , | SW, OHR          |
|                      | Measurement mode,<br>minimum display unit,<br>analog-through                                                        | SW,Oe,a,cCR                                                                                                  | SW, OeCR         |
| Common               | Data storage                                                                                                    | SW,CI,o,ddddd,iCR                                                                                            | SW, CICR         |
| seungs               | Sampling rate, mutual<br>interference prevention, timing<br>synchronization, comparator<br>output form, strobe time | SW,Ce,cR                                                                                                    | SW, Cecr         |

The shaded cells indicate the setting values or measurement values.

| Symbol                     |                  |                        |                   |
|----------------------------|------------------|------------------------|-------------------|
| a : OUT number             | c : Function No. | ddddd : Number of data | e : Function code |
| fffffff : Setting value    | h : Head No.     | i : Data interval      | m : Mode          |
| nnn : Numerical value with | nout code        | o : Data setting       | p : Program No.   |
| xx : Control range         | y : OUT and head | numbers                | www.DataSheet4    |

٦

#### **Command details**

This section describes the details of the incoming commands and the response commands that are sent when the incoming commands are properly processed.

Refer to "Outline of the command format" (page 5-5) for the error response command. Refer to "Timing Chart" (page 5-21) for the response delay time of the response command.

#### Display panel switch

Switches the content displayed on the display panel.

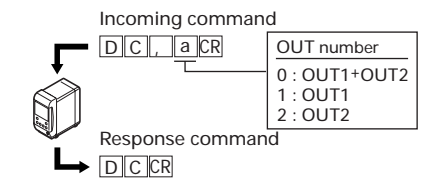

#### Tolerance setting

Sets the tolerance.

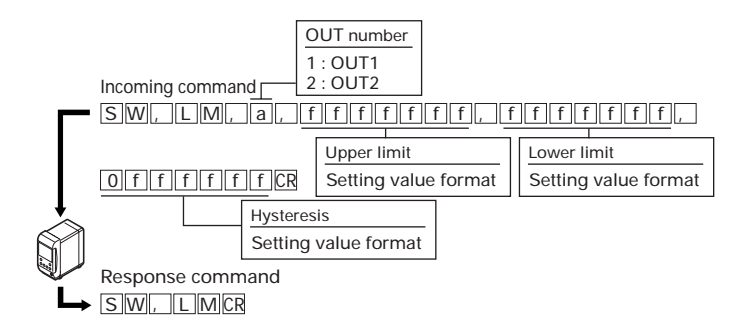

\* The head of the hysteresis is not a character but "0" (zero).

#### www.DABEEeet4U.com

#### Sets ABLE.

#### ABLE control range

Sets the control range of ABLE.

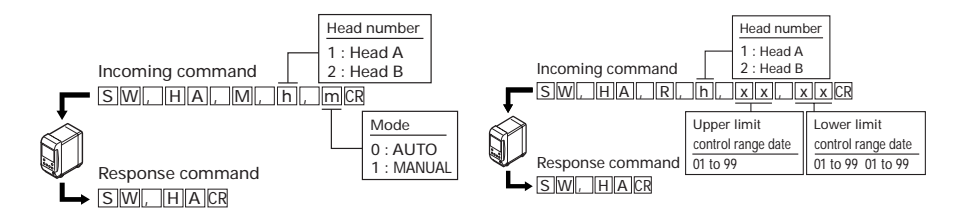

#### Measurement mode

Sets the measurement mode.

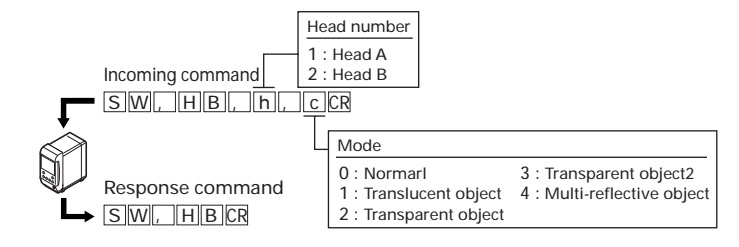

#### Number of times of alarm processing

#### Alarm level

Sets the number of times of alarm processing. Sets the level of alarm.

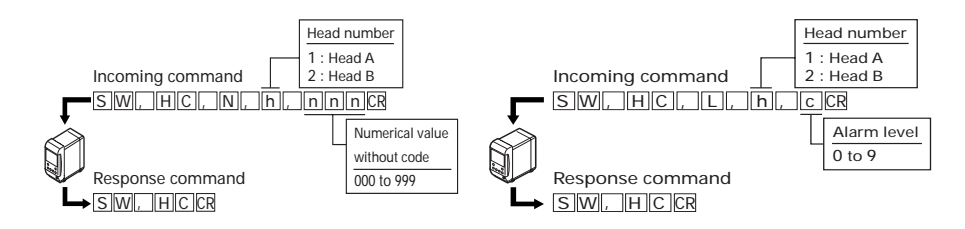

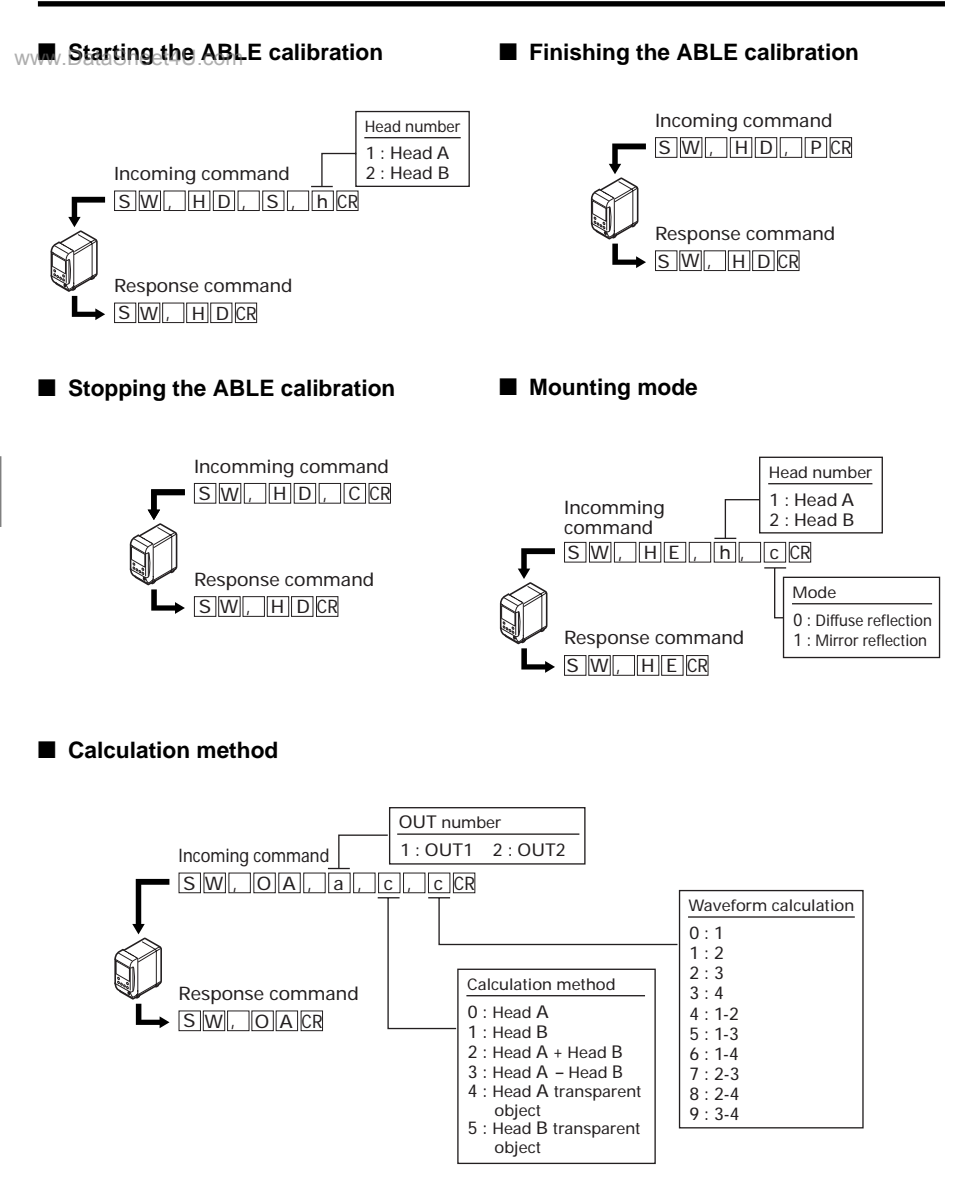

\* Even when specifying a value from 0 to 3 for the calculation method, specify dummy data for the calculation between waveforms.

#### www.DScalingt4U.com

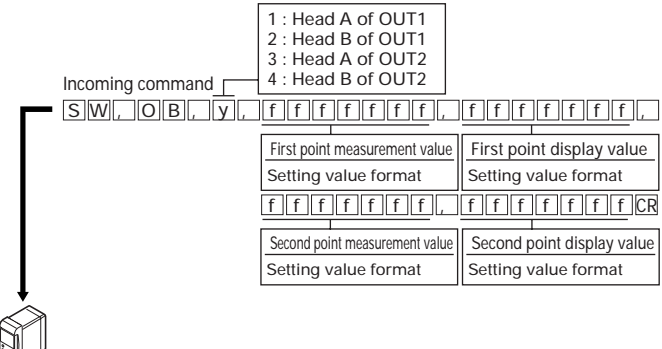

Response command

Filter

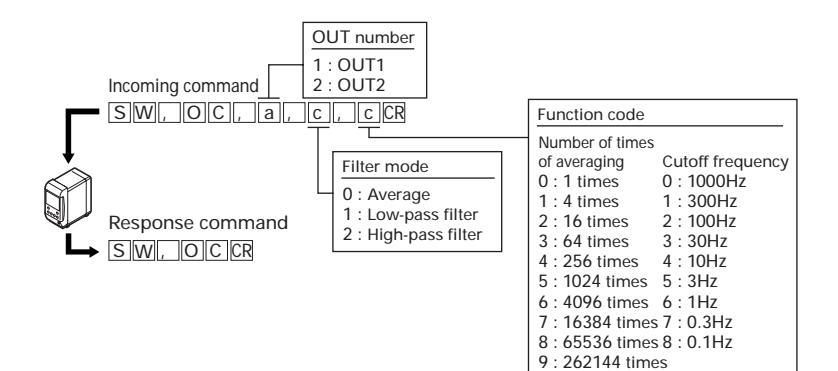

J

#### www.Triggeremodeom

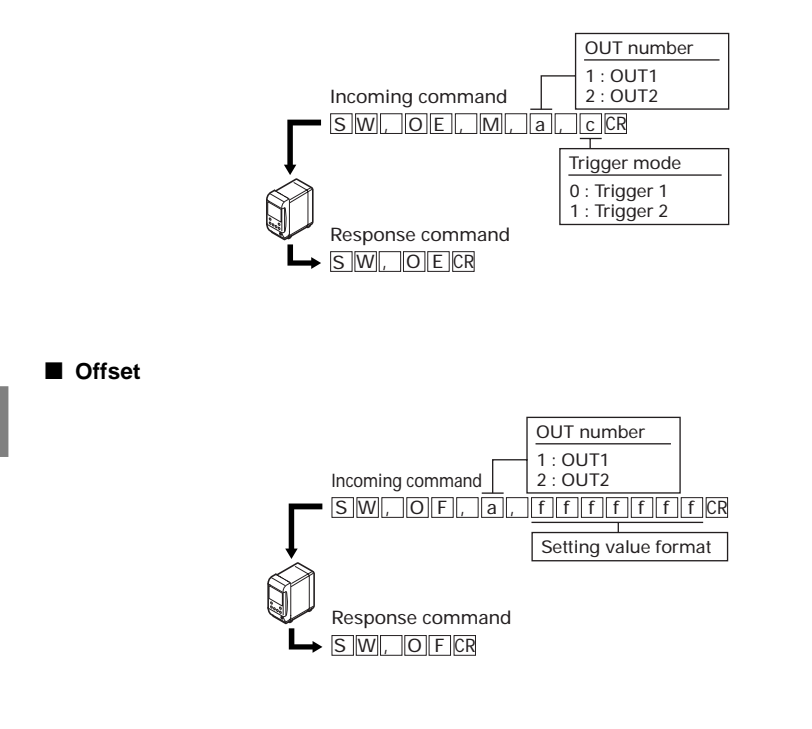

#### Analog output scaling

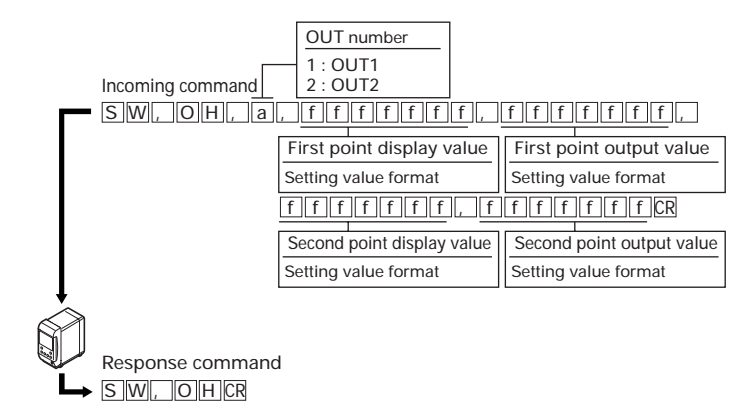

\* Set the voltage value in mV for the setting value format of the output value.

(Setting example) +10.000 V is specified as +010000

www.DataSheet4U.com LK-G-M-NO5-F

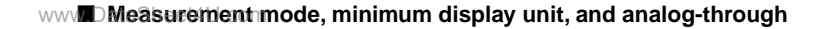

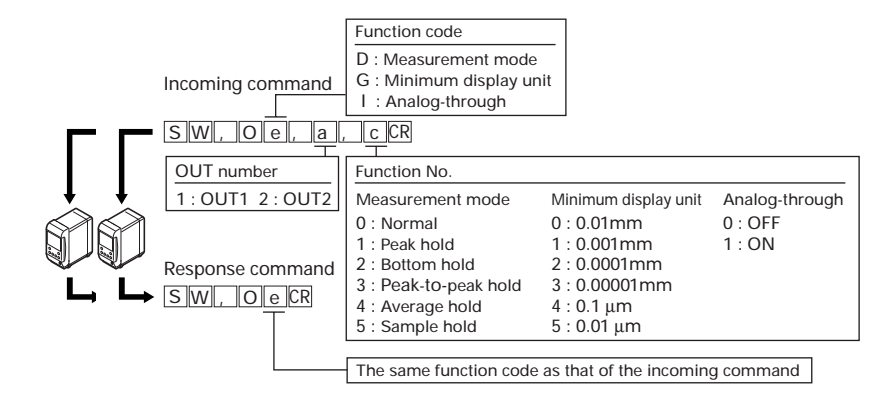

#### Data storage

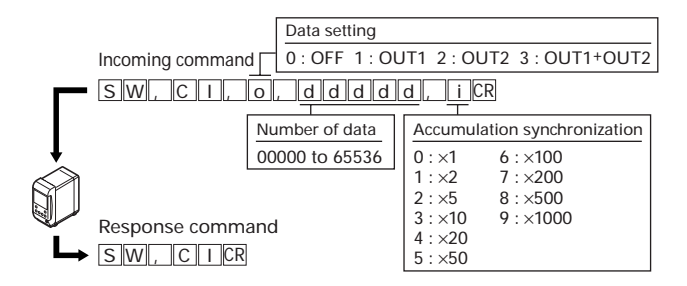

# Sampling rate, mutual interference prevention, timing synchronization, comparator output form, and strobe time

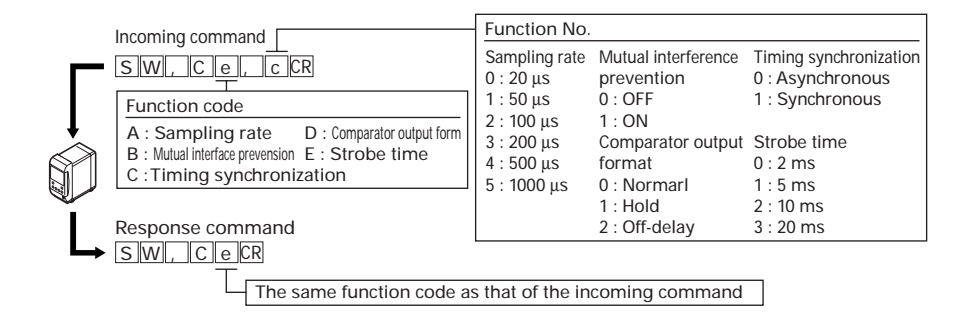

# **Check Parameter Command Format**

This section describes the format of the command to check the setting contents.

#### ► Note

These commands are accepted only when the controller is in the "Communication mode".

| Operation           |                                                                                                    | Incoming command | Response command                                                                                                    |
|---------------------|----------------------------------------------------------------------------------------------------|------------------|----------------------------------------------------------------------------------------------------|
| Display panel check |                                                                                                    | DRCR             | DR, a CR                                                                                                    |
| Tolerance setting   |                                                                                                    | SR, LM, aCR      | S.R., L.M., a, f.f.f.f.f.f.f.<br>F., f.f.f.f.f.f.f.f.f.f.f.f.f.f.f.f.f.f.f                                            |
| Head                | ABLE                                                                                                    | SR, HA, M, hCR   | SR, HA, M, h, mCR                                                                                                    |
| settings            | ABLE control range                                                                                                    | SR, HA, R, hCR   | SR, HA, R, h, xx, xx<br>GR                                                                                            |
|                     | Measurement mode                                                                                                    | SR, HB, hCR      | SR,HB,h,CCR                                                                                                    |
|                     | Alarm processing                                                                                                    | SR, HC, hCR      | SR, HC, h, c, nnncr                                                                                                   |
|                     | Mounting mode                                                                                                    | SR, HE, hCR      | SR, HE, h, c CR                                                                                                    |
| OUT                 | Calculation method                                                                                                    | SR, OA, aCR      | SR, OA, a, c, cCR                                                                                                    |
| settings            | Scaling                                                                                                    | SR,OB, yCR       | S R , O B , y , f f f f f f f<br>f , f f f f f f f f , f f f f                                                        |
|                     | Filter                                                                                                    | SR, OC, a CR     | SR, OC, a, c, cCR                                                                                                    |
|                     | Trigger mode                                                                                                    | SR, OE, M, aCR   | SR, OE, M, a, cCR                                                                                                    |
|                     | Offset                                                                                                    | SR, OF, aCR      | SR, OF, a, ffffff<br>fR                                                                                               |
|                     | Analog output<br>scaling                                                                                                  | SR, OH, aCR      | S.R., O.H., a, f.f.f.f.f.f.<br>F., f.f.f.f.f.f.f.f.f.f.f.<br>E.f.f., f.f.f.f.f.f.f.<br>E.f.f., f.f.f.f.f.f.f.<br>C.R. |
|                     | Measurement mode,<br>minimum display<br>unit, analog-through                                                              | SR, Oe, aCR      | SR, De, a, CCR                                                                                                    |
| Common              | Data storage                                                                                                    | SR,CICR          | SR, CI, o, ddddd, cR                                                                                                  |
| settings            | Sampling rate,<br>mutual interference<br>prevention, timing<br>synchronization,<br>comparator output<br>form, strobe time | SR, CeCR         | SW, Ce, CR                                                                                                    |

The shaded cells indicate the setting values or measurement values.

| Symbol                   |                  |                                    |                          |
|--------------------------|------------------|------------------------------------|--------------------------|
| a : OUT number           | c : Function No. | d : Number of data                 | e : Function code        |
| ffffffff : Setting value | h : Head No.     | nnn : Numerical value without code | m : Mode                 |
| i : Data interval        | o : Data setting | xx : Control range                 | y : OUT and head numbers |

If the LK-G Series receives the response command for the change parameter command as an incoming command, the parameter will be sent back.

The setting value format is returned with a decimal point.
[ms]

# Timing Chart

WWV

The timing chart of the incoming/response command is shown below.

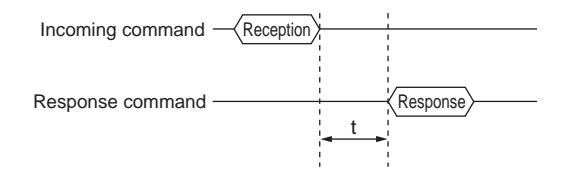

The t-time is identified as follows.

|               |    | Command                   | Sampling rate (T) |                  |  |
|---------------|----|---------------------------|-------------------|------------------|--|
|               |    | Commanu                   | 20 µs             | Other than 20 µs |  |
| Measurement   | M  |                           | 8                 | 2                |  |
| control       | PW | When connecting one head  | 60                | (T x 10)+50      |  |
|               |    | When connecting two heads | 50                | (T x 10)+60      |  |
|               | DO |                           | 20                | 5                |  |
|               |    | Other than above          | 10                | 3                |  |
| Setting/check |    | SW, HD                    | e                 | 50               |  |
|               |    | Other than above          | 5                 |                  |  |
| Mode change   |    | Q0                        |                   | 5                |  |
|               | RO |                           | 70                |                  |  |

\* The response speed slows during the communication with the Setup support software "LK-Navigator".

# Outputting Measurement Values in External Synchronization

This section describes how to synchronize the measurement value with the measurement performed by the commands from the input terminal (TIMING input) and output it from the RS-232C interface.

This method does not use any incoming command, so it is used when the measurement value is only imported or when the unit is connected to a device such as a data logger that cannot send a command.

#### Reference

Commands for measurement value output and for setting change are available even when the measurement value output is in use in external synchronization (when the external trigger input is other than OFF).

## ► Note

Do not fix the next measurement value while the current measurement value is outputted via RS-232C. That next measurement value will not be outputted.

## **Environment Settings Parameters**

Set the environment settings as follows.

Refer to "Setting the Communication Specifications of the RS-232C" (page 3-49) for Environment settings.

| Item              | Setting value                     | Remark                                             |  |
|-------------------|-----------------------------------|----------------------------------------------------|--|
| Baud rate         | 9600/19200/38400/57600/115200 bps | bps Set the parameter according to the             |  |
| Parity check      | None/Even/Odd                     | external devices to be connected.                  |  |
| Auto transmission | OUT1/OUT2/OUT1 + OUT2             | Select one of them according to the output method. |  |

## Output

The measurement value that is fixed in the external synchronization (TIMING1 and 2 input) is outputted.

The output content becomes as follows depending on the setting of auto transmission.

| Auto transmission | Auto transmission Output contents                                   |                     |  |  |
|-------------------|---------------------------------------------------------------------|---------------------|--|--|
| OFF               | Does not output the measurement values in external synchronization. |                     |  |  |
| OUT1              | Outputs only OUT1.                                                  |                     |  |  |
| OUT2              | Outputs only OUT2.                                                  |                     |  |  |
| OUT1 + OUT2       | Outputs OUT1 and OUT2 at the same time.                             | www.DataSheet4U.com |  |  |
| 5-22              |                                                                     | I K-G-M-NO5-F       |  |  |

## **Timing Chart**

### ■ When the measurement mode is other than sample hold (trigger 2)

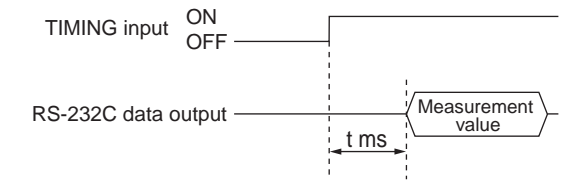

- When the measurement mode is set to normal, the measurement value of when the timing input turns on is outputted.
- When the measurement mode is peak hold, bottom hold, peak-to-peak hold, average hold or sample hold (trigger 1), the measurement value that is fixed by turning on the timing input is outputted.

### When the measurement hold is sample hold (trigger 2)

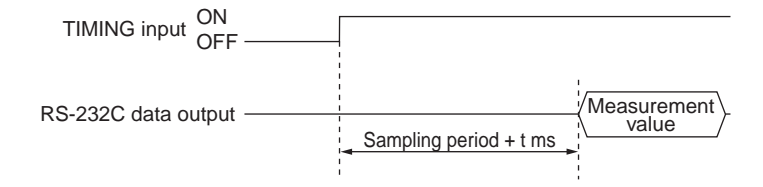

• After the timing input turns on, the measurement value fixed after the sampling period +t ms is outputted.

The t-time is identified as follows.

| Sampling rate | 20 µs            | t=T2+4 ms |
|---------------|------------------|-----------|
|               | Other than 20 µs | t=T2+3 ms |

Refer to page 4-16 for T2 (input response time).

## Output Format

The command format of the measurement value output is identified as follows.

Regardless of the setting of the timing synchronization, the fixed measurement value of each OUT number is outputted in this format.

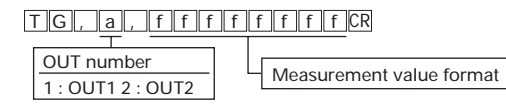

# ASCII Code Table (Reference)

|     | First 4 bit |                             |                             |                |   |   |   |   |    |
|-----|-------------|-----------------------------|-----------------------------|----------------|---|---|---|---|----|
|     |             | 0                           | 1                           | 2              | 3 | 4 | 5 | 6 | 7  |
|     | 0           | NUL                         | D <sub>L</sub>              | s <sub>P</sub> | 0 | @ | Ρ | ` | р  |
|     | 1           | <sup>s</sup> о <sub>н</sub> | <sup>D</sup> C <sub>1</sub> | !              | 1 | А | Q | а | q  |
|     | 2           | s <sub>t</sub>              | <sup>D</sup> C <sub>2</sub> | 33             | 2 | В | R | b | r  |
|     | 3           | <sup>Е</sup> т <sub>х</sub> | DC3                         | #              | 3 | С | S | С | s  |
|     | 4           | <sup>Е</sup> о <sub>т</sub> | D <sub>4</sub>              | €              | 4 | D | Т | d | t  |
| ţ   | 5           | <sup>Е</sup> N <sub>Q</sub> | N <sub>A</sub> K            | %              | 5 | Е | U | е | u  |
| 4 b | 6           | <sup>А</sup> с <sub>к</sub> | s <sub>Y</sub> N            | &              | 6 | F | V | f | V  |
| ast | 7           | <sup>в</sup> е <sub>L</sub> | <sup>Е</sup> т <sub>в</sub> | -              | 7 | G | W | g | W  |
|     | 8           | BS                          | C <sub>AN</sub>             | (              | 8 | Н | Х | h | Х  |
|     | 9           | Η <sub>T</sub>              | Е <sub>М</sub>              | )              | 9 | I | Υ | i | у  |
|     | А           | LF                          | s <sub>U</sub> B            | *              | : | J | Ζ | j | Z  |
|     | В           | $V_{T}$                     | es C                        | +              | ; | Κ | [ | k | {  |
|     | С           | FF                          | Ļ                           | ,              | < | L | ¥ | Ι |    |
|     | D           | C <sub>R</sub>              | -                           | -              | = | Μ | ] | m | }  |
|     | Е           | s <sub>o</sub>              | 1                           |                | > | Ν | ^ | n | ~  |
|     | F           | s,                          | Ļ                           | /              | ? | 0 |   | 0 | DT |

# **Specifications of the LK-G Series**

This chapter describes the specifications of the controller and the head, outside dimensions, and characteristics such as spot diameter.

| Specifications  | 6-2  |
|-----------------|------|
| Characteristics | 6-21 |

# **Specifications**

## **Specifications of the Controller**

| Model                       | Single                       | unit type                   | LK-G3001V                                                                              | LK-G3001VP                                                                             |  |
|-----------------------------|------------------------------|-----------------------------|----------------------------------------------------------------------------------------|----------------------------------------------------------------------------------------|--|
|                             | Separa                       | te type *1                  | LK-G3001/LK-GD500                                                                      | LK-G3001P/LK-GD500P                                                                    |  |
| Head compatibility          |                              |                             | Compatible                                                                             |                                                                                        |  |
| Connectable number of heads |                              | Two heads max.              |                                                                                        |                                                                                        |  |
| Display                     | Minimum display unit         |                             | 0.01 μm                                                                                |                                                                                        |  |
|                             | Display                      | range                       | ±9999.99 mm to ±9999.99 µ                                                              | m (selectable from six steps)                                                          |  |
|                             | Display                      | r cycle                     | 10 times/sec.                                                                          |                                                                                        |  |
| Terminal block              | Analog                       | voltage output              | ±10 V x 2 outputs, output im                                                           | pedance 100 $\Omega$                                                                   |  |
|                             | Analog                       | current output              | 4 to 20 mA x 2 outputs, maxi                                                           | mum load resistance 350 $\Omega$                                                       |  |
|                             | Timing                       | input                       | Non-voltage input for OUT1                                                             | Voltage input for OUT1                                                                 |  |
|                             | Reset i                      | nput                        |                                                                                        |                                                                                        |  |
|                             | Auto-ze                      | ero input                   | -                                                                                      |                                                                                        |  |
|                             | Laser remote interlock input |                             | Non-voltage input                                                                      |                                                                                        |  |
|                             | Comparator output            |                             | NPN open-collector output<br>for OUT1                                                  | PNP open-collector output<br>for OUT1                                                  |  |
|                             | Alarm output                 |                             | NPN open-collector output for OUT1 (N.C.)                                              | PNP open-collector output for OUT1 (N.C.)                                              |  |
| Optional                    | Timing                       | input                       | Non-voltage input for OUT2                                                             | Voltage input for OUT2                                                                 |  |
| Connector                   | Reset input                  |                             |                                                                                        |                                                                                        |  |
|                             | Auto-zero input              |                             | -                                                                                      |                                                                                        |  |
|                             | Program switch input         |                             | Non-voltage input x 3 inputs                                                           | Voltage input x 2 inputs                                                               |  |
|                             | Laser OFF input              |                             | Non-voltage input for head<br>A/head B                                                 | Voltage input for head A/<br>head B                                                    |  |
|                             | Comparator output            |                             | NPN open-collector output<br>for OUT2                                                  | PNP open-collector output<br>for OUT2                                                  |  |
|                             | Alarm o                      | output                      | NPN open-collector output for OUT2 (N.C.)                                              | PNP open-collector output for OUT2 (N.C.)                                              |  |
|                             | Binary                       | Binary output               | Measurement data output (21 bits)<br>OUT1/OUT2 selectable<br>NPN open-collector output | Measurement data output (21 bits)<br>OUT1/OUT2 selectable<br>PNP open-collector output |  |
|                             |                              | Strobe output               | NPN open-collector output                                                              | PNP open-collector output                                                              |  |
|                             |                              | Binary selection<br>output  | NPN open-collector output                                                              | PNP open-collector output                                                              |  |
|                             |                              | Binary selec-<br>tion input | Non-voltage input                                                                      | Voltage input                                                                          |  |

www.DataSheet4U.com

| W Mode Sheet 4U                                             | Single unit type                 | LK-G3001V                                                                                                    | LK-G3001VP                |  |
|-------------------------------------------------------------|----------------------------------|----------------------------------------------------------------------------------------------------|---------------------------|--|
|                                                             | Separate type *1                 | LK-G3001/LK-GD500                                                                                                    | LK-G3001P/LK-GD500P       |  |
| RS-232C interface                                           |                                  | Measurement data output and control I/O (selectable up to the baud rate of 115200 bit/s)                                                                                                    |                           |  |
| USB interface                                               |                                  | USB Revision 2.0, Full speed (USB1.1 compatible) compliant                                                                                                    |                           |  |
| Main functions                                              |                                  | 2-OUT simultaneous measurement function, Calculation<br>function, Averaging function, Filter function, Calibration<br>function, Measurement function, Auto-zero function, Sam-<br>pling rate setting function, Mutual interference prevention<br>function, Data storage function, 8-program memory func-<br>tion, Eco mode, ABLE setting function, Measurement tar-<br>get setting function, ABLE calibration function,<br>Transparent object measuring surface selection function,<br>Statistical computation function, Setup support software<br>connection function, Head installation selection function, |                           |  |
| Rating                                                      | Power voltage                    | 24 V DC ±10%. Ripple (P-P): 10% max.                                                                                                    |                           |  |
|                                                             | Maximum current con-<br>sumption | on-<br>When connecting one measurement head 500 mA or<br>When connecting two measurement heads 600 mA                                                                                                    |                           |  |
| Environmental Operating ambient tem-<br>resistance perature |                                  | 0 to +50 °C                                                                                                    |                           |  |
|                                                             | Operating ambient<br>humidity    | ent 35 to 85% RH (No condensation)                                                                                                    |                           |  |
| Weight                                                      |                                  | Approx. 480 g (LK-G3001V/l<br>Approx. 370 g (LK-G3001/Ll<br>Approx. 60 g (LK-GD500)                                                                                                    | _K-G3001P)<br><-G3001VP)/ |  |

\*1 The LK-G3001 can be used independently. The measurement value display and the setting change can be performed on the display panel (LK-GD500) or the Setup support software (LK-H1W).

- The output rating of the NPN open-collector 50 mA Max. (40 V or less), residual voltage: 0.5 V or less
- The output rating of the PNP open-collector 50 mA Max. (30 V or less), residual voltage: 0.5 V or less
- Non-voltage input rating
   ON voltage: 1 V or less, OFF current: 0.6 mA or less
- Voltage input rating
   ON voltage: 10.2 V, OFF current: 0.6 mA

## Specifications of the Head

### LK-G35/LK-G30

| Model                       |                                       | LK-G35/LK-G30                                                                                                    |                              |  |
|-----------------------------|---------------------------------------|----------------------------------------------------------------------------------------------------|------------------------------|--|
| Setting mode                |                                       | Diffuse reflection                                                                                                    | Regular reflection           |  |
| Reference distance          |                                       | 30 mm                                                                                                    | 23.5 mm                      |  |
| Measurement range           | *3                                    | ±5 mm                                                                                                    | ±4.5 mm                      |  |
| Light source                |                                       | Red semiconductor laser                                                                                                    |                              |  |
|                             | Wavelength                            | 650 nm (visible light) class class                                                                                                    | 3R (IEC60825-1)<br>Ⅲa (CDRH) |  |
|                             | Output                                | 4.8 mW max.                                                                                                    |                              |  |
| Spot diameter (at re tance) | ference dis-                          | About 30 x 850 µm (G35)<br>About ø30 µm (G30)                                                                                                    |                              |  |
| Linearity*1                 |                                       | ±0.05% of F.S. (F.S. = ±5 mr                                                                                                    | n)                           |  |
| Resolution power *2         |                                       | 0.05 μm (0.01 μm)                                                                                                    |                              |  |
| Sampling rate               |                                       | 20/50/100/200/500/1000 μs<br>(Selectable among six steps)                                                                                                   |                              |  |
| LED indication              |                                       | Near the center of measurement range: Lights in green<br>Within the measurement range: Lights in orange<br>Outside the measurement range: Flashes in orange |                              |  |
| Temperature charac          | teristics                             | 0.01% of F.S./°C (F.S. = ±5 n                                                                                                    | m)                           |  |
| Environmental resistance    | Enclosure rat-<br>ing                 | IP67 (IEC60529)                                                                                                    |                              |  |
|                             | Operating<br>ambient light            | Incandescent lamp or fluorescent lamp: 10000 lux max.                                                                                                    |                              |  |
|                             | Operating<br>ambient tem-<br>perature | 0 to +50 °C                                                                                                    |                              |  |
|                             | Operating<br>ambient<br>humidity      | 35 to 85% RH (No condensation)                                                                                                    |                              |  |
|                             | Vibration resis-<br>tance             | 10 to 55 Hz, double amplitude 1.5 mm,<br>2 hours for each of XYZ axes                                                                                       |                              |  |
| Material                    |                                       | Aluminum die-cast                                                                                                    |                              |  |
| Weight (including ca        | able)                                 | Approx. 280 g                                                                                                    |                              |  |

\*1 The value when measuring the KEYENCE standard target (ceramic) in the standard mode

\*2 The value when measuring the KEYENCE standard target (SUS) 4096 times average at the reference distance.

The value in parenthesis ( ) indicates the typical value when measured with the number of averaging times of 16384.

\*3 When the sampling rate is 20  $\mu$ s, the value becomes +1.8 (FAR side) to -5 mm (NEAR side) at the time of the diffuse reflection, and +1.6 (FAR side) to -4.5 mm (NEAR side) at the time of the regular reflection.

#### www.DaKeG35H/LKeG30H

| Model                                          |                                  | LK-G35/LK-G30H                                                                                                    |                              |  |
|------------------------------------------------|----------------------------------|----------------------------------------------------------------------------------------------------|------------------------------|--|
| Setting mode                                   |                                  | Diffuse reflection                                                                                                    | Regular reflection           |  |
| Reference distance                             |                                  | 30 mm                                                                                                    | 23.5 mm                      |  |
| Measurement range                              | *3                               | ±5 mm                                                                                                    | ±4.5 mm                      |  |
| Light source                                   |                                  | Red semiconductor laser                                                                                                    |                              |  |
|                                                | Wavelength                       | 650 nm (visible light) class class                                                                                                    | 3R (IEC60825-1)<br>Ⅲa (CDRH) |  |
|                                                | Output                           | 4.8 mW max.                                                                                                    |                              |  |
| Spot diameter (at re tance)                    | ference dis-                     | About 30 x 850 µm (G35H)<br>About ø30 µm (G30H)                                                                                                    |                              |  |
| Linearity*1                                    |                                  | ±0.05% of F.S. (F.S. = ±5 mr                                                                                                    | n)                           |  |
| Resolution power *2                            |                                  | 0.3 μm                                                                                                    |                              |  |
| Sampling rate                                  |                                  | 20/50/100/200/500/1000 μs<br>(Selectable among six steps)                                                                                                   |                              |  |
| LED indication                                 |                                  | Near the center of measurement range: Lights in green<br>Within the measurement range: Lights in orange<br>Outside the measurement range: Flashes in orange |                              |  |
| Temperature charac                             | teristics                        | 0.01% of F.S./°C (F.S. = ±5 n                                                                                                    | าm)                          |  |
| Environmental Enclosure rat-<br>resistance ing |                                  | IP67 (IEC60529)                                                                                                    |                              |  |
|                                                | Operating<br>ambient light       | Incandescent lamp or fluorescent lamp: 10000 lux max.                                                                                                    |                              |  |
| Operating<br>ambient tem-<br>perature          |                                  | 0 to +50 °C                                                                                                    |                              |  |
|                                                | Operating<br>ambient<br>humidity | 35 to 85% RH (No condensation)                                                                                                    |                              |  |
|                                                | Vibration resis-<br>tance        | 10 to 55 Hz, double amplitude 1.5 mm,<br>2 hours for each of XYZ axes                                                                                       |                              |  |
| Material                                       |                                  | Aluminum die-cast                                                                                                    |                              |  |
| Weight (including ca                           | able)                            | Approx. 280 g                                                                                                    |                              |  |

\*1 The value when measuring the KEYENCE standard target (ceramic) in the standard mode

\*2 The value when measuring the KEYENCE standard target (SUS) 4096 times average at the reference distance.

\*3 When the sampling rate is 20  $\mu$ s, the value becomes +1.8 (FAR side) to -5 mm (NEAR side) at the time of the diffuse reflection, and +1.6 (FAR side) to -4.5 mm (NEAR side) at the time of the regular reflection.

### LK-G37/LK-G32

| Model        | LK-G37/LK-G32      |                    |
|--------------|--------------------|--------------------|
| Setting mode | Diffuse reflection | Regular reflection |

www.DataSheet4U.com

|                          |                                       | 1                                                                                                    |         |  |  |
|--------------------------|---------------------------------------|----------------------------------------------------------------------------------------------------|---------|--|--|
| wModelaSheet4U.com       |                                       | LK-G37/LK-G32                                                                                                    |         |  |  |
| Reference distance       | ce                                    | 30 mm                                                                                                    | 23.5 mm |  |  |
| Measurement ran          | ge *3                                 | ±5 mm                                                                                                    | ±4.5 mm |  |  |
| Light source Wavelength  |                                       | Red semiconductor laser                                                                                                    |         |  |  |
|                          |                                       | 650 nm (visible light) class 2 (IEC60825-1)<br>class II (CDRH)                                                                                              |         |  |  |
|                          | Output                                | 0.95 mW max.                                                                                                    |         |  |  |
| Spot diameter (at tance) | reference dis-                        | About 30 x 850 µm (G37)<br>About ø30 µm (G32)                                                                                                    |         |  |  |
| Linearity*1              |                                       | $\pm 0.05\%$ of F.S. (F.S. = $\pm 5$ mr                                                                                                    | n)      |  |  |
| Resolution power         | *2                                    | 0.05 µm                                                                                                    |         |  |  |
| Sampling rate            |                                       | 20/50/100/200/500/1000 μs<br>(Selectable among six steps)                                                                                                   |         |  |  |
| LED indication           |                                       | Near the center of measurement range: Lights in green<br>Within the measurement range: Lights in orange<br>Outside the measurement range: Flashes in orange |         |  |  |
| Temperature char         | acteristics                           | 0.01% of F.S./°C (F.S. = ±5 mm)                                                                                                    |         |  |  |
| Environmental resistance | Enclosure rat-<br>ing                 | IP67 (IEC60529)                                                                                                    |         |  |  |
|                          | Operating<br>ambient light            | Incandescent lamp or fluorescent lamp: 10000 lux max.                                                                                                    |         |  |  |
|                          | Operating<br>ambient tem-<br>perature | 0 to +50 °C                                                                                                    |         |  |  |
|                          | Operating<br>ambient<br>humidity      | 35 to 85% RH (No condensation)                                                                                                    |         |  |  |
|                          | Vibration resis-<br>tance             | 10 to 55 Hz, double amplitude 1.5 mm,<br>2 hours for each of XYZ axes                                                                                       |         |  |  |
| Material                 |                                       | Aluminum die-cast                                                                                                    |         |  |  |
| Weight (including        | cable)                                | Approx. 280 g                                                                                                    |         |  |  |

\*1 The value when measuring the KEYENCE standard target (ceramic) in the standard mode

\*2 The value when measuring the KEYENCE standard target (SUS) 4096 times average at the reference distance.

\*3 When the sampling rate is 20 μs, the value becomes +1.8 (FAR side) to -5 mm (NEAR side) at the time of the diffuse reflection, and +1.6 (FAR side) to -4.5 mm (NEAR side) at the time of the regular reflection.

6

#### www.DakeG37H/LKeG32H

| Model                       |                                       | LK-G37H/LK-G32H                                                                                                    |                    |  |  |  |
|-----------------------------|---------------------------------------|----------------------------------------------------------------------------------------------------|--------------------|--|--|--|
| Setting mode                |                                       | Diffuse reflection                                                                                                    | Regular reflection |  |  |  |
| Reference distance          |                                       | 30 mm                                                                                                    | 23.5 mm            |  |  |  |
| Measurement range           | * *3                                  | ±5 mm                                                                                                    | ±4.5 mm            |  |  |  |
| Light source                |                                       | Red semiconductor laser                                                                                                    |                    |  |  |  |
| Wavelength                  |                                       | 650 nm (visible light) class 2 (IEC60825-1) class II (CDRH)                                                                                                 |                    |  |  |  |
|                             | Output                                | 0.95 mW max.                                                                                                    |                    |  |  |  |
| Spot diameter (at re tance) | ference dis-                          | About 30 x 850 µm (G37H)<br>About ø30 µm (G32H)                                                                                                    |                    |  |  |  |
| Linearity*1                 |                                       | ±0.05% of F.S. (F.S. = ±5 mr                                                                                                    | m)                 |  |  |  |
| Resolution power *2         |                                       | 0.3 µm                                                                                                    |                    |  |  |  |
| Sampling rate               |                                       | 20/50/100/200/500/1000 μs<br>(Selectable among six steps)                                                                                                   |                    |  |  |  |
| LED indication              |                                       | Near the center of measurement range: Lights in green<br>Within the measurement range: Lights in orange<br>Outside the measurement range: Flashes in orange |                    |  |  |  |
| Temperature charac          | teristics                             | $0.01\%$ of F.S./°C (F.S. = $\pm 5$ mm)                                                                                                    |                    |  |  |  |
| Environmental resistance    | Enclosure rat-<br>ing                 | IP67 (IEC60529)                                                                                                    |                    |  |  |  |
|                             | Operating<br>ambient light            | Incandescent lamp or fluorescent lamp: 10000 lux ma.                                                                                                    |                    |  |  |  |
|                             | Operating<br>ambient tem-<br>perature | 0 to +50 °C                                                                                                    |                    |  |  |  |
|                             | Operating<br>ambient<br>humidity      | 35 to 85% RH (No condensation)                                                                                                    |                    |  |  |  |
|                             | Vibration resis-<br>tance             | 10 to 55 Hz, double amplitude 1.5 mm,<br>2 hours for each of XYZ axes                                                                                       |                    |  |  |  |
| Material                    |                                       | Aluminum die-cast                                                                                                    |                    |  |  |  |
| Weight (including ca        | able)                                 | Approx. 280 g                                                                                                    |                    |  |  |  |

\*1 The value when measuring the KEYENCE standard target (ceramic) in the standard mode

\*2 The value when measuring the KEYENCE standard target (SUS) 4096 times average at the reference distance.

\*3 When the sampling rate is 20  $\mu$ s, the value becomes +1.8 (FAR side) to -5 mm (NEAR side) at the time of the diffuse reflection, and +1.6 (FAR side) to -4.5 mm (NEAR side) at the time of the regular reflection.

### wvM/.DKt:G15/LtK-G10

| Model                       |                                       | LK-G15/LK-G10                                                                                                    |  |  |
|-----------------------------|---------------------------------------|----------------------------------------------------------------------------------------------------|--|--|
| Reference distance          |                                       | 10 mm                                                                                                    |  |  |
| Measurement range           | *3                                    | ±1 mm                                                                                                    |  |  |
| Light source                |                                       | Red semiconductor laser                                                                                                    |  |  |
|                             | Wavelength                            | 650 nm (visible light) class I (IEC60825-1)<br>class II (CDRH)                                                                                              |  |  |
|                             | Output                                | 0.3 mW max.                                                                                                    |  |  |
| Spot diameter (at re tance) | ference dis-                          | About 20 x 500 μm (G15)<br>About ø20 μm (G10)                                                                                                    |  |  |
| Linearity*1                 |                                       | ±0.03% of F.S. (F.S. = ±1 mm)                                                                                                    |  |  |
| Resolution power *2         |                                       | 0.02 μm (0.01 μm)                                                                                                    |  |  |
| Sampling rate               |                                       | 20/50/100/200/500/1000 μs<br>(Selectable among six steps)                                                                                                   |  |  |
| LED indication              |                                       | Near the center of measurement range: Lights in green<br>Within the measurement range: Lights in orange<br>Outside the measurement range: Flashes in orange |  |  |
| Temperature charac          | teristics                             | 0.01% of F.S./°C (F.S. = $\pm 1 \text{ mm}$ )                                                                                                    |  |  |
| Environmental resistance    | Enclosure rat-<br>ing                 | IP67 (IEC60529)                                                                                                    |  |  |
|                             | Operating<br>ambient light            | Incandescent lamp or fluorescent lamp: 10000 lux max.                                                                                                    |  |  |
|                             | Operating<br>ambient tem-<br>perature | 0 to +50 °C                                                                                                    |  |  |
|                             | Operating<br>ambient<br>humidity      | 35 to 85% RH (No condensation)                                                                                                    |  |  |
|                             | Vibration resis-<br>tance             | 10 to 55 Hz, double amplitude 1.5 mm,<br>2 hours for each of XYZ axes                                                                                       |  |  |
| Material                    |                                       | Aluminum die-cast                                                                                                    |  |  |
| Weight (including ca        | able)                                 | Approx. 190 g                                                                                                    |  |  |

\*1 The value when measuring the KEYENCE standard target (ceramic) in the standard mode

\*2 The value when measuring the KEYENCE standard target (SUS) 4096 times average at the reference distance.

The value in parenthesis ( ) indicates the typical value when measured with the number of averaging times of 16384.

 $^{*3}$  When the sampling rate is 20 µs, the value becomes +0.37 (FAR side) to -1 mm (NEAR side) at the time of the diffuse reflection.

#### www.DakeG15H/LKeG10H

| Model                            |                                       | LK-G15H/LK-G10H                                                                                                    |  |  |
|----------------------------------|---------------------------------------|----------------------------------------------------------------------------------------------------|--|--|
| Reference distance               |                                       | 10 mm                                                                                                    |  |  |
| Measurement range                | * *3                                  | ±1 mm                                                                                                    |  |  |
| Light source                     |                                       | Red semiconductor laser                                                                                                    |  |  |
|                                  | Wavelength                            | 650 nm (visible light) class I (IEC60825-1)<br>class II (CDRH)                                                                                              |  |  |
|                                  | Output                                | 0.3 mW max.                                                                                                    |  |  |
| Spot diameter (at re tance)      | ference dis-                          | About 20 x 500 μm (G15H)<br>About ø20 μm (G10H)                                                                                                    |  |  |
| Linearity*1                      |                                       | $\pm 0.03\%$ of F.S. (F.S. = $\pm 1$ mm)                                                                                                    |  |  |
| Resolution power *2              |                                       | 0.3 μm                                                                                                    |  |  |
| Sampling rate                    |                                       | 20/50/100/200/500/1000 μs<br>(Selectable among six steps)                                                                                                   |  |  |
| LED indication                   |                                       | Near the center of measurement range: Lights in green<br>Within the measurement range: Lights in orange<br>Outside the measurement range: Flashes in orange |  |  |
| Temperature charac               | teristics                             | 0.01% of F.S./°C (F.S. = ±1 mm)                                                                                                    |  |  |
| Environmental resistance         | Enclosure rat-<br>ing                 | IP67 (IEC60529)                                                                                                    |  |  |
|                                  | Operating<br>ambient light            | Incandescent lamp or fluorescent lamp: 10000 lux max.                                                                                                    |  |  |
|                                  | Operating<br>ambient tem-<br>perature | 0 to +50 °C                                                                                                    |  |  |
| Operating<br>ambient<br>humidity |                                       | 35 to 85% RH (No condensation)                                                                                                    |  |  |
|                                  | Vibration resis-<br>tance             | 10 to 55 Hz, double amplitude 1.5 mm,<br>2 hours for each of XYZ axes                                                                                       |  |  |
| Material                         |                                       | Aluminum die-cast                                                                                                    |  |  |
| Weight (including ca             | able)                                 | Approx. 190 g                                                                                                    |  |  |

\*1 The value when measuring the KEYENCE standard target (ceramic) in the standard mode

\*2 The value when measuring the KEYENCE standard target (SUS) 4096 times average at the reference distance.

 $^{*3}$  When the sampling rate is 20  $\mu s,$  the value becomes +0.37 (FAR side) to –1 mm (NEAR side) at the time of the diffuse reflection.

### wvM/. DK+G155/LK-G150

| Model                            |                                       | LK-G155/LK-G150                                                                                                    |                               |  |  |  |
|----------------------------------|---------------------------------------|----------------------------------------------------------------------------------------------------|-------------------------------|--|--|--|
| Setting mode                     |                                       | Diffuse reflection                                                                                                    | Regular reflection            |  |  |  |
| Reference distance               |                                       | 150 mm                                                                                                    | 147.5 mm                      |  |  |  |
| Measurement range                | *3                                    | ±40 mm ±35 mm                                                                                                    |                               |  |  |  |
| Light source                     |                                       | Red semiconductor laser                                                                                                    |                               |  |  |  |
|                                  | Wavelength                            | 650 nm (visible light) class class                                                                                                    | 3R (IEC60825-1)<br>Ⅲ a (CDRH) |  |  |  |
|                                  | Output                                | 4.8 mW max.                                                                                                    |                               |  |  |  |
| Spot diameter (at re tance)      | ference dis-                          | About 120 x 1700 μm (G155<br>About ø120 μm (G150)                                                                                                    | )                             |  |  |  |
| Linearity*1                      |                                       | ±0.05% of F.S. (F.S. = ±40 m                                                                                                    | ım)                           |  |  |  |
| Resolution power *2              |                                       | 0.5 μm                                                                                                    |                               |  |  |  |
| Sampling rate                    |                                       | 20/50/100/200/500/1000 μs<br>(Selectable among six steps)                                                                                                   |                               |  |  |  |
| LED indication                   |                                       | Near the center of measurement range: Lights in green<br>Within the measurement range: Lights in orange<br>Outside the measurement range: Flashes in orange |                               |  |  |  |
| Temperature charac               | teristics                             | 0.01% of F.S./°C (F.S. = $\pm 40$ mm)                                                                                                    |                               |  |  |  |
| Environmental resistance         | Enclosure rat-<br>ing                 | IP67 (IEC60529)                                                                                                    |                               |  |  |  |
|                                  | Operating<br>ambient light            | Incandescent lamp or fluorescent lamp: 10000 lux max.                                                                                                    |                               |  |  |  |
|                                  | Operating<br>ambient tem-<br>perature | 0 to +50 °C                                                                                                    |                               |  |  |  |
| Operating<br>ambient<br>humidity |                                       | 35 to 85% RH (No condensation)                                                                                                    |                               |  |  |  |
|                                  | Vibration resis-<br>tance             | 10 to 55 Hz, double amplitue<br>2 hours for each of XYZ axe                                                                                                 | de 1.5 mm,<br>s               |  |  |  |
| Material                         |                                       | Aluminum die-cast                                                                                                    |                               |  |  |  |
| Weight (including ca             | able)                                 | Approx. 290 g                                                                                                    |                               |  |  |  |

\*1 The value when measuring the KEYENCE standard target (ceramic) in the standard mode

\*2 The value when measuring the KEYENCE standard target (SUS) 4096 times average at the reference distance.

\*3 The value when measuring the KEYENCE standard target (ceramic). When the sampling rate is 20 µs, the value becomes -22 (NEAR side) to -40 mm (NEAR side) at the time of the diffuse reflection, and -22 (NEAR side) to -39 mm (NEAR side) at the time of the regular reflection.

#### www.Datk-G155H/LK-G150H

| Model                       |                                       | LK-G155H/LK-G150H                                                                                                    |                    |  |  |  |
|-----------------------------|---------------------------------------|----------------------------------------------------------------------------------------------------|--------------------|--|--|--|
| Setting mode                |                                       | Diffuse reflection                                                                                                    | Regular reflection |  |  |  |
| Reference distance          |                                       | 150 mm                                                                                                    | 147.5 mm           |  |  |  |
| Measurement range           | *3                                    | ±40 mm                                                                                                    | ±35 mm             |  |  |  |
| Light source                |                                       | Red semiconductor laser                                                                                                    |                    |  |  |  |
| Wavelength                  |                                       | 650 nm (visible light) class 3R (IEC60825-1)<br>class III a (CDRH)                                                                                          |                    |  |  |  |
|                             | Output                                | 4.8 mW max.                                                                                                    |                    |  |  |  |
| Spot diameter (at re tance) | ference dis-                          | About 120 x 1700 μm (G155<br>About ø120 μm (G150H)                                                                                                    | H)                 |  |  |  |
| Linearity*1                 |                                       | ±0.05% of F.S. (F.S. = ±40 m                                                                                                    | ım)                |  |  |  |
| Resolution power *2         |                                       | 0.6 µm                                                                                                    |                    |  |  |  |
| Sampling rate               |                                       | 20/50/100/200/500/1000 μs<br>(Selectable among six steps)                                                                                                   |                    |  |  |  |
| LED indication              |                                       | Near the center of measurement range: Lights in green<br>Within the measurement range: Lights in orange<br>Outside the measurement range: Flashes in orange |                    |  |  |  |
| Temperature charac          | teristics                             | 0.01% of F.S./°C (F.S. = ±40 mm)                                                                                                    |                    |  |  |  |
| Environmental resistance    | Enclosure rat-<br>ing                 | IP67 (IEC60529)                                                                                                    |                    |  |  |  |
|                             | Operating<br>ambient light            | Incandescent lamp or fluorescent lamp: 10000 lux max.                                                                                                    |                    |  |  |  |
|                             | Operating<br>ambient tem-<br>perature | 0 to +50 °C                                                                                                    |                    |  |  |  |
|                             | Operating<br>ambient<br>humidity      | 35 to 85% RH (No condensation)                                                                                                    |                    |  |  |  |
|                             | Vibration resis-<br>tance             | 10 to 55 Hz, double amplitude 1.5 mm,<br>2 hours for each of XYZ axes                                                                                       |                    |  |  |  |
| Material                    |                                       | Aluminum die-cast                                                                                                    |                    |  |  |  |
| Weight (including ca        | able)                                 | Approx. 290 g                                                                                                    |                    |  |  |  |

\*1 The value when measuring the KEYENCE standard target (ceramic) in the standard mode

\*2 The value when measuring the KEYENCE standard target (SUS) 4096 times average at the reference distance.

\*3 The value when measuring the KEYENCE standard target (ceramic). When the sampling rate is 20 μs, the value becomes -22 (NEAR side) to -40 mm (NEAR side) at the time of the diffuse reflection, and -22 (NEAR side) to -39 mm (NEAR side) at the time of the regular reflection.

6

### wvM/. DK+G157/LK-G152

| Model                            |                                       | LK-G157/LK-G152                                                                                                    |                    |  |  |
|----------------------------------|---------------------------------------|----------------------------------------------------------------------------------------------------|--------------------|--|--|
| Setting mode                     |                                       | Diffuse reflection                                                                                                    | Regular reflection |  |  |
| Reference distance               |                                       | 150 mm                                                                                                    | 147.5 mm           |  |  |
| Measurement range                | *3                                    | ±40 mm ±39 mm                                                                                                    |                    |  |  |
| Light source                     |                                       | Red semiconductor laser                                                                                                    |                    |  |  |
|                                  | Wavelength                            | 650 nm (visible light) class 3R (IEC60825-1)<br>class Ⅲ a (CDRH)                                                                                            |                    |  |  |
|                                  | Output                                | 0.95 mW max.                                                                                                    |                    |  |  |
| Spot diameter (at re tance)      | ference dis-                          | About 120 x 1700 μm (G157<br>About ø120 μm (G152)                                                                                                    | )                  |  |  |
| Linearity*1                      |                                       | ±0.05% of F.S. (F.S. = ±40 m                                                                                                    | ım)                |  |  |
| Resolution power *2              |                                       | 0.5 μm                                                                                                    |                    |  |  |
| Sampling rate                    |                                       | 20/50/100/200/500/1000 μs<br>(Selectable among six steps)                                                                                                   |                    |  |  |
| LED indication                   |                                       | Near the center of measurement range: Lights in green<br>Within the measurement range: Lights in orange<br>Outside the measurement range: Flashes in orange |                    |  |  |
| Temperature charac               | teristics                             | 0.01% of F.S./°C (F.S. = ±40 mm)                                                                                                    |                    |  |  |
| Environmental resistance         | Enclosure rat-<br>ing                 | IP67 (IEC60529)                                                                                                    |                    |  |  |
|                                  | Operating<br>ambient light            | Incandescent lamp or fluorescent lamp: 5000 lux max.                                                                                                    |                    |  |  |
|                                  | Operating<br>ambient tem-<br>perature | 0 to +50 °C                                                                                                    |                    |  |  |
| Operating<br>ambient<br>humidity |                                       | 35 to 85% RH (No condensation)                                                                                                    |                    |  |  |
|                                  | Vibration resis-<br>tance             | 10 to 55 Hz, double amplitue<br>2 hours for each of XYZ axe                                                                                                 | de 1.5 mm,<br>s    |  |  |
| Material                         |                                       | Aluminum die-cast                                                                                                    |                    |  |  |
| Weight (including ca             | able)                                 | Approx. 290 g                                                                                                    |                    |  |  |

\*1 The value when measuring the KEYENCE standard target (ceramic) in the standard mode

\*2 The value when measuring the KEYENCE standard target (SUS) 4096 times average at the reference distance.

\*3 The value when measuring the KEYENCE standard target (ceramic). When the sampling rate is 20 µs, the value becomes -22 (NEAR side) to -40 mm (NEAR side) at the time of the diffuse reflection, and +22 (NEAR side) to -39 mm (NEAR side) at the time of the regular reflection.

#### www.Datk-G157H/LK-G152H

| Model                       |                                       | LK-G157H/LK-G152H                                                                                                    |                    |  |  |  |
|-----------------------------|---------------------------------------|----------------------------------------------------------------------------------------------------|--------------------|--|--|--|
| Setting mode                |                                       | Diffuse reflection                                                                                                    | Regular reflection |  |  |  |
| Reference distance          |                                       | 150 mm                                                                                                    | 147.5 mm           |  |  |  |
| Measurement range           | *3                                    | ±40 mm                                                                                                    | ±39 mm             |  |  |  |
| Light source                |                                       | Red semiconductor laser                                                                                                    |                    |  |  |  |
| Wavelength                  |                                       | 650 nm (visible light) class 3R (IEC60825-1)<br>class III a (CDRH)                                                                                          |                    |  |  |  |
|                             | Output                                | 0.95 mW max.                                                                                                    |                    |  |  |  |
| Spot diameter (at re tance) | ference dis-                          | About 120 x 1700 μm (G157<br>About ø120 μm (G152H)                                                                                                    | H)                 |  |  |  |
| Linearity*1                 |                                       | ±0.05% of F.S. (F.S. = ±40 m                                                                                                    | ım)                |  |  |  |
| Resolution power *2         |                                       | 0.6 µm                                                                                                    |                    |  |  |  |
| Sampling rate               |                                       | 20/50/100/200/500/1000 μs<br>(Selectable among six steps)                                                                                                   |                    |  |  |  |
| LED indication              |                                       | Near the center of measurement range: Lights in green<br>Within the measurement range: Lights in orange<br>Outside the measurement range: Flashes in orange |                    |  |  |  |
| Temperature charac          | teristics                             | 0.01% of F.S./°C (F.S. = ±40 mm)                                                                                                    |                    |  |  |  |
| Environmental resistance    | Enclosure rat-<br>ing                 | IP67 (IEC60529)                                                                                                    |                    |  |  |  |
|                             | Operating<br>ambient light            | Incandescent lamp or fluorescent lamp: 5000 lux max.                                                                                                    |                    |  |  |  |
|                             | Operating<br>ambient tem-<br>perature | 0 to +50 °C                                                                                                    |                    |  |  |  |
|                             | Operating<br>ambient<br>humidity      | 35 to 85% RH (No condensation)                                                                                                    |                    |  |  |  |
|                             | Vibration resis-<br>tance             | 10 to 55 Hz, double amplitude 1.5 mm,<br>2 hours for each of XYZ axes                                                                                       |                    |  |  |  |
| Material                    |                                       | Aluminum die-cast                                                                                                    |                    |  |  |  |
| Weight (including ca        | able)                                 | Approx. 290 g                                                                                                    |                    |  |  |  |

\*1 The value when measuring the KEYENCE standard target (ceramic) in the standard mode

\*2 The value when measuring the KEYENCE standard target (SUS) 4096 times average at the reference distance.

\*3 The value when measuring the KEYENCE standard target (ceramic). When the sampling rate is 20 μs, the value becomes -22 (NEAR side) to -40 mm (NEAR side) at the time of the diffuse reflection, and +22 (NEAR side) to -39 mm (NEAR side) at the time of the regular reflection.

# Specifications of the Head-to-Controller Cable

| Model        | LK-GC2        | LK-GC5        | LK-GC10       | LK-GC30        |
|--------------|---------------|---------------|---------------|----------------|
| Cable length | 2 m           | 5 m           | 10 m          | 30 m           |
| Weight       | Approx. 200 g | Approx. 400 g | Approx. 750 g | Approx. 2000 g |

## Status Table

|                  | Display Panel               |                      |                            | Output                 | Output                                                                                           |                 |                           |                                |                             | RS-         | USB                                                   |                                                                |
|------------------|-----------------------------|----------------------|----------------------------|------------------------|--------------------------------------------------------------------------------------------------|-----------------|---------------------------|--------------------------------|-----------------------------|-------------|-------------------------------------------------------|----------------------------------------------------------------|
|                  |                             |                      | Measure-<br>ment<br>value  | Com-<br>parator        | Analog voltage<br>(Analog current)                                                               | ALARM<br>(N.C.) | Com-<br>parator           | Binary                         | TIMING<br>RESET<br>P1/P2/P3 | ZERO        | 232C                                                  |                                                                |
| Measurement mode | Normal                      |                      | Measure-<br>ment<br>result | Compar-<br>ator result | Voltage<br>(cur-<br>rent)<br>corre-<br>spond-<br>ing to<br>the<br>mea-<br>sure-<br>ment<br>value | ON              | Compar-<br>ator<br>result | Mea-<br>sure-<br>ment<br>value | Valid                       | Valid       | Mea-<br>sure-<br>ment<br>con-<br>trol<br>com-<br>mand | Measurement value display/R<br>Statistics operation /Data stor |
|                  | Over ra<br>positive<br>side | inge at<br>e (+)     | FFFFFF                     | HI                     | +10.8 V<br>(20.64<br>mA)                                                                         |                 | HI                        | 1048575<br>(OxOFFF<br>FF)      |                             | Invali<br>d |                                                       | eceived li<br>age opera                                        |
|                  | Over ra<br>negativ<br>side  | inge at<br>'e (-)    | -FFFFFF                    | LO                     | -10.8 V<br>(3.36<br>mA)                                                                          |                 | LO                        | -1048576<br>(0x1000<br>00)     |                             |             |                                                       | ght wave<br>ation                                              |
|                  | Alarm                       | Dur-<br>ing<br>hold  | HOLD                       |                        |                                                                                                  |                 | HOLD                      |                                |                             | Valid       |                                                       | form disp                                                      |
|                  |                             | Dur-<br>ing<br>alarm | -FFFFFF                    | LO                     | -10.8 V<br>(3.36<br>mA)                                                                          | OFF             | LO                        | -1048576<br>(0x1000<br>00)     |                             | Invalid     |                                                       | lay/                                                           |
|                  | Compa<br>standby            | rator<br>y           |                            | All<br>OFF             |                                                                                                  | ON              | All<br>OFF                |                                |                             |             |                                                       |                                                                |
|                  | During<br>process           | RESET<br>sing        |                            |                        |                                                                                                  |                 |                           |                                |                             |             |                                                       |                                                                |
|                  | Dark/Bright                 |                      |                            | Enters                 | Enters the alarm state.                                                                          |                 |                           |                                |                             |             |                                                       |                                                                |

W

| //// | w.DataSheet4U.comDisplay Par |                                        | Panel                     | Output                           |                                            |                 |                 | Input                  |                             | RS-         | USB                                   |                           |
|------|------------------------------|----------------------------------------|---------------------------|----------------------------------|--------------------------------------------|-----------------|-----------------|------------------------|-----------------------------|-------------|---------------------------------------|---------------------------|
|      |                              |                                        | Measure-<br>ment<br>value | Com-<br>parator                  | Analog voltage<br>(Analog current)         | ALARM<br>(N.C.) | Com-<br>parator | Binary                 | TIMING<br>RESET<br>P1/P2/P3 | ZERO        | 232C                                  |                           |
|      | Setting mod                  | le                                     | Setting<br>item           | Depen<br>ding<br>on set-<br>ting | HOLD                                       | HOLD            | HOLD            | HOLD                   | Invali<br>d                 | Invali<br>d | Error                                 | Error                     |
|      | Communi-<br>cation<br>mode   | RS-<br>232C<br>com-<br>muni-<br>cation | COM                       | All<br>OFF                       | 1                                          |                 |                 |                        |                             |             | Change<br>parame-<br>ter com-<br>mand |                           |
|      |                              | USB<br>com-<br>muni-<br>cation         |                           |                                  |                                            |                 |                 |                        |                             |             | Error                                 | Setting data transmission |
|      | Error                        |                                        | Error<br>indica-<br>tion  |                                  | -10.8V<br>(3.36<br>mA)                     | OFF             | All<br>Off      | -1048576<br>(0x100000) | -                           |             |                                       | Error                     |
|      | When powe<br>turned on       | er is                                  | None                      |                                  | -10.8 V or<br>less<br>(3.36 mA<br>or less) | OFF             |                 | 0<br>(0x000000)        |                             |             |                                       |                           |

\* ON/OFF indicates the ON/OFF status of the NPN or PNP open-collector output.

\* Valid/Invalid indicates the validity/invalidity of input.

\* HOLD represents the state in which the normal value immediately before is being held.

- \* The RESET processing is performed after the mode is changed to the measurement mode, program number is changed, auto-zero processing is completed, and RESET input is accepted.
- \* USB indicates the communication using the Setup support software "LK-Navigator".
- \* The setting mode indicates the state where setting is performed by key operations on the display panel.
- \* The communication mode indicates the status where setting is performed via RS-232C or USB communication. RS-232C and USB cannot be used at the same time.
- \* Moving to the communication mode and returning to the measurement mode are performed automatically on the Setup support software "LK-Navigator".
- \* Using RS-232C and USB at the same time in the measurement mode lowers the response speed.
- \* The comparator output is issued when the comparator output format is set to normal.

## **Response Delay Time**

#### Measurement response time

This is the period of time until the unit recognizes the change in the target and outputs the signal. This is calculated by the following formula.

- Measurement response time = measurement average time + refresh rate + internal processing time (T6 x 4)
- Refer to "Timing Details" (page 4-16) for the measurement average time, refresh rate (T5), and sampling rate (T6).

#### Power ON reset time

This is the period of time until measurement starts after turning on the power.

• Power ON reset time = approx. 5 sec.

## **Outside Dimensions**

Unit (mm)

Controller

### LK-G3001V/LK-G3001VP

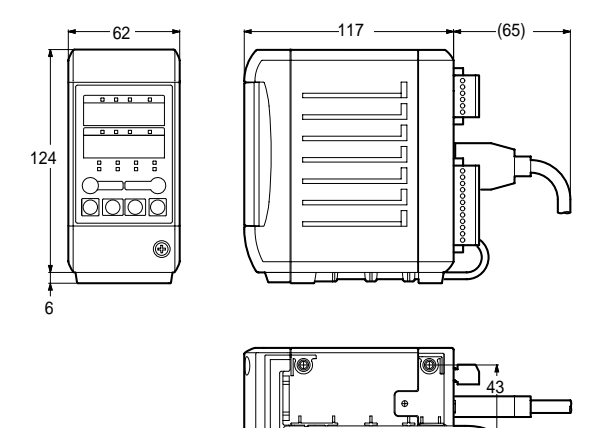

33

70

9.5

4-M4 screw, depth:6

www.DataSheet4U.com LK-G-M-NO6-E

### wwwLK-G3001/LK-G3001P

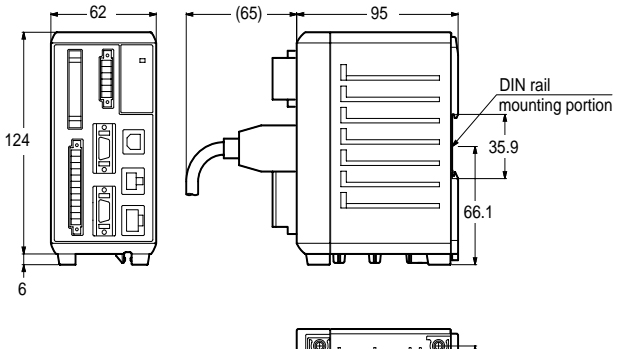

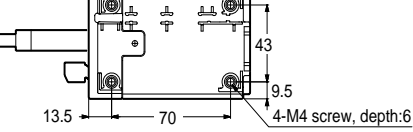

## LK-GD500

Panel cutout

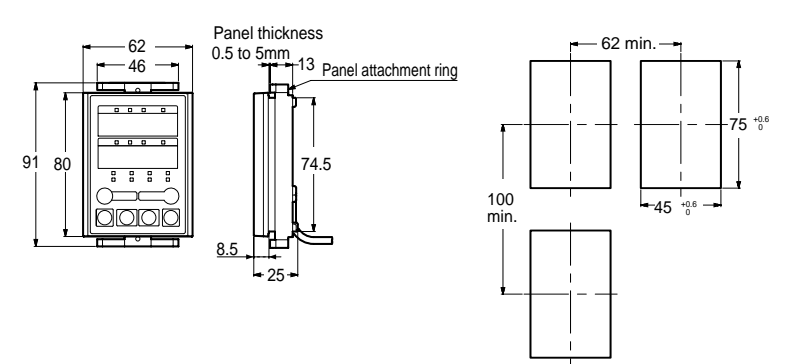

www.Headheet4U.com

- LK-G35/LK-G35H/LK-G30/LK-G30H
- LK-G37/LK-G37H/LK-G32/LK-G32H

Diffuse reflection setup

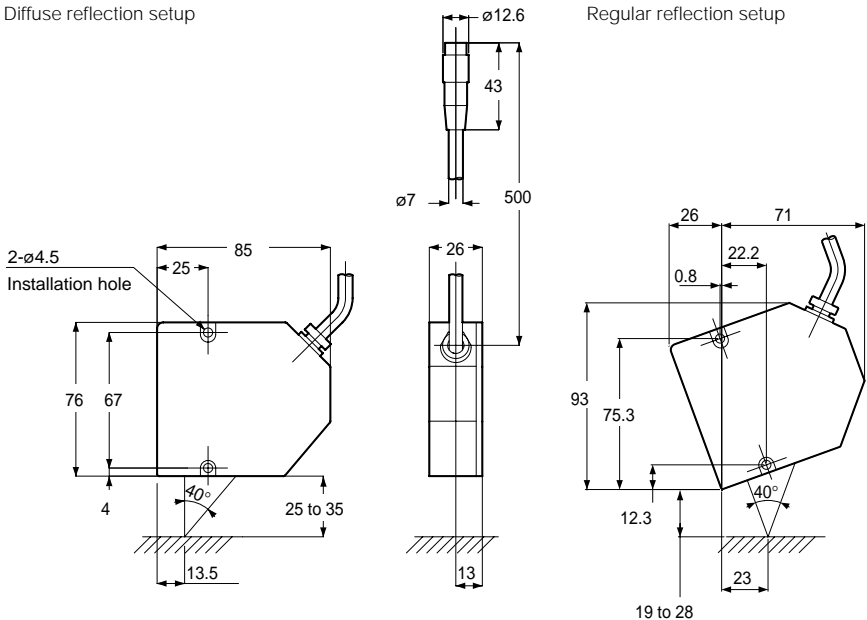

## www.DaKaG15#LKJG101

• LK-G15H/LK-G10H

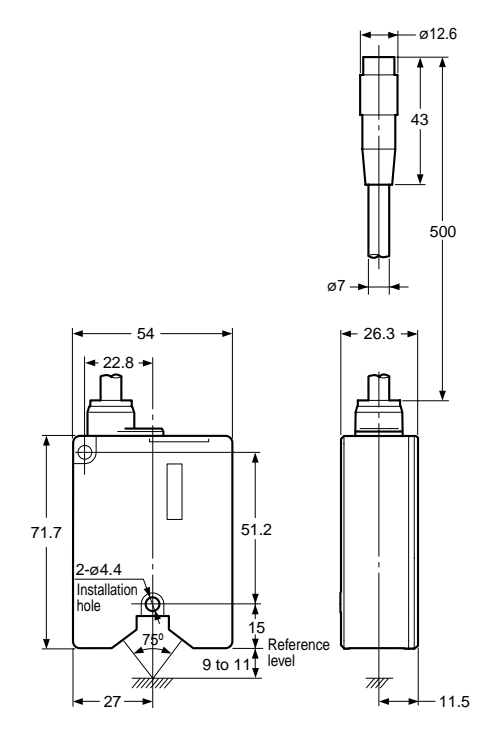

## www.LIKaG\$55/4tK-G150

• LK-G155H/LK-G150H

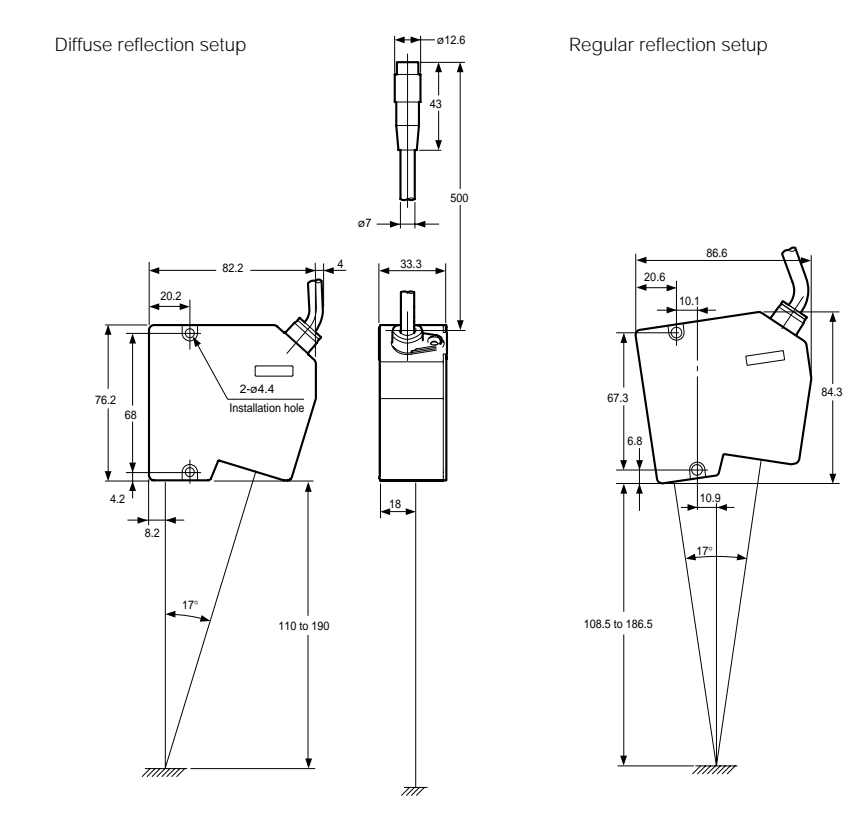

## Controller-to-head cable

LK-GC2/LK-GC5/LK-GC10/LK-GC30

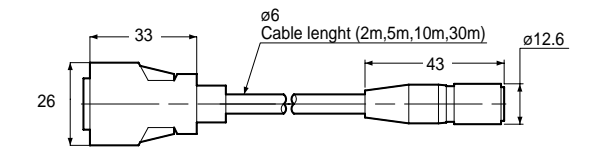

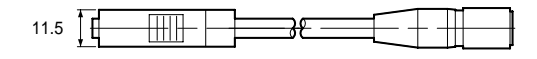

www.DataSheet4U.com LK-G-M-NO6-E

# w Characteristics

## **Spot Dimension**

LK-G35/LK-G37

LK-G15/LK-G15H

LK-G35H/LK-G37H

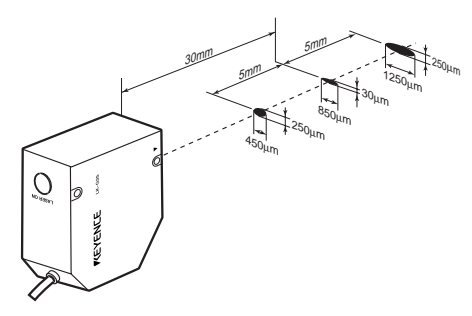

■ LK-G30/LK-G32 ■ LK-G30H/LK-G32H

- 30mm 5mm 6250µm
- LK-G10/LK-G10H

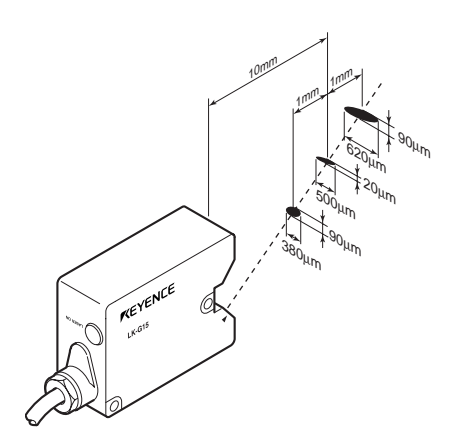

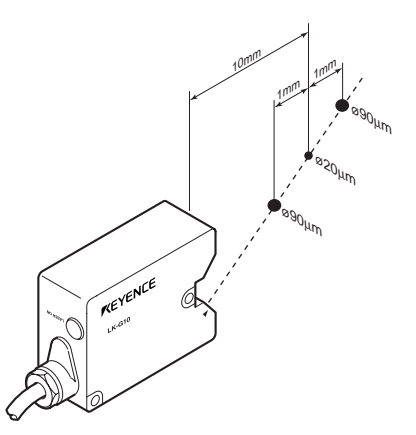

## wv**m**/. DK+G155/LK-G157

LK-G155H/LK-G157H

LK-G150/LK-G152

## LK-G150H/LK-G152H

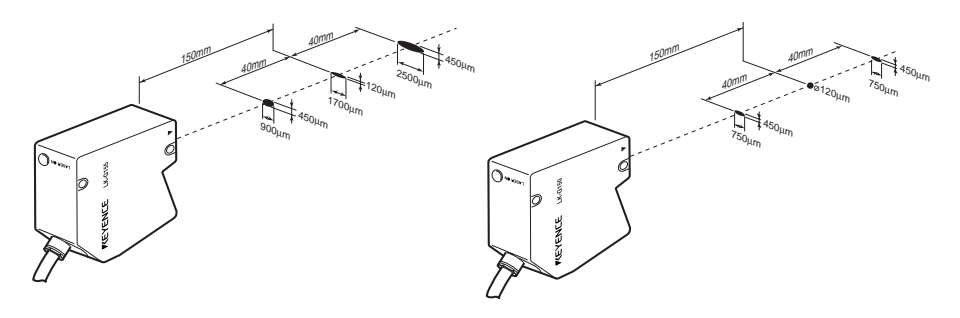

## **Mutual Interference**

No interference occurs if the beam spot of another sensor is out of the shaded area in the figure.

- LK-G30/LK-G35/LK-G37/LK-G32
- LK-G30H/LK-G35H/LK-G37H/LK-G32H

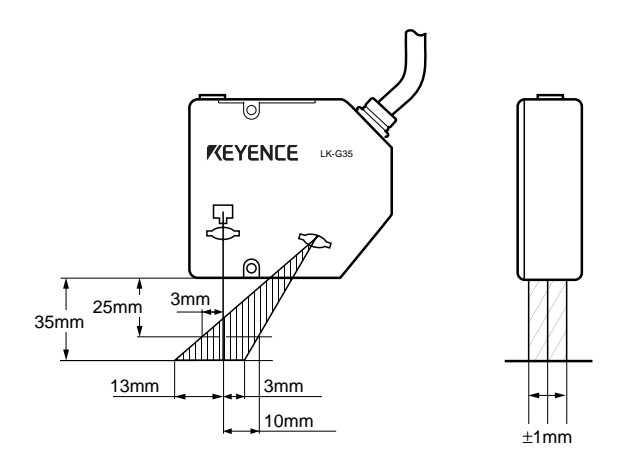

www.DEK:G155/LK:G150

LK-G155H/LK-G150H

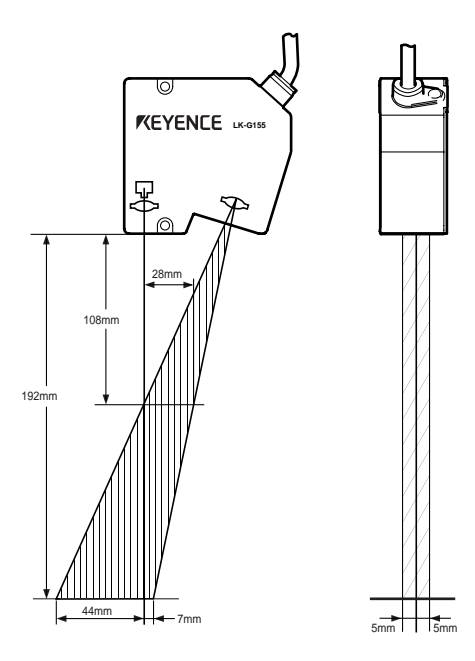

www.DataSheet4U.com

www.DataSheet4U.com

MEMO

www.DataSheet4U.com LK-G-M-NO6-E

# Appendices

| Troubleshooting           | A-2 |
|---------------------------|-----|
| Error Messages            | A-5 |
| List of Optional Products | A-6 |
| Index                     | A-8 |

# **Troubleshooting**

This section describes the possible problems and their solutions for LK-G Series operation.

| Symptom                                      | Checking content                                                                                                    | Remedy                                                                                                    |
|----------------------------------------------|----------------------------------------------------------------------------------------------------|----------------------------------------------------------------------------------------------------|
| Nothing is displayed on the monitor display. | Are the controller and the<br>display panel cable of the<br>display panel properly<br>connected?<br>Is the power cable properly<br>connected? | Connect the power cable and display<br>panel cable properly.<br>( page 1-6)                                                                       |
|                                              | Is the ECO mode turned on?                                                                                                    | Change the setting as required.<br>(D page 3-54)                                                                                                  |
| Error message is displayed.                  | -                                                                                                    | Address the problems according to the respective messages displayed on the screen.<br>(                                                           |
| The measured value is not displayed.         | Is the measurement target placed within the measurement range?                                                                                | Place the measurement target within the measurement range.<br>(D page 1-8)                                                                        |
|                                              | Is the head setting properly set?                                                                                                    | Set it up properly.<br>(🌐 page 3-3)                                                                                                    |
|                                              | Does the cover glass have dust or dirt on it?                                                                                                 | Remove the dust and dirt.<br>(D page 1-7)                                                                                                    |
|                                              | Does the cover glass have flaw<br>or crack?                                                                                                   | Replacement of the cover glass is<br>required. Because this replacement<br>requires KEYENCE repair service,<br>contact your nearest Sales Office. |
|                                              | Is the timing control properly set according to the measurement mode?                                                                         | Set the timing control according to the measurement mode.<br>(D page 3-41)                                                                        |
|                                              | Does the unit have condensation?                                                                                                    | Install the unit in the proper operating<br>environment.<br>( ) page 2)                                                                           |
| The laser is not emitted.                    | Is the head-to-controller cable<br>properly connected?<br>Is the power cable properly<br>connected?                                           | Connect the head-to-controller cable<br>and the power cable properly.<br>(  page 1-16)                                                            |
|                                              | Are the laser remote interlock<br>input and the LASER OFF input<br>inputted properly?                                                         | Check wiring connections.<br>(🌐 page 5)                                                                                                    |

| ww.DataSsental                              | Checking content                                                             | Remedy                                                                                                    |
|---------------------------------------------|------------------------------------------------------------------------------|----------------------------------------------------------------------------------------------------|
| Displayed<br>measurement values             | Is the number of times for averaging properly set?                           | Set the number of times for averaging properly. (D page 3-22)                                                                                         |
| nuctuale.                                   | Does the cover glass have dust or dirt on it?                                | Remove the dust and dirt.<br>(🌐 page 1-7)                                                                                                    |
|                                             | Does the cover glass have flaw<br>or crack?                                  | Replacement of the cover glass is<br>required. Because this replacement<br>requires KEYENCE repair service,<br>contact your nearest Sales Office.     |
|                                             | Does the ambient operation conditions have splash of water or oil?           | Remove the splash by air purging or the like.                                                                                                    |
|                                             | Is there another LK-G sensor<br>head nearby creating mutual<br>interference? | Use the mutual interference prevention<br>function or the LASER OFF function.<br>(D page 3-40)<br>Change the mounting position of the<br>sensor head. |
|                                             | Is there strong extraneous light?                                            | Shield the extraneous light.                                                                                                    |
|                                             | Does the measurement target or the sensor head vibrate?                      | Take appropriate countermeasures such as protecting vibration.                                                                                        |
|                                             | Is the head setting properly set?                                            | Check head settings.<br>(D page 3-3)                                                                                                    |
| Displayed<br>measurement values<br>deviate. | Is the measurement target slanted or displaced?                              | Place the measurement target within the measurement range<br>(D page 1-8)                                                                             |
|                                             | Is the proper calibration value set?                                         | Perform the calibration setting again. $(\Box)$ page 3-20)                                                                                            |
|                                             | Does the ambient operating temperature significantly change?                 | Keep the ambient operating temperature constant. ([]] page 2)                                                                                         |
| Cannot change the program No.               | Is the program selection properly set?                                       | Set the program selection according to the program change method.<br>(D page 3-50)                                                                    |
|                                             | Is keylock set to ON?                                                        | Set the keylock to OFF. (🔲 page 3-53)                                                                                                    |
|                                             | Is the setting mode or the communication mode turned on?                     | Change the program setting mode to the measurement mode.                                                                                              |
| Comparator output cannot be outputted       | Is the unit properly wired?                                                  | Check the output circuit and wiring, and connect properly.                                                                                            |
| properly.                                   | Is the tolerance properly set?                                               | Perform the tolerance setting again.<br>(D page 2-3)                                                                                                  |
|                                             | Is the comparator output form properly set?                                  | Set it up properly.<br>(D page 3-42)                                                                                                    |

| www.DataSymptom.com                         | Checking content                                                                             | Remedy                                                                                                    |
|---------------------------------------------|----------------------------------------------------------------------------------------------|----------------------------------------------------------------------------------------------------|
| Analog output cannot                        | Is the unit properly wired?                                                                  | Check the wiring and connect properly.                                                                                   |
| be outputted properly.                      | Does the voltage exceed + 10.8<br>V or lower -10.8V?                                         | Set the analog scaling properly<br>according to the measurement value.<br>( page 3-43)                                   |
|                                             | Is an oscilloscope or a high-<br>speed A/D board used?                                       | The resolution may decrease if these devices are used. Change the analog scaling so that the effect should be minimized. |
| Binary output cannot be outputted properly. | Is the unit properly wired?                                                                  | Check the output circuit and wiring, and connect properly.                                                               |
|                                             | Is the logic properly set?                                                                   | Negative logic is used in output.                                                                                        |
|                                             | Is the import timing properly set?                                                           | Use strobe output to enable importing in<br>a proper timing.<br>( page 4-14)                                             |
|                                             | Is the OUT1/OUT2 SEL input inputted properly?                                                | Input it correctly.<br>(印 page 4-6)                                                                                      |
| Cannot communicate via the RS-232C.         | Is the communication cable properly connected?                                               | Connect the communication cable properly. (D page 5-2)                                                                   |
|                                             | Does the type of the communication cable conform to the specifications?                      | Check the connection of the communication cable.<br>(D page 5-2)                                                         |
|                                             | Are the communication specifications properly set?                                           | Set the communication specifications of<br>the LK-G Series as those of the external<br>devices.<br>( page 5-2)           |
|                                             | Is the appropriate communication program used?                                               | Check whether the command and the delimiter is properly sent or received. (page 5-5 🛄)                                   |
|                                             | Is the setting properly set<br>according to the communication<br>method or external devices? | Set the auto transmission properly.<br>( page 3-49)                                                                      |
| The operation key does not work.            | Is the display panel properly connected?                                                     | Connect the display panel properly.<br>([]] page 1-16)                                                                   |
|                                             | Is keylock set to ON?                                                                        | Set the keylock to OFF.<br>(🌐 page 3-53)                                                                                 |

# ww**Error** Messages

The list of error messages displayed in the LK-G Series and their remedies is shown below.

| Display | Error description           | Remedy                                                                |
|---------|-----------------------------|-----------------------------------------------------------------------|
| Err-D   | Head connection error       | Check the head connection.                                            |
| Err-1   | Head-A error                |                                                                       |
| Err-2   | Head-B error                |                                                                       |
| Err-3   | Head-A/B error              |                                                                       |
| Err-4   | Controller error            | Contact your nearest KEYENCE Office.                                  |
| Err-5   | Display panel error         | Check the connection of the display panel cable.                      |
| Err-6   | SRAM Sum error              | Restore the power or perform initialization.                          |
| Err-7   | Numerical value input error | Cancel the error with the [ENT] key and set the specifications again. |

\* If you cannot resume the LK-G Series after executing the above remedies, contact your nearest KEYENCE Office.

# ""List<sup>₀</sup>of<sup>₀</sup>Optional Products

These are the optional products supported by the LK-G Series.

| Name                      |            | Model                  | Appearance | Description                                                                                         |
|---------------------------|------------|------------------------|------------|----------------------------------------------------------------------------------------------------|
| ND filter                 |            | LK-F1<br>(for LK-G3*)  |            | Used when the mirror surface is measured at a mirror reflection setup.                              |
|                           |            | LK-F2<br>(for LK-G15*) | 000        |                                                                                                    |
| Display panel fixir       | ng case    | OP-51653               |            | Used when combining the<br>display panel (LK-GD500) and<br>the controller (LK-G3001/LK-<br>G3001P). |
| Display panel cable       | 30 cm      | OP-51654               |            | The connection cable for the display panel (LK-GD500) and the controller (LK-G3001/LK-              |
|                           | 3 m        | OP-51655               |            | G3001P).                                                                                            |
|                           | 10 m       | OP-51656               |            |                                                                                                    |
| Expansion connec<br>(3 m) | ctor cable | OP-51657               |            | The cable for the expansion connector (3 m).                                                        |

| wwv | /.DataSheetAll.com                 | Model    | Appearance | Description                                                                                    |
|-----|------------------------------------|----------|------------|------------------------------------------------------------------------------------------------|
|     | RS-232C cable                      | OP-96368 |            | The communication cable for RS-232C (2.5 m)                                                    |
|     | Conversion adaptor for RS-<br>232C | OP-26401 |            | Conversion adaptor for the D-<br>sub 9-pin connectorUsed in<br>combination with OP-96368.      |
|     | Conversion adaptor for RS-<br>233C | OP-96369 |            | Conversion adaptor for the D-<br>sub 25-pin connector.Use in the<br>combination with OP-96369. |
|     | USB cable                          | OP-35331 |            | The cable for the USB connection (3 m).                                                        |

# wwwfindex4U.com

# Alpha-numerical

| 12-pin I/O terminal block | 1-7, | 4-2 |
|---------------------------|------|-----|
| 6-pin I/O terminal block  | 1-7, | 4-4 |

# А

| ABLE calibration function | 3-10        |
|---------------------------|-------------|
| ABLE function             | 3-5         |
| Alarm output              | 4-7         |
| Alarm process             | 3-8         |
| Analog current output     | 4-11        |
| Analog monitor output     | 4-4         |
| Analog output scaling     | 3-34        |
| Analog voltage output     | 4-10        |
| Analog-through            | 3-36        |
| ASCII code                | 5-24        |
| Auto offset function      | . 2-6, 3-32 |
| Auto-zero function        | . 2-6, 3-32 |
| Auto-zero input           | 4-7         |
| Average hold 3-25, 3      | 3-28, 4-12  |
| Averaging function        | 3-22        |

# В

| Binary Output |       | 4-5   | , 4-8 |
|---------------|-------|-------|-------|
| Bottom hold   | 3-25, | 3-28, | 4-12  |

# С

| Calculation between heads3-18      |
|------------------------------------|
| CE Marking3                        |
| Change parameter command5-13       |
| Characteristics6-10                |
| Check parameter command format5-20 |
| Combining the separate type        |
| controller1-17                     |
| Command format5-5                  |
| Common functions3-37               |
| Common settings1-22                |
| Communication mode5-3              |

| Communication Specifications 5-2    |
|-------------------------------------|
| Comparator output 4-7               |
| Comparator standby 2-3              |
| Conditions of the measurement value |
| output 3-13                         |
| Connection 1-19                     |
| Connecting the terminal block 1-20  |
| Connecting the power 1-20           |
| Connecting the display panel 1-20   |
| Connecting the head 1-19            |
| Copying and initializing of the     |
| program 3-51                        |
| Corrective action for noise2        |

# D

| Data Storage Function      | . 3-44 |
|----------------------------|--------|
| Decimal point position     | . 3-33 |
| Diffuse reflection mode1-8 | , 3-12 |
| Display panel              | 1-6    |
| Display panel connector    | 1-7    |
| Dual display               | 2-2    |

# Е

| Eco mode                    | 3-54  |
|-----------------------------|-------|
| Environment Setting Screens | 3-48  |
| Environment Settings 1-22,  | 3-46  |
| Error Messages              | . A-5 |
| Expansion connector1-7      | , 4-5 |
| External synchronization    | 5-22  |
| External Timing Input       | 3-41  |
|                             |       |

## F

| Filter function                    | 3-22 |
|------------------------------------|------|
| Function of high-pass filter       | 3-23 |
| Function of the Tolerance Settings | 2-3  |

# G

| GO | 2-3 |
|----|-----|
|    |     |
| Head                           | 1-4         |
|--------------------------------|-------------|
| Head connector                 | 1-7         |
| Head Settings                  | . 1-22, 3-3 |
| Height-difference measurement. | 3-18        |
| HIGH                           | 2-3         |
| Hold Function                  | 3-25        |
| Hysteresis                     | 2-5         |
|                                |             |

### I

| Identifying Part Names and Functions 1-6         |
|--------------------------------------------------|
| Inadequate light intensity 3-8                   |
| Initialization1-23                               |
| Input and output signals for measurement control |
| Input response time 4-16                         |
| Input/Output Terminals 4-2                       |
| Installation environment 2                       |
| Installing the controller 1-14                   |
| Installing the single unit type controller1-15   |
| Installing the separate type controller1-15      |
| Installing the head 1-9                          |

#### L

| Laser beam damping terminal                                         | 6    |
|---------------------------------------------------------------------|------|
| Laser emission LED 1-7,                                             | 1-8  |
| Laser remote interlock terminal                                     | 6    |
| List of Default Values and<br>Setting Ranges (Common Settings) 3    | 3-37 |
| List of Default Values and Setting<br>Ranges (Environment Settings) | 3-47 |
| List of Default Values and Setting<br>Ranges (Head Settings)        | 3-3  |
| List of Default Values and Setting<br>Ranges (OUT Settings)         | 8-15 |
| List of Functions and Function Nos.<br>(Head settings)              | 3-3  |
| List of Functions and Function Nos.<br>(Environment settings)       | 3-46 |

| List of Functions and Function Nos.<br>(Common function) | 3-37 |
|----------------------------------------------------------|------|
| List of Functions and Function Nos.                      |      |
| (OUT settings)                                           | 3-13 |
| List of Optional Products                                | A-6  |
| List of the common function setting                      |      |
| screens                                                  | 3-38 |
| List of the Head Setting Screens                         | 3-4  |
| List of the OUT setting screens                          | 3-16 |
| LOW                                                      | 2-3  |

#### Μ

| Measurement average time       | 4-16      |
|--------------------------------|-----------|
| Measurement Control Command    | k         |
| Format                         | 5-8       |
| Measurement mode               | 3-25      |
| Measurement mode setting       | 3-7       |
| Measurement value format       | 5-6       |
| Minimum display unit           |           |
| Minimum input time             | 4-17      |
| Mirror reflection              | 1-8, 3-12 |
| Mode change command            | 5-7       |
| Mounting mode setting          |           |
| Multi-reflective object        | 3-7       |
| Mutual Interference            | 6-11      |
| Mutual interference prevention |           |
| function                       | 3-40      |

#### Ν

| ND filter attachment            | 1-12 |
|---------------------------------|------|
| ND filter attachment holes      | 1-8  |
| No-voltage input                | 4-10 |
| Normal mode                     | 5-3  |
| Number of digit to be displayed | 3-33 |
|                                 |      |

#### 0

| Offset                        | 3-32         |
|-------------------------------|--------------|
| Open-collector output         | . 4-10, 4-11 |
| Operating ambient temperature | 2            |
| Operation keys                | 1-6          |
| OUT Settings                  |              |

#### www.DataSheet4U.com

| wwwODteadimensionm6-7        |
|------------------------------|
| Output form of the tolerance |
| comparator3-42               |
| Output format5-24            |

# Ρ

| Package Contents              | 1-3  |
|-------------------------------|------|
| Panel lock                    | 3-53 |
| Peak hold 3-25, 3-28,         | 4-12 |
| Peak-to-peak hold 3-25, 3-28, | 4-12 |
| Program Change                | 3-50 |
| Program function              | 2-8  |
| Program No. change time       | 4-17 |
| Program No. switch function   | 2-9  |
| Program No. switch input      | 4-7  |

# R

| Refresh rate                           | 4-16 |
|----------------------------------------|------|
| RESET time                             | 4-16 |
| Response Delay Time                    | 6-7  |
| Returning the LK-Series to the Factory |      |
| Default Settings                       | 1-23 |
| Reference rate                         | 4-17 |
| RESET Time                             | 4-17 |
| RS-232C                                | 5-1  |
| RS-232C communication specifications   | 3-49 |
| RS-232C connector                      | 1-7  |

# S

| Sample hold 3-               | -25, 3-29, 4-12 |
|------------------------------|-----------------|
| Sampling rate                | 3-39            |
| Scaling (Calibration)        | 3-20            |
| Sensor (emitter)             | 1-8             |
| Sensor (receiver)            | 1-8             |
| Separate type controller     | 1-3             |
| Separate Type Display Pane   | l1-4            |
| Separating the Single Unit T | уре             |
| Controller                   | 1-16            |
| Setting mode                 | 1-22            |
| Setting Procedure of Numeri  | cal             |
| Values                       | 2-4             |

| Setting value format             | 5-6  |
|----------------------------------|------|
| Single display                   | 2-2  |
| Single unit type controller      | 1-3  |
| Specifications                   | 6-2  |
| Specifications of the controller | 6-2  |
| Specifications of the head       | 6-4  |
| Spot diameter                    | 5-10 |
| Statistical computation          | 2-10 |
| Status Table                     | 6-5  |
| Strobe output time               | 3-43 |
| Switching Modes                  | 1-21 |
| Switching the measurement        |      |
| value display                    | 2-2  |
| System configuration             | 1-2  |

### Т

| Thickness measurement              | 3-18 |
|------------------------------------|------|
| Timing Chart                       | 4-11 |
| Timing synchronization             | 3-41 |
| Tolerance comparator value setting | 2-3  |
| Translucent object                 | 3-7  |
| Transparent object                 | 3-7  |
| Transparent object 2               | 3-7  |
| Trigger Condition                  | 3-31 |
| Troubleshooting                    | A-2  |

#### U

#### V

| Voltage | input | 4-11 |
|---------|-------|------|
| ·onago  |       |      |

#### W

| Warning | labels | 7 |
|---------|--------|---|
|---------|--------|---|

MEMO

www.DataSheet4U.com

MEMO

www.DataSheet4U.com LK-G-M-NOA-E

MEMO

www.DataSheet4U.com

#### **Revision history**

| Date of printing | Version          | Revision contents  |
|------------------|------------------|--------------------|
| March, 2005      | Official release |                    |
|                  |                  |                    |
|                  |                  |                    |
|                  |                  |                    |
|                  |                  |                    |
|                  |                  |                    |
|                  |                  |                    |
|                  |                  |                    |
|                  |                  |                    |
|                  |                  |                    |
|                  |                  |                    |
|                  |                  |                    |
|                  |                  |                    |
|                  |                  |                    |
|                  |                  |                    |
|                  |                  |                    |
|                  |                  |                    |
|                  |                  |                    |
|                  |                  |                    |
|                  |                  |                    |
|                  |                  |                    |
|                  |                  |                    |
|                  |                  |                    |
|                  |                  |                    |
|                  |                  |                    |
|                  |                  |                    |
|                  |                  |                    |
|                  |                  |                    |
|                  |                  |                    |
|                  |                  | www.DataSheet4U.co |

(1) KEYENCE warrants the Products to be free of defects in materials and workmanship for a period of one (1) year from the date of shipment. If any models or samples were shown to Buyer, such models or samples were used merely to illustrate the general type and quality of the Products and not to represent that the Products would necessarily conform to said models or samples. Any Products found to be defective must be shipped to KEYENCE with all shipping costs paid by Buyer or offered to KEYENCE for inspection and examination. Upon examination by KEYENCE, KEYENCE, at its sole option, will refund the purchase price of or repair or replace at no charge apprendicts. at its sole option, will refund the purchase price of, or repair or replace at no charge any Products found to be defective. This warranty does not apply to any defects resulting from any action of Buyer, including but not limited to improper installation, improper interfacing, improper repair, unauthorized modification, misapplication and mishandling, such as exposure to excessive current, heat, coldness, moisture, vibration or outdoors air. Components which wear are not warranted.

(2) KEYENCE is pleased to offer suggestions on the use of its various Products. They are only suggestions, and it is Buyer's responsibility to ascertain the fitness of the Products for Buyer's intended use. KEYENCE will not be responsible for any damages that may result from the use of the Products.

(3) The Products and any samples ("Products/Samples") supplied to Buyer are not to be used internally in humans, for human transportation, as safety devices or fail-safe systems, unless their written specifications state otherwise. Should any Products/ Samples be used in such a manner or misused in any way, KEYENCE assumes no responsibility, and additionally Buyer will indemnify KEYENCE and hold KEYENCE harmless from any liability or damage whatsoever arising out of any misuse of the Products/Samples.

(4) OTHER THAN AS STATED HEREIN, THE PRODUCTS/SAMPLES ARE PROVIDED WITH NO OTHER WARRANTIES WHATSOEVER. ALL EXPRESS, IMPLIED, AND STATUTORY WARRANTIES, INCLUDING, WITHOUT LIMITATION, THE WARRANTIES OF MERCHANTABILITY, FITNESS FOR A PARTICULAR PURPOSE, AND NON-INFRINGEMENT OF PROPRIETARY RIGHTS, ARE EXPRESSLY DISCLAIMED. IN NO EVENT SHALL KEYENCE AND ITS AFFILIATED ENTITIES BE LIABLE TO ANY PERSON OR ENTITY FOR ANY DIRECT, INDIRECT, INCIDENTAL, PUNITIVE, SPECIAL OR CONSEQUENTIAL DAMAGES (INCLUDING, WITHOUT LIMITATION, ANY DAMAGES RESULTING FROM LOSS OF USE, BUSINESS INTERRUPTION, LOSS OF INFORMATION, LOSS OR INACCURACY OF DATA, LOSS OF PROFITS, LOSS OF SAVINGS, THE COST OF PROCUREMENT OF SUBSTITUTED GOODS, SERVICES OR TECHNOLOGIES, OR FOR ANY MATTER ARISING OUT OF OR IN CONNECTION WITH THE USE OR INABILITY TO USE THE PRODUCTS, EVEN IF KEYENCE OR ONE OF ITS AFFILIATED ENTITIES WAS ADVISED OF A POSSIBLE THIRD PARTY'S CLAIM FOR DAMAGES OR ANY OTHER CLAIM AGAINST BUYER. In some jurisdictions, some of the foregoing warranty disclaimers or damage limitations may not apply.

BUVER'S TRANSFER OBLIGATIONS: If the Products/Samples purchased by Buyer are to be resold or delivered to a third party, Buyer must provide such third party with a copy of this document, all specifications, manuals, catalogs, leaflets and written information provided to Buyer pertaining to the Products/Samples.

# KEYENCE

#### **KEYENCE CORPORATION**

1-3-14, Higashi-Nakajima, Higashi-Yodogawa-ku, Osaka, 533-8555, Japan Phone: 81-6-6379-2211 Fax: 81-6-6379-2131

www.DataSheet4

#### AFFILIATED COMPANIES

KEYENCE CORPORATION OF AMERICA Phone: 201-930-0100 Fax: 201-930-0099

KEYENCE DEUTSCHLAND GmbH Phone: 06102-36 89-0 Fax: 06102-36 89-10

**KEYENCE (UK) LIMITED** Phone: 01908-696900 Fax: 01908-696777

KEYENCE FRANCE S.A. Phone: 01 56 37 78 00 Fax: 01 56 37 78 01

KEYENCE ITALIA S.p.A. Phone: 02-6688220 Fax: 02-66825099

KEYENCE SINGAPORE PTE LTD. Phone: 6392-1011 Fax: 6392-5055 KEYENCE (MALAYSIA) SDN BHD Phone: 03-2092-2211 Fax: 03-2092-2131

Specifications are subject to change without notice.

KEYENCE (THAILAND) CO., LTD. Pohone: 02-369-2777 Fax: 02-369-2775

KEYENCE TAIWAN CO., LTD. Phone: 02-2718-8700 Fax: 02-2718-8711

KEYENCE (HONG KONG) CO., LTD. Phone: 3104-1010 Fax: 3104-1080

KEYENCE INTERNATIONAL TRADING (SHANGHAI) CO., LTD. Phone: 021-68757500 Fax: 021-68757550

KOREA KEYENCE CO., LTD. Phone: 02-563-1270 Fax: 02-563-1271

© KEYENCE CORPORATION, E LK-G-IM 0035-1 96M1327 Printed in Japan